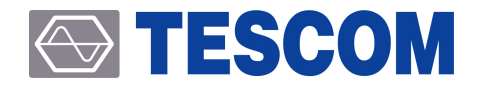

# **TC-2300B DAB/DMB Tester**

**Operating Manual** 

R20190614

Copyright © 2012 Tescom Co., Ltd. All right reserved.

ADDRESS | (410-722) #927 Unitechvil, 142, Ilsan-ro, Ilsandong-gu, Goyang-si, Gyeonggi-do, Korea TEL | +82-31-920-6600 FAX | +82-31-920-6607 E-MAIL | tescom-sales@tescom.org Homepage | www.tescom.co.kr

# **Table of Contents**

| Table of Contents ···································· | 3  |
|--------------------------------------------------------|----|
| List of Figures                                        | 9  |
| List of Tables                                         | 11 |

| PART 1. Get started                        | 13 |
|--------------------------------------------|----|
| 1. General Information                     | 15 |
| 1.1 WARRANTY ·····                         | 15 |
| 1.1.1 Limitation of warranty               | 15 |
| 1.2 Safety Consideration                   | 18 |
| 1.2.1 Injury Precautions                   | 18 |
| 1.2.2 Product Damage Precautions           | 19 |
| 1.2.3 Safety Symbols and Terms             | 19 |
| 1.3 TESCOM Sales and Service Office        | 20 |
| 1.4 Introduction ·····                     | 20 |
| 1.5 Key Features                           | 21 |
| 1.6 Specification ·····                    | 21 |
| 1.7 Connectors                             | 22 |
| 2. Installation                            | 23 |
| 2.1 Initial Inspection                     | 23 |
| 2.2 Power Requirement                      | 24 |
| 2.3 Operating Environment                  | 24 |
| 2.4 Carrying Handle and Caution for Moving | 24 |
| 2.5 Cleaning and Shipment                  | 25 |
| 2.5.1 Cleaning                             | 25 |
| 2.5.2 Shipment                             | 25 |
| 3. Firmware update                         | 27 |
| 3.1 TC-2300B and a PC connection           | 27 |
| 3.2 USB Driver Istallation                 | 28 |
| 3.3 TC-2300B Firmware update Sequence      | 29 |
| PART 2. Operation                          | 33 |

| 4. Basic Operation ·····                          | 35 |
|---------------------------------------------------|----|
| 4.1 Front Panel View                              | 35 |
| 4.1.1 Soft Key (F1 ~ F5 Key)                      | 37 |
| 4.1.2 Rotary Knob                                 | 37 |
| 4.1.3 FCN Key                                     | 37 |
| 4.2 Rear Panel View                               | 38 |
| 4.2.1 Display Contrast Adjustment                 | 38 |
| 4.3 GUI                                           | 39 |
| 4.3.1 Start-up Screen                             | 39 |
| 4.3.2 Display Screen                              | 40 |
| 4.3.3 Data Input and Change                       | 41 |
| 4.4 Menu Structure                                | 41 |
| 4.5 Main Function Selection                       | 42 |
| 4.5.1 Setup                                       | 43 |
| 4.5.2 MCI(Multiplex Configuration Information)    | 46 |
| 4.5.3 SI (Service Information)                    | 51 |
| 4.5.4 TESTS                                       | 54 |
| 4.5.5 User Menu                                   | 59 |
| 4.6 Saving and Recalling Instrument Setups        | 59 |
| 5. Application Program ·····                      | 61 |
| 5.1 Installation Application Program              | 61 |
| 5.1.1 Requirements                                | 61 |
| 5.1.2 Setup                                       | 61 |
| 5.2 Application Program GUI                       | 62 |
| 5.2.1 Configure(Configuration)                    | 62 |
| 5.2.2 Audio/Video Transmission                    | 62 |
| 5.2.3 Upgrade                                     | 65 |
| 5.2.4 MP2 Encoder                                 | 65 |
| 5.2.5 TS file convert (TS->RS)                    | 66 |
| 5.2.6 Batch Set                                   | 67 |
| 6. DAB/DMB Signal Transmission                    | 69 |
| 6.1 Internal Audio/Video Source Data Transmission | 69 |
| 6.2 Transfer the data saved in the memory         | 71 |
| 6.3 External Audio/Video Source Data Transmission | 72 |
| 6.4 ETI file Transmission                         | 75 |
|                                                   |    |
|                                                   |    |

| 7. Performance Test              | 79 |
|----------------------------------|----|
| 7.1 General Information          | 79 |
| 7.1.1 Recommended test equipment | 79 |

### **TESCOM**

| 7.1.2 Calibration Cycle                         | 80  |
|-------------------------------------------------|-----|
| 7.1.3 TC-2300B Initial Setup                    | 80  |
| 7.2 Signal Generator                            | 81  |
| 7.2.1 Frequency Accuracy                        | 81  |
| 7.2.2 CW Mode Power Accuracy                    | 82  |
| 7.2.3 OFDM Mode Power Accuracy                  | 86  |
| 7.2.4 In-Band Harmonics/Non-Harmonics spurious  | 88  |
| 7.2.5 Out-Band Harmonics/Non-Harmonics spurious | 90  |
| 7.2.6 Residual FM ······                        | 92  |
| 7.2.7 Residual AM ·····                         | 94  |
| 7.2.8 OFDM Spectrum MASK                        | 96  |
| 7.2.9 Output VSWR                               | 98  |
| 7.3 Audio Analyzer                              | 100 |
| 7 3 1 Audio characteristics                     | 100 |

# PART 4. Programming Guide ..... 101

| 8. Programming Guide                             |
|--------------------------------------------------|
| 8.1 Introduction                                 |
| 8.2 Commands                                     |
| 8.2.1 Command Structure 103                      |
| 8.2.2 Command Parameter Types 104                |
| 8.2.3 Responses to Query 104                     |
| 8.3 RS232C Interface                             |
| 8.3.1 RS232C Connection 105                      |
| 8.3.2 Set up TC-2300B                            |
| 8.3.3 Remote Programming guide 106               |
| 8.4 GPIB Interface 107                           |
| 8.4.1 Check points to use the GPIB interface 107 |
| 8.4.2 Set up TC-2300B 107                        |
| 8.5 Command Tables 108                           |
| 8.5.1 GPIB Common Commands (IEEE 488.2) 108      |
| 8.5.2 System Command 108                         |
| 8.5.3 Setup BASIC                                |
| 8.5.4 Setup CONFIG 109                           |
| 8.5.5 Setup File                                 |
| 8.5.6 MCI ENSMBL (Ensemble) 110                  |
| 8.5.7 MCI SVC1 (Service 1) 110                   |
| 8.5.8 MCI SVC2 (Service 2) 111                   |
| 8.5.9 MCI SC1 (Service Component 1) 112          |
| 8.5.10 MCI -> SC2 (Service Component 2) 114      |
| 8.5.11 SI RECONF                                 |
| 8.5.12 SI ANNCE                                  |

| 8.5.13 SI TII         | 117 |
|-----------------------|-----|
| 8.5.14 SI TIME        | 117 |
| 8.5.15 TESTS -> AUDIO | 117 |
| 8.5.16 TESTS -> SG    | 118 |
|                       |     |

## 

| Appendix A. Additional Information 123                         |
|----------------------------------------------------------------|
| A.1 FIG Information 123                                        |
| A.2 Service structure information 124                          |
| A.3 Service Component structure information 124                |
| A.4 Possible setting of UEP 125                                |
| A.5 Possible setting depends on BPS mode 126                   |
| A.6 TC-2300B Language Information 127                          |
| A.6.1 European languages 127                                   |
| A.6.2 Other language 128                                       |
| A.7 Regional Frequency Table 129                               |
| A.7.1 BAND_3                                                   |
| A.7.2 Band_L                                                   |
| A.8 Country ID 130                                             |
| A.8.1 ITU Region 1 (European broadcasting area) 130            |
| A.8.2 ITU Region 1 (African broadcasting area) 130             |
| A.8.3 ITU Region 1 (Former Soviet Union broadcasting area) 130 |
| A.8.4 ITU Region 2 (North and South America) 130               |
| A.8.5 ITU Region 3 (Asia and Pacific) 130                      |
| A.9 Character set 131                                          |
| A.10 Korea T-DMB Service Parameter 132                         |
| Appendix B. BER TEST 133                                       |
| B.1 BER Test Solutions 133                                     |
| B.1.1 Introduction 133                                         |
| B.1.2 BER test using fixed data pattern (PRBS) 134             |
| B.1.3 BER test using Audio Analyzer 137                        |
| Appendix C. Packet Data mode                                   |
| C.1 Overview                                                   |
| C.2 Tester operation 142                                       |
| C.2.1 Application program settings 142                         |
| C.2.2 Tester settings                                          |
| C.3 BWS Test                                                   |
| C.4 TPEG Test 146                                              |
| Appendix D. DAB+ TEST                                          |

| D.1 Overview                                   |
|------------------------------------------------|
| D.2 File Download                              |
| D.2.1 Tester settings for file download 148    |
| D.3 Application program settings 149           |
| D.4 Tester Settings                            |
| Appendix E. ETI Test Solutions 153             |
| E.1 Overview                                   |
| E.2 File Download                              |
| E.2.1 TC-2300A/B setting for file download 154 |
| E.2.2 PC Application Program Setting 156       |
| E.3. Tester setting for ETI test 157           |

# **List of Figures**

| 3. Firmwa   | re update                                                    | 27  |
|-------------|--------------------------------------------------------------|-----|
| Figure 3-1  | TC-2300B Set up for Firmware update                          | 29  |
| 4. Basic Op | peration                                                     | 35  |
| Figure 4-1  | TC-2300B Front Panel                                         | 35  |
| Figure 4-2  | TC-2300B Rear Panel ·····                                    | 38  |
| 5. Applicat | tion Program                                                 | 61  |
| Figure 5-1  | Setting screen for file download                             | 63  |
| Figure 5-2  | TS file convert                                              | 66  |
| 6. DAB/DN   | AB Signal Transmission                                       | 69  |
| Figure 6-1  | Setup Screen for Audio/Video source data transmission        | 69  |
| Figure 6-2  | MCI setup screen                                             | 70  |
| Figure 6-3  | Configuration screen for Internal Video or Audio source      | 70  |
| Figure 6-4  | Set-up screen of Video and Audio source saved in the memory. | 71  |
| Figure 6-5  | EXTERNAL source setting screen                               | 72  |
| 7. Perform  | ance Test                                                    | 79  |
| Figure 7-1  | Carrier frequencyaccuracy test                               | 81  |
| Figure 7-2  | Output level accuracy test                                   | 82  |
| 8. Progran  | nming Guide                                                  | 103 |
| Figure 8-1  | Typical GPIB network configuration                           | 107 |
| Appendix B  | RER TEST                                                     | 133 |
| Figure B-1  | DAB/DMB Transmitter Block diagram                            | 134 |
| Figure B-2  | BER Test of DAB using Fixed Data Pattern                     | 135 |
| Figure B-3  | BER Test of DMB using Fixed Data Pattern                     | 136 |
| Figure B-4  | System Block Diagram for BER Test using Audio Analyzer       | 138 |
| Appendix C. | Packet Data mode                                             | 141 |
| Figure C-1  | Packet data with and without data groups                     | 141 |
| Figure C-2  | Sub-channel frame structure                                  | 142 |
| Figure C-3  | Application program settings for packet mode                 | 143 |
| Appendix D. | DAB+ TEST                                                    | 147 |
| Figure D-1  | Conceptual diagram of the outer coder and interleaver        | 147 |
| Figure D-2  | Setting the TC-2300A/B's for file download                   | 149 |

| Figure D-3  | User application settings                                                   | 150 |
|-------------|-----------------------------------------------------------------------------|-----|
| Appendix E. | ETI Test Solutions                                                          | 153 |
| Figure E-1  | Conceptional DAB/DMB emission block diagram showing the location of the ETI | 154 |
| Figure E-2  | ETI file download screen                                                    | 156 |

# **List of Tables**

| 1. Genera   | I Information                                                      | 15  |
|-------------|--------------------------------------------------------------------|-----|
| Table 1-1   | TC-2300B Connectors                                                | 22  |
| 2. Installa | tion                                                               | 23  |
| Table 2-1   | TC-2300B Accessory List                                            | 23  |
| 4. Basic O  | peration                                                           | 35  |
| Table 4-1   | Main Function Selection                                            | 42  |
| 7. Perforn  | nance Test                                                         | 79  |
| Table 7-1   | Measurement List for the User's Device Diagnosis                   | 79  |
| Appendix B. | BER TEST                                                           | 133 |
| Table B-1   | TC-2300A/B Parameter Setting for BER test using Fixed Data Pattern | 135 |
| Table B-2   | TC-2300A/B Parameter Setting for BER test using Audio Analyzer     | 137 |
| Appendix C. | Packet Data mode                                                   | 141 |
| Table C-1   | DSCTy types                                                        | 144 |
| Table C-2   | User Application Types                                             | 144 |
| Table C-3   | Registered BWS profiles                                            | 145 |

This chapter covers the instrumnet warranty, specifications, key features, and safety consideration.

# 1. General Information

## **1.1 WARRANTY**

TESCOM warrants that this product is free from defects in terms of materials and workmanship for a period of one (1) year from the date of shipment. During the warranty period, TESCOM will -- at its discretion -- either repair or replace products that prove to be defective.

For the warranty service or repair, the Customer must notify TESCOM of the defect before the expiration of the warranty period and make suitable arrangements for the performance of service. The Customer shall be responsible for packaging and shipping the defective product to the service center designated by TESCOM. The Customer shall prepay the shipping charge to a TESCOM designated service center, and TESCOM shall pay the shipping charge to return the product to the Customer. In case the Customer is located outside of Korea, the Customer is responsible for all shipping charges including freight, taxes, and any other charge if the product is returned for service to TESCOM.

### 1.1.1 Limitation of warranty

The foregoing warranty shall not apply to defects resulting from improper or inadequate malignance by the Buyer, Buyer-supplied software or interfacing, unauthorized modification or misuse, accident, or abnormal conditions of operation.

TESCOM's responsibility to repair or replace defective products is the sole and exclusive remedy provided to the Customer in case of breach of this warranty. TESCOM will not be liable for any indirect, special, incidental, or consequential damages regardless of whether TESCOM served advance notice of the possibility of such damages.

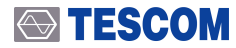

Product Service

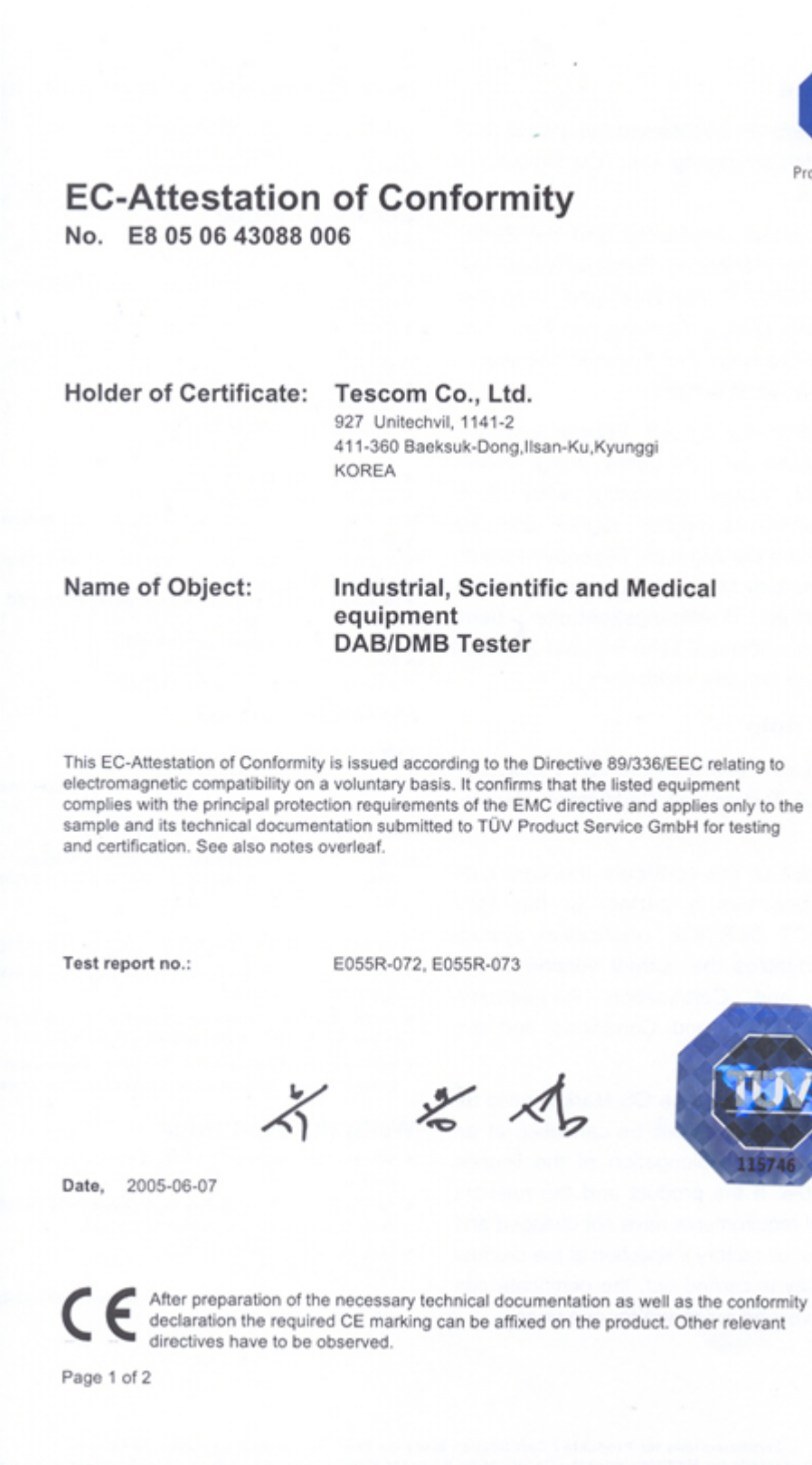

TÜV Product Service GmbH · TÜV SÜD Gruppe · Zertifizierstelle · Ridlerstrasse 65 · 80339 München · Germany

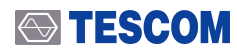

|                                                                                                    | ,<br>Product Service                                                                                                    |
|----------------------------------------------------------------------------------------------------|----------------------------------------------------------------------------------------------------|
| EC-Attestation                                                                                                    | of Conformity                                                                                                    |
|                                                                                                    |                                                                                                    |
| Holder of Certificate:                                                                                                    | Tescom Co., Ltd.<br>#927 Unitechvil, 1141-2 Baekseok-dong<br>411-360 Ilsan-gu, Goyang-si, Gyeonggi-do<br>KOREA                                                                                                    |
| Product:                                                                                                    | Electrical equipment acc. to the Low<br>Voltage Directive<br>(DAB/DMB Tester)                                                                                                    |
| This EC-Attestation of Conformity<br>Directive 73/23/EEC relating to e<br>limits. It confirms that the listed e<br>the directive. It refers only to the<br>also notes overleaf. | y is issued on a voluntary basis according to the Low Voltage<br>lectrical equipment designed for use within certain voltage<br>quipment complies with the principal protection requirements of<br>particular sample submitted for testing and certification. See |
| Test report no.:                                                                                                    | CPSA0116265                                                                                                    |
| Date 2005-06-08                                                                                                    |                                                                                                    |
| After preparation of th                                                                                                    | 148765                                                                                                    |
| After preparatory of u<br>declaration the requir<br>directives have to be<br>Page 1 of 2                                                                                        | ed CE marking can be affixed on the product. Other relevant observed.                                                                                                    |
| TÜV Product Service GmbH · TÜV                                                                                                    | / SÜD Gruppe · Zertifizierstelle · Ridlerstrasse 65 · 80339 München · Germany                                                                                                    |

# 1.2 Safety Consideration

Review the following safety precautions to avoid injury and prevent damage to this product or any product connected to it

## 1.2.1 Injury Precautions

#### Use the Appropriate Power Cord

To avoid fire hazard, use only the power cord specified for this product.

#### Avoid Electric Overload

To avoid electric shock or fire hazard, do not apply voltage beyond the specified range to a terminal.

#### Ground the Product

This product is grounded through the grounding conductor of the power cord. In case no ground is available at the power outlet, providing a separate grounding path to the instrument is recommended by connecting wire between the instrument ground terminal and earth ground to avoid electric shock or instrument damage. Before making connections to the input or output terminals of the product, make sure that the product is properly grounded.

#### Do Not Operate Without Covers

To avoid electric shock or product damage, do not operate this product with the protective covers removed.

#### Do Not Operate in Wet/Damp Conditions

To avoid injury or fire hazard, do not operate this product in wet or damp conditions.

Do Not Use in a Manner Other than that Specified by the Manufacturer

### 1.2.2 Product Damage Precautions

#### Use Appropriate Power Source

Do not operate this product using a power source that applies more than the specified voltage. Main supply voltage fluctuations should not exceed 10 % of the nominal voltage.

#### **Provide Proper Ventilation**

To prevent product overheating, provide proper ventilation.

#### Do Not Operate in case of Suspected Failures

If you think there is damage to this product, have it inspected by qualified service personnel.

#### **Environmental Conditions**

Refrain from using this equipment in a place subject to considerable vibration, direct sunlight, outdoors, and where the ground is not level. Likewise, do not use it where the ambient temperature is beyond the range of 5  $\degree$  ~ 40  $\degree$ .

### 1.2.3 Safety Symbols and Terms

1. These terms may appear in this manual.

#### WARNING

Warning statements describe the conditions or practices that could result in injury or loss of life.

#### CAUTION

Caution statements describe the conditions or practices that could result in damage to this product or other property.

2. Symbols on the Product

The following symbols may appear on the product:

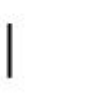

)

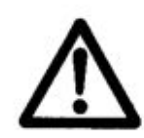

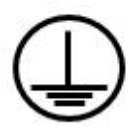

Power ON

Power OFF

WARRING / CAUTION

Indicates earth(ground) terminal

# 1.3 TESCOM Sales and Service Office

If you have difficulty with the product, call or write to our Technical Support specialists at:

#### NOTICE

TESCOM Company Limited # 927 Unitechvil, 142, Ilsan-ro, Ilsandong-gu, Goyang-si, Gyunggi-do, Korea [ZIP 410-722] TEL.: 82-31-920-6600 FAX: 82-31-920-6607 Email: tescom-sales@tescom.org http://www.tescom.co.kr

# 1.4 Introduction

The TC-2300B DAB/DMB Tester combines all the test features required for DAB/DMB testing within a single unit, designed for manufacturing, R&D, QA and service center applications. The instrument is lightweight, portable and may be operated for all standard AC supplies.

The TC-2300B DAB/DMB tester supports not only Eureka-147 protocol encoder but also contains the function of RF up-converter which supports Band-II, Band-III, and Band-L with output power control from 0dBm to -120dBm in 0.1dB resolution.

In addition to complete DAB/DMB testing applications, the TC-2300B has an Audio Analyzer function for testing audio signal from DUT speaker or earphone jack. The TC-2300B supports I-Q out port for selectivity test with I-Q SG. The TC-2300B provides an ideal solution for many practical applications.

# 1.5 Key Features

- OFDM modulator, RF Up Converter, and Ensemble Multiplexer Combination Tester
- Support BAND II , III , L (87.5 MHz ~ 108 MHz, 174 MHz ~ 250 MHz, 1452 MHz ~ 1492 MHz)
- 0 dBm ~ -120 dBm RF Output
- Support I-Q out port (TC-2300B only)
- Built-in 2 Gbyte Flash memory to store Video or Audio stream data(up to 1072 Kbps)
- Built-in Audio Analyzer (SINAD, Distortion, Frequency, Level)
- Audio discontinuation test function for measuring digital audio quality
- Support FM modulation (FM Radio Test)
- Functional Test (Reconfiguration, Announcement, TII)
- Easy Program update (Flash type program Memory)
- High speed external data port to support external Audio or Video up to 600Kbps
- User definable screen (Useful for Manufacturing and R&D)
- GPIB and RS232C Remote Control port
- CE Compliant : EN 61010-1:2001, EN 61326:1997+A1:1998+A2:2001+A3:2003, EN 61000-3-2:2000, EN 61000-3-3:1995+A1:2001

# 1.6 Specification

### **CAUTION**

INCLUDE\_ERROR(ELEMENT\_REMOVED)

### **CAUTION**

INCLUDE\_ERROR(ELEMENT\_REMOVED)

# 1.7 Connectors

This section contains reference information for TC-2300B's connectors.

Table 1-1TC-2300B Connectors

| Connector        | Specification                             |
|------------------|-------------------------------------------|
| RS232C           | Working Voltage: 100 V                    |
|                  | Dielectric Withstanding Voltage: 300 V    |
| N Type Connector | Impedance: 50 ohm                         |
|                  | Voltage Rating: 250 Vpeak                 |
|                  | Dielectric Withstanding Voltage: 750 Vrms |
| BNC Connector    | Impedance: 50 ohm                         |
|                  | Voltage: ±1 Vpk                           |

# 2. Installation

# 2.1 Initial Inspection

This section provides information for verifying proper shipment of the TC-2300B DAB/DMB Tester.

#### Product Condition and Accessory Check

- 1. Upon receipt of the TC-2300B DAB/DMB Tester, check for damage that could have occurred during shipment.
- 2. Check whether you have received all the standard accessories supplied with TC-2300B as listed in table below.

#### Table 2-1 TC-2300B Accessory List

| NO. | Part Number | Name                   | Specification               | Q'ty |
|-----|-------------|------------------------|-----------------------------|------|
| 1   | 3407-0004   | Adaptor                | N(m) to BNC(f)              | 1    |
| 2   | 3806-0002   | PC Application program | CD                          | 1    |
| 3   | 4003-0044A  | Cable                  | USB to RS-232C, 2 m         | 1    |
| 4   | 4006-0004   | RF Cable               | RG400S, N(m) to N(m), 1 m   | 1    |
| 5   | 4007-0001   | RF Cable               | RG58, BNC(m) to BNC(m), 1 m | 4    |
| 6   | TC-92080A   | Antenna                | Helical, 174 ~ 250 MHz      | 1    |
| 7   | C2300B-9001 | Operating Manual       | CD                          | 1    |
| 8   |             | Power Cord             | 2 m                         | 1    |

#### **ACAUTION**

To avoid hazardous electrical shock, do not perform electrical tests when there are signs of shipping damage to the equipment.

# 2.2 Power Requirement

This Tester is a portable instrument and requires no physical installation other than connection to a power source.

| Characteristic    | Requirement        |
|-------------------|--------------------|
| Input voltage     | 100 - 240 VAC      |
| Frequency         | 50 ~ 60 Hz         |
| Power Consumption | Less than 40 watt. |

#### **CAUTION**

If AC power is beyond the range of operation, the equipment may malfunction or sustain permanent damage. Main supply voltage fluctuations should not exceed 10% of the nominal voltage.

# 2.3 Operating Environment

Avoid locations with severe vibration, explosive danger, and direct sunlight. Store the product in a place at 5  $^{\circ}$ C ~ 40  $^{\circ}$ C with humidity of less than 85%.

When the product is not used for a long time, safely pack the product and store the packed product in a dry place at room temperature.

# 2.4 Carrying Handle and Caution for Moving

To adjust the handle position, push both caps covering the rotary joints on each side.

Then, rotate the handle to the desired position.

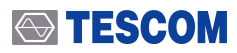

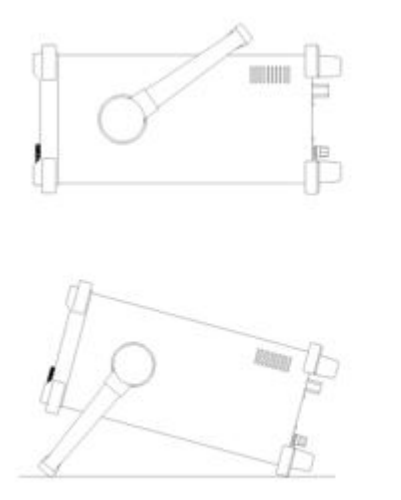

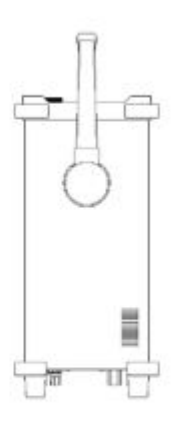

Bench-top viewing position

Carrying position

# 2.5 Cleaning and Shipment

## 2.5.1 Cleaning

Periodically wipe the case with a damp cloth mild detergent; do not use abrasives or solvents.

Keep the power supply free of dust. Clean the power inlet regularly. If dust accumulates around the power pins, there is a risk of fire.

Clean the input terminal as follows:

- 1. Turn the TC-2300B off and remove all test leads.
- 2. Shake out any dirt that is in the terminals.
- 3. Soak a new swab with alcohol and work around in each terminal.

## 2.5.2 Shipment

When shipping this equipment, use the original packing materials. If they are not available, pack the equipment as follows:

Wrap this equipment, in appropriate shock absorbing materials and put it in a corrugated cardboard box at least 5 mm thick. (If shipping to a TESCOM Service Office, attach a tag indicating the type of service required; return address, model number and full serial number.)

Wrap its accessories separately in the same shock absorbing material and put them in the same corrugated cardboard box together with this equipment.

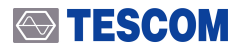

Fasten the corrugated cardboard box with packing strings.

Mark the shipping container FRAGILE to assume careful handing.

### **CAUTION**

Never use any chemical cleaner other than alcohol for the maintenance of this equipment. Organic solvent such as benzene, toluene or acetone may spoil the plastic parts of this equipment

# 3. Firmware update

For upgrading, TC-2300B Application Program shall be used. The program is provided together with the product and it is available to download the update data from TESCOM Website or provide it via email

## 3.1 TC-2300B and a PC connection

1. Connect the the VIDEO/AUDIO port on the rear side of TC-2300B and the USB port of the PC using the provided USB to RS232C cable.

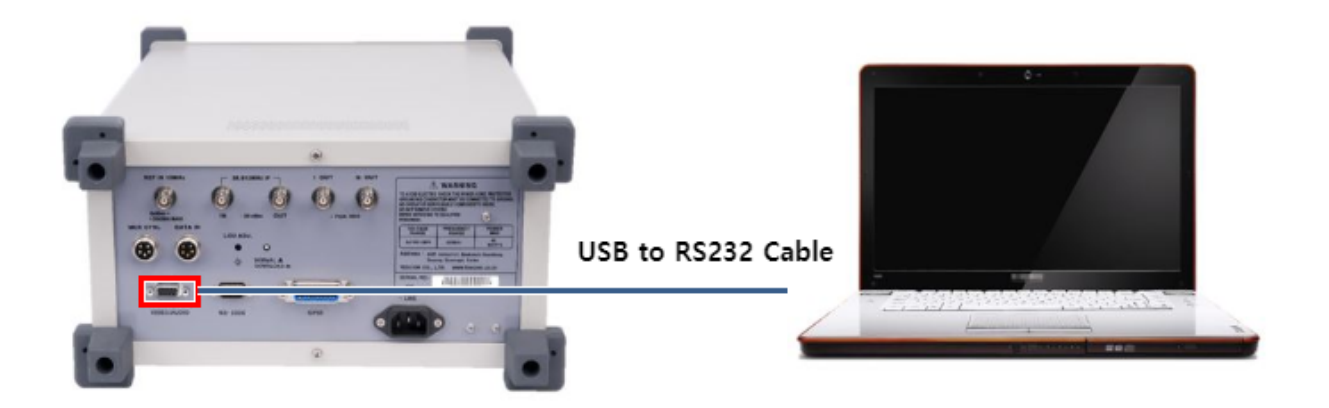

### **CAUTION**

Do confirm specifications of a USB to RS-232C cable if it is not the one provided from TESCOM by the time product released.

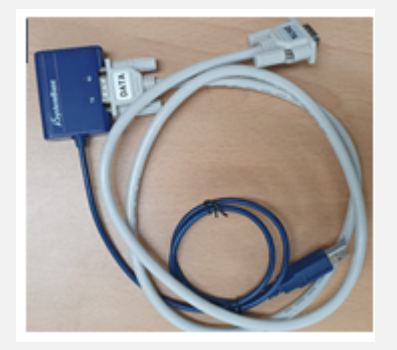

- \* Maximum Speed: 921.6 kbps
- \* Connector: DE-09P (DB-9 Male)

# 3.2 USB Driver Istallation

USB-to-serial cable is used for communication. Therefore, upon the installation of the driver, a COM port will be configured on the PC.

USB driver may be downloaded by accessing the TC-2300B product CD or TESCOM website.

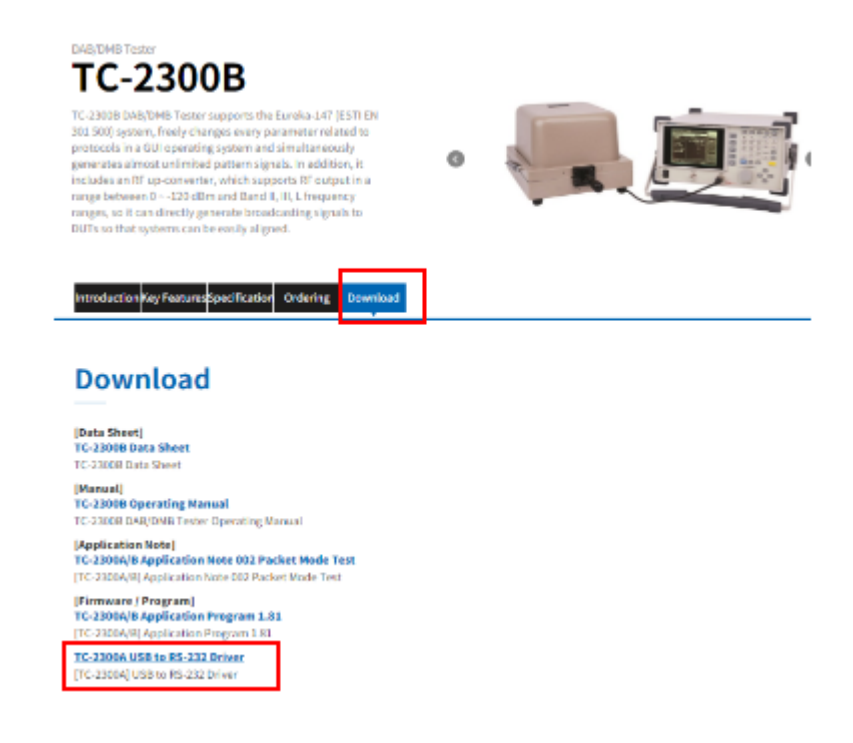

- 1. Confirming the COM port number
  - **A.** Open the "Device Manager" to confirm which COM port number is assigned for connection with the device.
  - **B.** Click "Ports (COM & LPT)" to extend it, then you can find "USB Serial Port". The "COMxx" number is different depending on your PC.

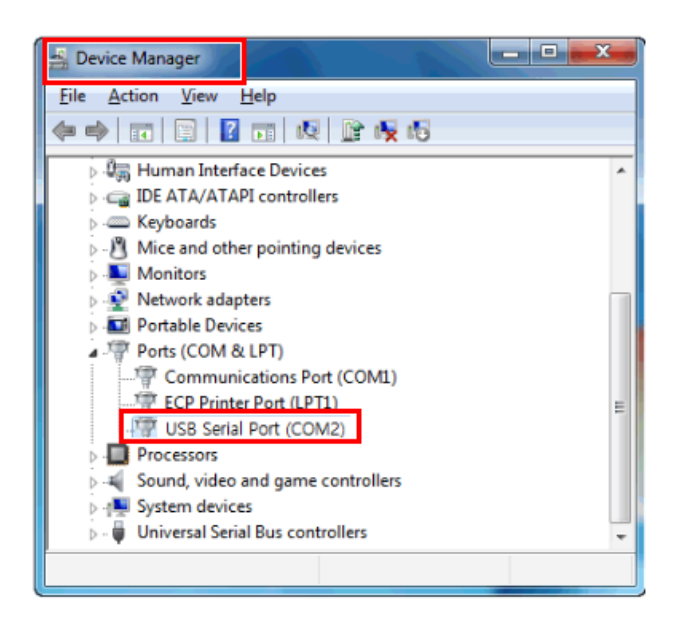

# 3.3 TC-2300B Firmware update Sequence

1. Find "DOWNLOAD" switch of TC-2300B rear panel to be DOWNLOAD position. Then, turn on TC-2300B

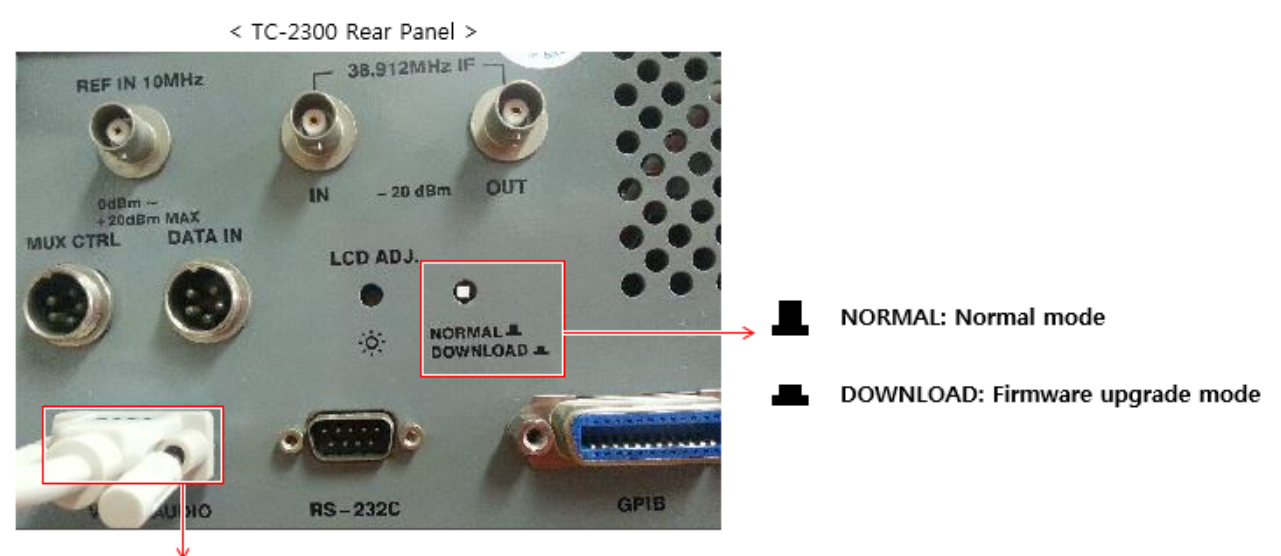

VIDEO/AUDIO : Connect "USB to RS232C Cable"

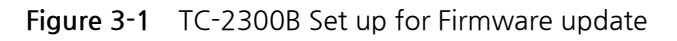

2. Run the TC-2300 Application Program on the PC

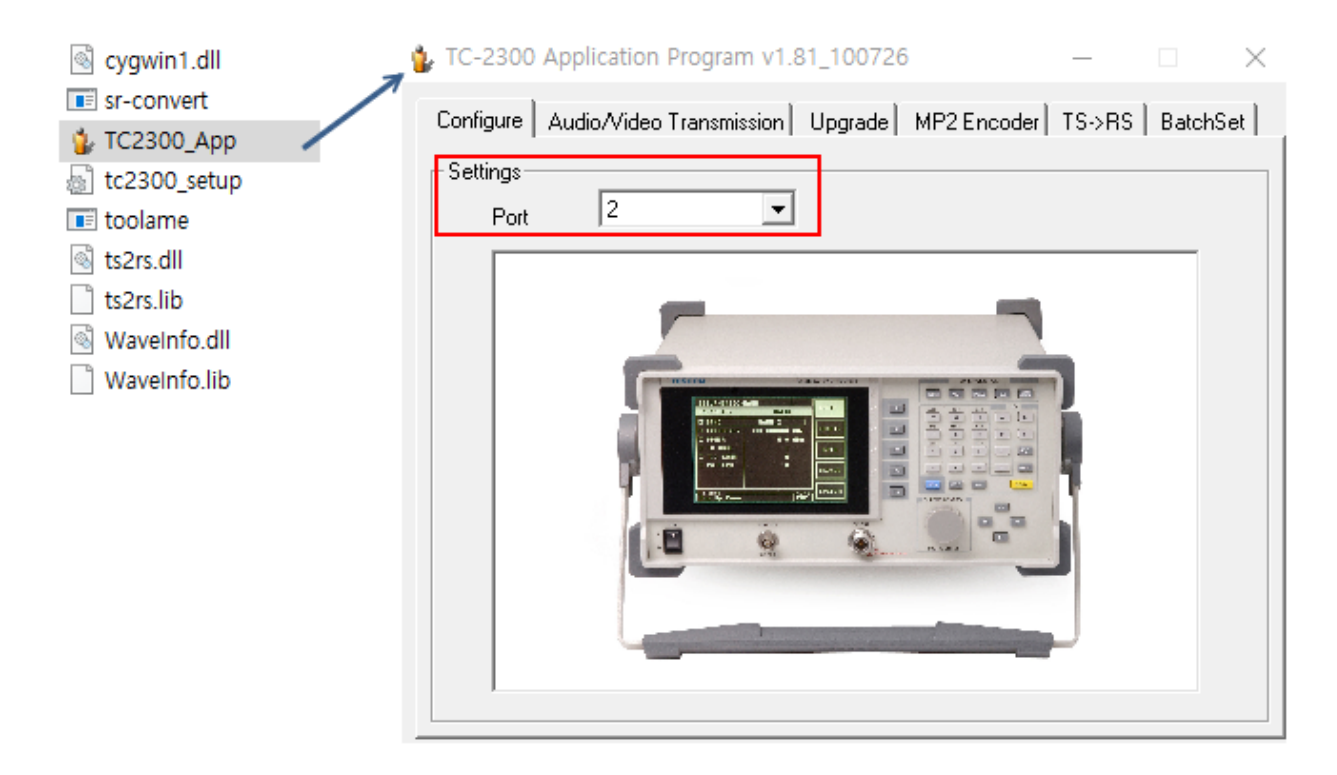

3. Select Firmware Upgrade Tab and click "Open" button to select Firmware Data File. Click "Transfer"

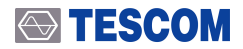

button to start Upgrade. The update proceeding status shall be displayed on the bar below.

#### NOTICE

Firmware update file type of TC-2300B is "TC2300\_VXXXX.DAT"

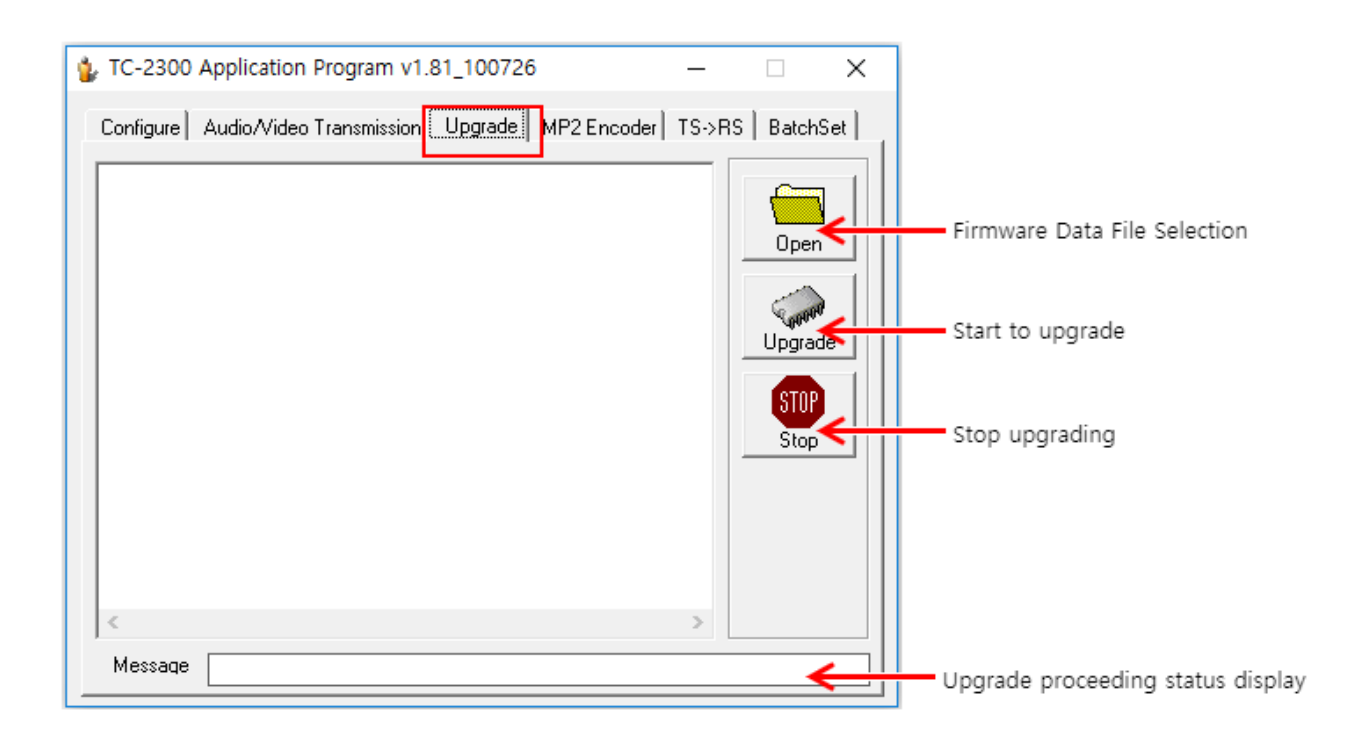

4. During the update, the progress shall be displayed on the TC-2300B GUI screen.

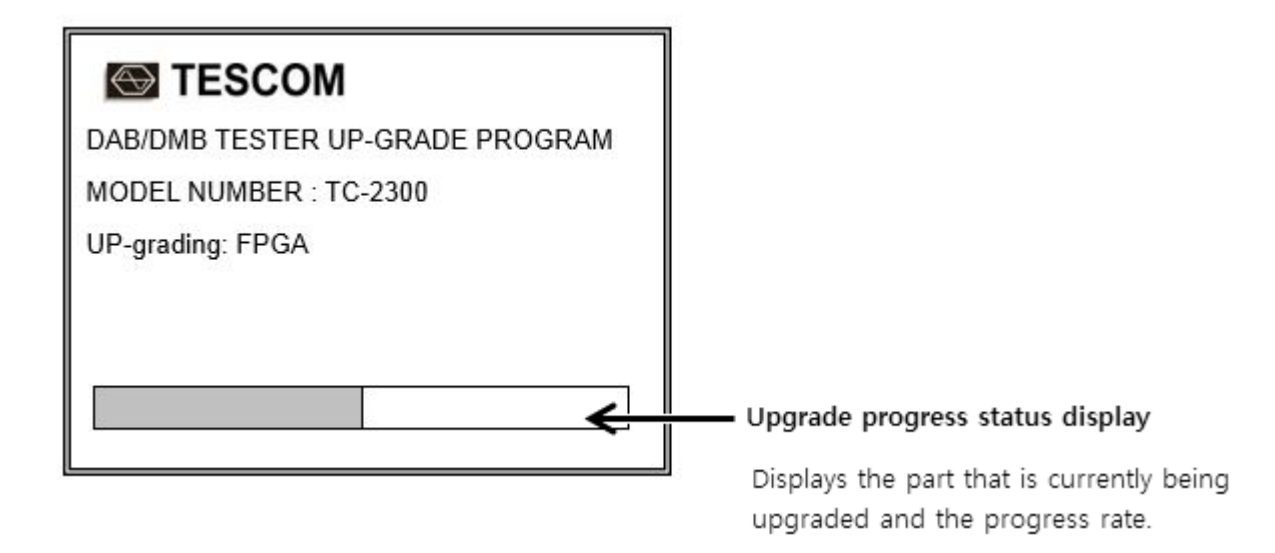

5. Once downloading is completed, turn off TC-2300B and disconnect the cable. Afterward, change "DOWNLOAD" switch to the NORMAL position, turn on TC-2300B. The new firmware version and date will be displayed on the start screen.

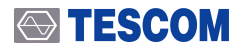

### **CAUTION**

If downloading fails, restart TC-2300B and repeat the downloading sequence from the beginning.

This section describes the basic concepts and details of operating TC-2300B DAB/DMB Tester. Understanding the basic concepts of your TC-2300B helps you use it effectively. Operation Overview quickly shows you how TC-2300B is organized and gives some very general operating instructions. After you read Operating Overview you can use Operation Procedure for detail information.

# 4. Basic Operation

# 4.1 Front Panel View

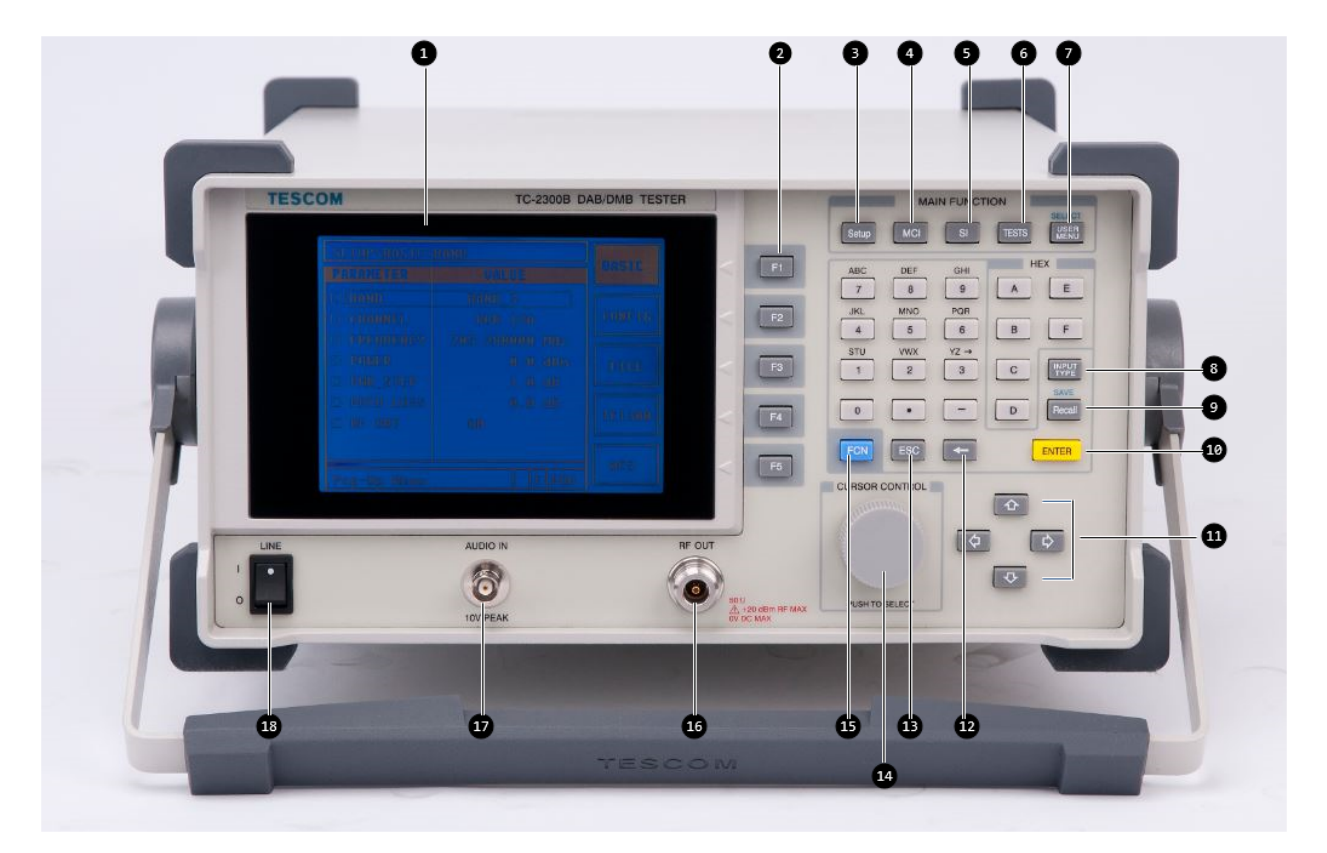

Figure 4-1 TC-2300B Front Panel

| 1  | LCD display.                                                                                                    |
|----|----------------------------------------------------------------------------------------------------|
| 2  | F1 ~ F5 : Soft key (Hot key)                                                                                                    |
| 3  | Setup : Basic Setup screen selection such as channel(frequency), output level                                                                   |
| 4  | MCI : Ensemble configuration parameter screen selection                                                                                         |
| 5  | SI: Reconfiguration, Announcement, TII (Transmitter Identification Information), Time related parameter setting                                 |
| 6  | <b>TESTS TESTS</b> : Audio analyzer, FM signal generator, Audio test parameter setting, Audio test P/F (Pass or Fail) judgment screen selection |
| 7  | USER MENU : Frequently used menu screen                                                                                                    |
| 8  | INPUT TYPE : Character input mode(UP, LOW, NUM), Channel Table Type setting                                                                     |
| 9  | Recall : Call for stored settings                                                                                                    |
| 10 | ENTER : Data input, input mode switching                                                                                                    |
| •  | Cursor move and data value change                                                                                                    |
| 12 | E Back Space                                                                                                    |
| 13 | ESC : Input cancel, Popup window release, Return to the previous state                                                                          |
|    | Rotary knob: Cursor move, same as ENT function, value change at data input                                                                      |
|    | mode                                                                                                    |
|    | FCN : used for selecting the secondary function of each key<br>RF connector<br>Audio signal input connector                                     |
| 18 | Power switch                                                                                                    |
## 4.1.1 Soft Key (F1 ~ F5 Key)

Soft keys allow you to instantly access and alter instrument settings without using the Rotary knob. You can use Soft keys to move quickly between submenus on the same main screen.

When Soft key is pressed, the cursor instantly moves to the related submenu. Five Soft keys are available for each main screen:  $F1 \sim F1 \sim F5$ 

## 4.1.2 Rotary Knob

The Rotary Knob moves the cursor to every field on the screen that can be changed. By positioning the cursor in front of a field and pushing the knob to select that field, you can alter that field's setting.

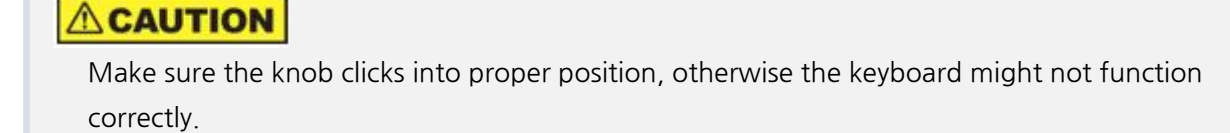

## 4.1.3 FCN Key

Selection of Secondary function (Blue label, used with FCN key (

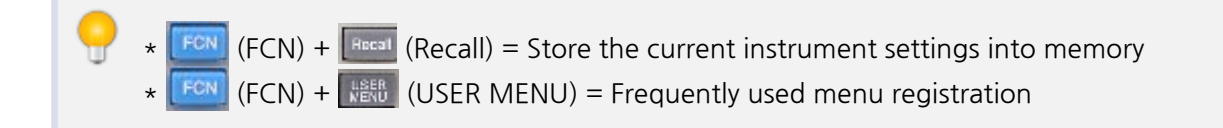

## 4.2 Rear Panel View

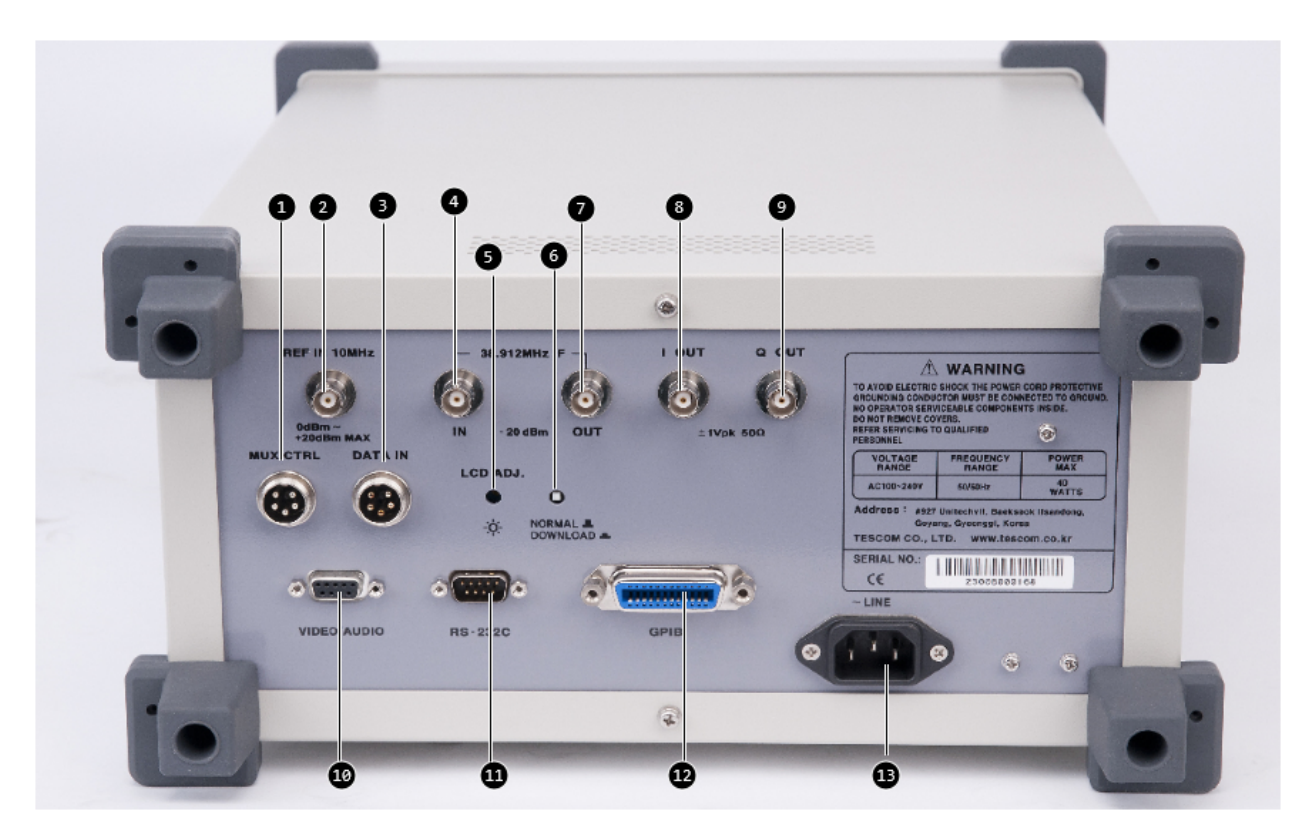

Figure 4-2 TC-2300B Rear Panel

- **1** MUX CTRL : Distributor control
- **2 REF IN 10 MHz** : External reference oscillator input
- **3** DATA IN : Interface for BER measurement
- 4 38.912 MHz IF IN : IF input / 7 38.912 MHz IF OUT : IF output
- **5** LCD ADJ : LCD brightness adjustment switch
- 6 NORMAL/DOWNLOAD : Firmware update / Data download switch
- 8 I-OUT : In-phase out / 9 Q-OUT : Quadrature out
- **WIDEO/AUDIO** : Video (RS data) or Audio data input, F/W update
- **BS-232C** : RS232C interface.
- **GPIB** : GPIB interface
- B Power input

### 4.2.1 Display Contrast Adjustment

To adjust the contrast of LCD display, turn the control switch written as "LCD ADJ." of the rear panel. Turn it to optimize the display for viewing it from straight on. If the display is blank, first attempt to adjust the display contrast adjustment before returning the instrument for service.

## 4.3 GUI

## 4.3.1 Start-up Screen

If "LINE" switch of front panel is "ON", the power will be supplied. If switch ON, the initial screen appears as below and the model name and version etc. are displayed. 10 seconds later, the Setup screen will be displayed.

#### NOTICE

When TC-2300B is turned on, the instrument does not return to the power-off condition but recalls the settings from the most recently saved memory location (STORE Number).

| TC-2300B DAB/DMB Tester                                             |        |
|---------------------------------------------------------------------|--------|
| SERIAL NUMBER : 2300Bxxxxxx<br>VERSION : x.xxx<br>DATE : 200x.xx.xx | ⊲ [F3] |
| Press wait                                                          | ⊲ [F4  |
|                                                                     |        |

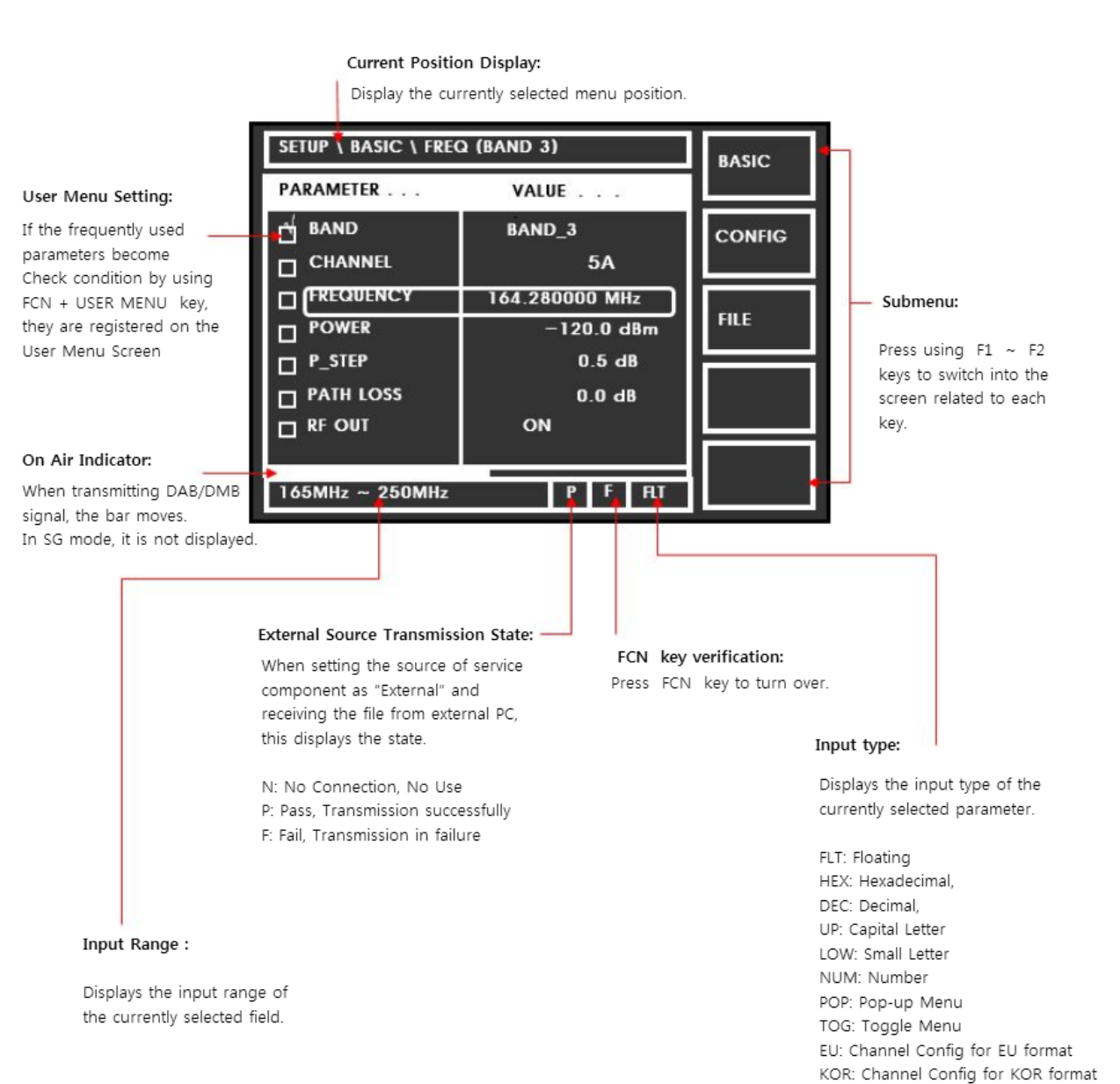

CA: Channel Config for CA format CN: Channel Config for CN format

## 4.3.3 Data Input and Change

- 1. Move cursor to the desired input field using Rotary Knob or arrow keys.
- 2. Push Rotary Knob or **ENTR** ENT key for data input mode. The cursor indicates data input position. If there are only two alternatives, push the rotary knob to toggle the data.
- 3. While entering the data, if you press ESC or key, the input data shall be cancelled or edited.
- 4. Change value with Rotary Knob or arrow keys. Or enter data with Key Pad.
- 5. Push Rotary Knob to enter data and then the new data is entered.
- 6. ESC or key can be used if necessary during key pad entry.
- 7. One of many fields displays a list of choices when selected. Select a new setting from the list

## 4.4 Menu Structure

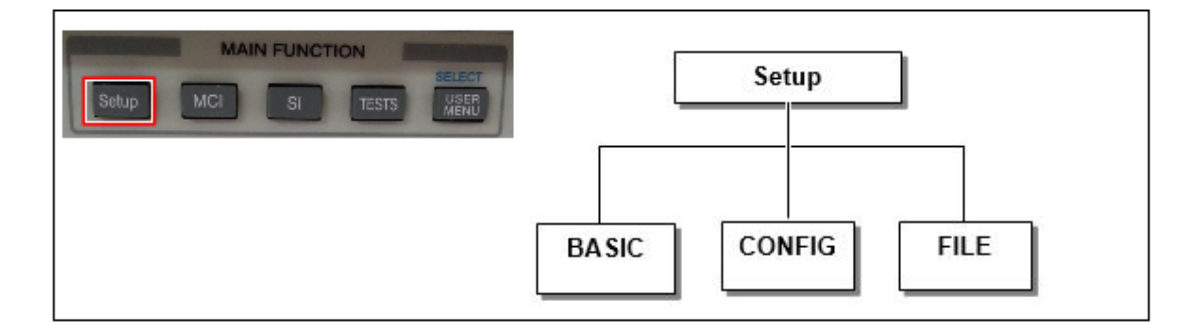

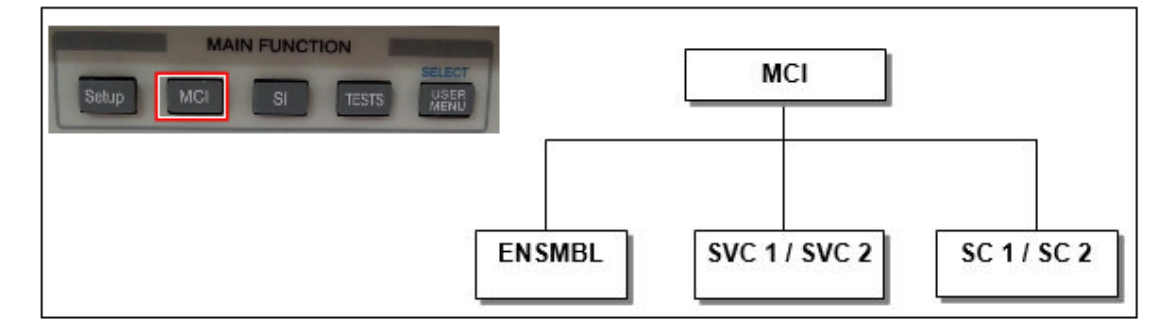

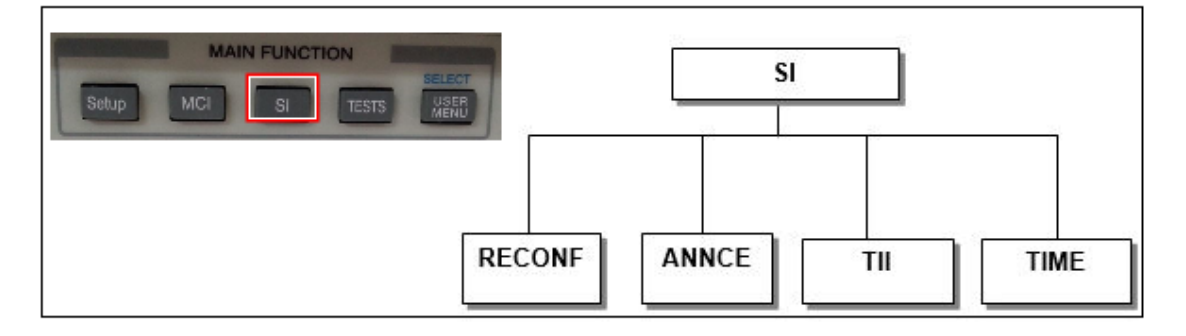

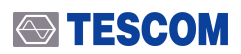

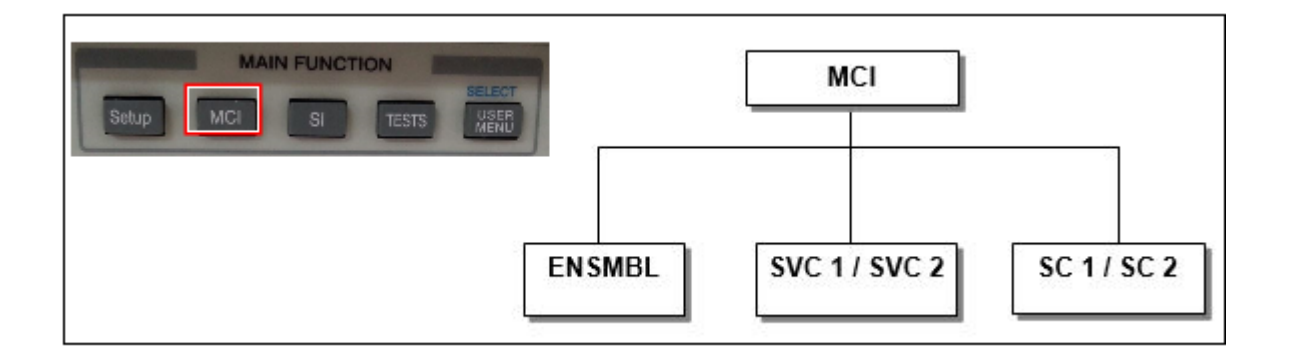

## 4.5 Main Function Selection

TC-2300B DAB/DMB Tester has a tree-type menu structure, and each major parameter setting screen can be selected by pressing Main Function keys. The following shows the description of each test screen and key

| Major Screen                                           | Description                                                                                                    | Hot Key      |
|--------------------------------------------------------|----------------------------------------------------------------------------------------------------|--------------|
| Setup                                                  | Set the frequency band, channel, and output of the signal.                                                                                                    | Setup        |
| <b>MCI</b><br>(Multiplex Configuration<br>Information) | Set or change protocol-related parameters.                                                                                                    | MCI          |
| <b>SI</b><br>(Service Information)                     | Check the product firmware version and the serial number.                                                                                                    | SI           |
| TESTS                                                  | In case of Audio test by Audio Analyzer, change of<br>parameter related to audio test, or simultaneous test of<br>several DUTs by Distributor, it is available to do P/F<br>(Pass or Fail) judgment screen view etc. Available to<br>use it as general Signal Generator by using SG mode. | TESTS        |
| USER MENU                                              | Pre-registered frequently used menu view                                                                                                    | USER<br>NENU |

#### Table 4-1 Main Function Selection

## 4.5.1 Setup

This screen is to set the frequency of sending signal and output level etc. and shall be switched by pressing the **Setup Setup** key.

### 4.5.1.1 Basic(Setup $\rightarrow$ F3)

| Parameter | Input Range                                                                                       | Default     | Description                                                                                                    |
|-----------|---------------------------------------------------------------------------------------------------|-------------|----------------------------------------------------------------------------------------------------|
| BAND      | Band 2, Band 3<br>Band L                                                                          | Band 3      | To set the Frequency Band.                                                                                                    |
| CHANNEL   | 5A ~ 13F                                                                                          | 5A          | Sending channel selection. If you select<br>CHANNEL, the frequency shall be changed<br>automatically suitable for the channel. If<br>selected Band 2, this menu shall not be<br>displayed. For Band 3, basically set in<br>Korea Table. To change it with Europe<br>Table or China Table, press <b>INPUT</b><br><b>TYPE</b> key. For Band L, available to select<br>Europe Table and CANADA Table. |
| FREQUENCY | Band 2 : 87.5 MHz ~108<br>MHz<br>Band 3 : 165 MHz ~ 250<br>MHz<br>Band L : 1452 MHz ~ 1492<br>MHz | 205.280 MHz | To set the signal frequency                                                                                                    |
| POWER     | (-120 dBm-Path Loss)<br>~ (0 dBm-Path Loss)                                                       | 0 dBm       | To set the output power                                                                                                    |
| PWR_STEP  | 0.1 ~ 100.0 dB                                                                                    | 1           | In case of POWER setting, the step of increase or decrease when pressing ↑ or ↓ key one time.                                                                                                    |
| PATH LOSS | 0 ~ 50 dB                                                                                         | 0 dB        | To enter Path Loss value from TC-2300B to<br>DUT. If Path Loss value is entered,<br>TC-2300B outputs the signal as much as<br>[the setting Power + Path Loss] so that the<br>receiver can receive the value set in<br>[Power].                                                                                                    |
| RF OUT    | ON, OFF                                                                                           | ON          | To determine RF output ON / OFF                                                                                                    |

### NOTICE

If setting **PATH LOSS**, TC-2300B outputs the signal actually as much as [the setting Power + Path Loss]. However, as max. output power of TC-2300B is 0 dbm, when entering **POWER** or **PATH LOSS** value, the sum of two values should not be exceeded to 0 dBm.

## 4.5.1.2 Configuration(Setup $\rightarrow$ F2)

To set IF I/O, remote control related to the system, press **F2** to switch into **[CONFIG]** menu screen.

| Parameter | Input Range                                                                  | Default | Description                                                    |
|-----------|------------------------------------------------------------------------------|---------|----------------------------------------------------------------|
| IF OUT    | ENABLE, DISABLE                                                              | DISABLE | To select if using IF output port or not                       |
| EXT IF IN | DISABLE, OFDM, CW                                                            | DISABLE | To select if receiving the external IF input or not            |
| RMT CTRL  | GPIB, RS232C                                                                 | GPIB    | To select remote control port.                                 |
| GPIB ADDR | 0 ~ 30                                                                       | 10      | To set GPIB address. Displays when RMT<br>CTRL is GPIB.        |
| GPIB NRFD | USE, NONE                                                                    | USE     | GPIB NRFD                                                      |
| BPS       | 600, 1200, 1800, 2400,<br>4800, 9600, 19200, 38400,<br>57600, 115200, 230400 | 19200   | To set RS232C configuration. Displays when RMT CTRL is RS232C. |
| DATA BITS | 5-bit, 6-bit, 7-bit, 8-bit                                                   | 8-bit   | To set RS232C configuration. Displays when RMT CTRL is RS232C. |
| PARITY    | off, Even, odd                                                               | off     | To set RS232C configuration. Displays when RMT CTRL is RS232C. |
| STOP BIT  | 1-bit, 2-bit                                                                 | 1-bit   | To set RS232C configuration. Displays when RMT CTRL is RS232C. |

### NOTICE

If **IF OUT** is **ENABLE**, it is not available to output RF signal and **RF OUT** will be **OFF** in the **[Basic]** screen. In order to turn **ON RF OUT** again, **IF OUT** must be set **DISABLE**. IF **IFOUT** is **ENABLE**, it is not available to change **RF OUT** mode.

## 4.5.1.3 FILE(Setup $\rightarrow$ F3)

To store moving picture or audio file in TC-2300B internal memory or check the state, press **F3** to switch into **[FILE]** menu.

| Parameter | Input Range            | Default | Description                                  |
|-----------|------------------------|---------|----------------------------------------------|
| ТҮРЕ      | VIDEO1, VIDEO2, VIDEO3 | VIDEO 1 | To select the file type and position to save |
|           | AUDIO1, AUDIO2, AUDIO3 |         | in internal memory                           |
| MEMO      |                        |         | To input memo of the stored file             |
| DOWNLOAD  | ON, OFF                | OFF     | Download mode ON/OFF, If download is         |
|           |                        |         | ON, not available to output RF signal.       |
| SIZE      |                        |         | To display the size of the currently saved   |
|           |                        |         | file according to the type and while         |
|           |                        |         | downloading, display the download size.      |
| SENDING   |                        |         | To display the file transmission amount      |
|           |                        |         | from TC-2300B at real time when selecting    |
|           |                        |         | SOURCE by MEMORY at service                  |
|           |                        |         | component.                                   |
| RESTART   |                        |         | To transmit the file again from the start.   |

### NOTICE

#### 1) DAB/DMB Source file

• For moving picture file, you should use the one that RS Coding and Convolution Interleaving are completed.

• For audio file, you should use MP2 formatted one.

#### 2) DAB+ Test

For DAB+ audio file, you should use "AAC v2 source" that audio super framing and RS coding and virtual interleaving are completed.

#### 3) ETI Test

For ETI file, you should use ETI(NI,G.703) formatted one.

- 4) Max. storage capacity of moving picture and audio file is below, respectively.
- VIDEO1: 230 M ---- AUDIO1: 30 M
- VIDEO2: 100 M ---- AUDIO2: 30 M
- VIDEO3: 1500 M --- AUDIO3: 30 M

**5)** If DOWNLOAD is ON, the signal transmission stops and it is not available to change other parameters.

6) If file downloading starts, the existing file shall be deleted automatically.

**7)** For file download, you should use TC-2300B Application program, and for further information, please refer to "Application Program Setup and Operation" and "DAB/DMB signal transmission by TC-2300B".

## 4.5.2 MCI(Multiplex Configuration Information)

#### **Ensemble Configuration**

As TC-2300B has one Ensemble that corresponds completely with Eureka-147 Protocol, the user can modify the related parameter freely. Ensemble configuration has two services as shown below and consists of 6 fixed service component and 2 service component to modify parameters. Service1 and Service 2 enable to configure the various types of ensemble by connecting 10 service components with Primary and Secondary.

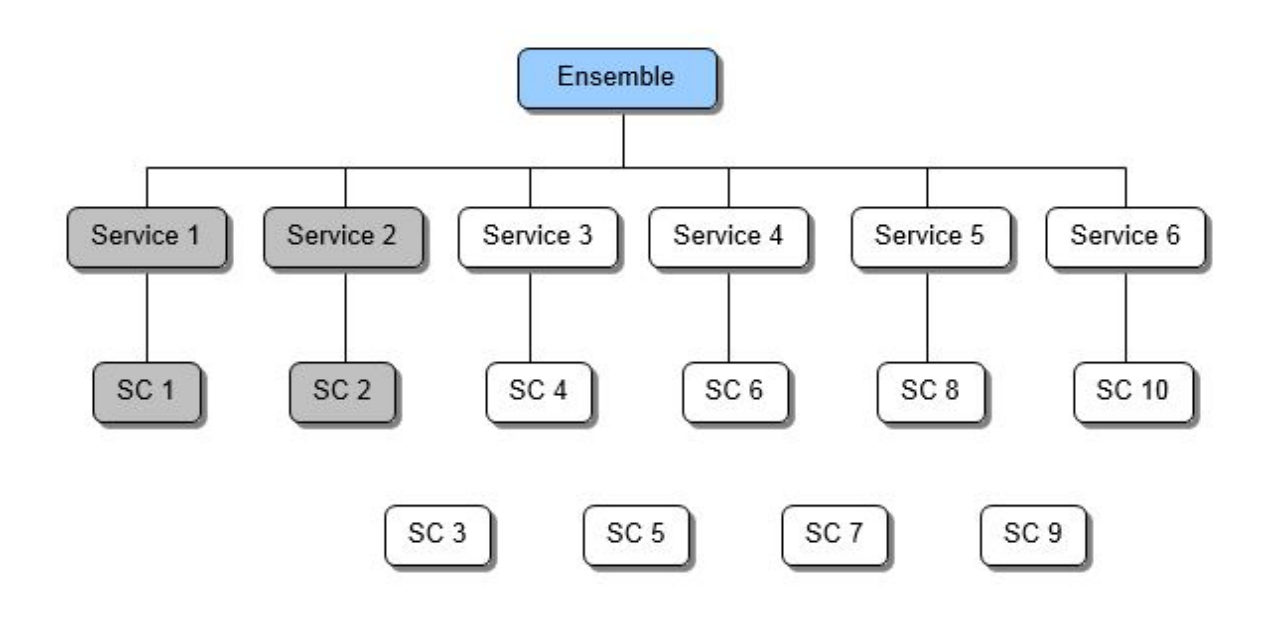

### NOTICE

**1. Bit Rate setting:** In case of setting Data Rate (**BIT RATE**), it is required to consider the transmission bandwidth defined in Eureka-147 Protocol. For TC-2300B, if the calculated value of Service Component for Error Protection Level and Bit Rate exceeds the broadband width, Bit Rate is not allowed to input. In this case, adjust the broadband width of the remaining Service Component adequately low and enter Bit Rate again.

**2.** Check if Bit Rate corresponds with the value of sending data. If not, the receiver may not demonstrate the audio or moving picture.

3. It is not available to set SOURCE of SC1 and SC2 by EXTERNAL at the same time.

**4. SOURCE** and **PROTECT** are changed automatically as below, if you change the TYPE of SC1,SC2

|         | AUDIO    | DATA     |
|---------|----------|----------|
| SOURCE  | INTERNAL | INTERNAL |
| PROTECT | UEP      | EEP      |

## 4.5.2.1 ENSBLE(MCI $\rightarrow$ F1)

| Parameter   | Input Range             | Default | Description                   |
|-------------|-------------------------|---------|-------------------------------|
| ETI         | ON, OFF                 | OFF     | ETI ON/OFF                    |
| TX MODE     | 1 ~ 4                   | 1       | Transmission Mode setting     |
| REFERENCE   | 0 ~ 1,048,575           | 0       | Reference No. input           |
| COUNTRY     | 0 ~ 15                  | еН      | Country code setting          |
| ECC         | 0 ~ 255                 | f1H     | Extended Country Code         |
| LABEL       | Max.alphabet 16 letters | TESCOM  | Ensemble label input          |
| CHAR FLAG   | 0x0 ~ 0xFFFF            | ff00H   | Ensemble Label Character Flag |
| CHAR SET    | 0x0 ~ 0xF               | ОН      | Ensemble Label Character set  |
| SVC1 ~ SVC2 | ON, OFF                 | ON      | Service ON/OFF                |

### 4.5.2.2 SVC 1 / SVC 2(MCI $\rightarrow$ F2 or MCI $\rightarrow$ F3)

| Parameter  | Input Range          | Default     | Description                             |
|------------|----------------------|-------------|-----------------------------------------|
| REFERENCE  | 0 ~ 1,048,575        | 0           | Service Reference No.                   |
|            |                      |             | SVC1과 SVC2를 같은 값으로 설정불가                 |
| SC1        | OFF, PRIMARY, SECOND | PRIMARY     | To fix Service Component connection     |
|            |                      | (SVC2-OFF)  |                                         |
| SC2        | OFF, PRIMARY, SECOND | OFF         | To fix Service Component connection     |
|            |                      | (SVC2-PRIMA |                                         |
|            |                      | RY)         |                                         |
| SC3 ~ SC10 | OFF, PRIMARY, SECOND | OFF         | To fix Service Component connection     |
| LABEL      | Alphabet 16 letters  | SERVICE 1   | Service label input                     |
| CHAR FLAG  | 0x0 ~ 0xFFFF         | ff00H       | Service Label Character Flag            |
| CHAR SET   | 0x0 ~ 0xF            | ОН          | Service Label Character Set             |
| PRG. TYPE  |                      | None        | Program type (traffic, news, education) |

TYPE Default of [SC1] - DATA

TYPE Default of [SC2], [SC3~SC10] - AUDIO

## 4.5.2.3 SC 1/2 : DATA TYPE (MCI $\rightarrow$ F4 or MCI $\rightarrow$ F5)

| Parameter                  | Input Range                                                          | Default            | Description                                                                                                    |
|----------------------------|----------------------------------------------------------------------|--------------------|----------------------------------------------------------------------------------------------------|
| SC1/2 TYPE                 | AUDIO,DATA, PACKET                                                   | DATA               | Select Service Component type among<br>audio, data(video) or packet                                                                                                    |
| SC1/2_Data                 | INTERNAL, EXTERNAL,<br>VIDEO 1~3                                     | VIDEO 3            | To set if audio source is Internal, Internal<br>Memory or External input.                                                                                                    |
| SC1/2_Ptype                | UEP (Unequal Error<br>Protection),<br>EEP (Equal Error Protection)   | EEP                | Error Protection type selection. Protection level depends on the type selection.                                                                                                    |
| SC1/2eep_Lv<br>SC1/2uep_Lv | UEP:1 ~ 5<br>EEP:1~4-A, 1~4-B                                        | 3-A                | Protection Level setting                                                                                                    |
| SC1/2eepBPS<br>SC1/2uepBPS | 8 ~ 1072                                                             | 544                | Data transmission speed setting. The range<br>and basic setting value depends on<br>PROTECT type. In case of audio, the<br>parameter is not displayed because the Bit<br>Rate is set automatically.                                                                                                    |
| PATTERN                    | 10101010<br>11110000<br>11111111<br>00000000<br>RS_ALL_0<br>RS_ALL_1 | 10101010           | To select the type of data to be<br>transmitted. The menu displays only in<br>case of setting Source by Internal. In case<br>of 'RS_ALL_0' pattern, the MPEG-TS<br>packet which composed by 187 data<br>bytes(all 0) and sync byte (0x47) will be<br>transmitted to RS encoder and<br>convolutional interleaver. |
| LABEL                      | English 16 Character                                                 | Service<br>comp. 1 | Service Component label input                                                                                                    |
| CHAR FLAG                  | 0h ~ FF00h                                                           | ff00H              | Character Flag of Service Component                                                                                                    |
| CHAR SET                   | 0h ~ Fh                                                              | ОН                 | Character set of Service Component                                                                                                    |
| LANGUAGE                   | 0 ~ 255                                                              | 9                  | Service Component Language input                                                                                                    |
| SubChld                    | 0 ~ 54, 63                                                           | 01                 | Set of Sub-Channel Identifier                                                                                                    |
| DSCTY                      | 0 ~ 63                                                               | 24                 | Data Service Component Type setting. Set<br>up 24 in Korea DMB.                                                                                                    |
| АррТуре                    | 0~2047                                                               | 9                  | Packet mode Application type setting                                                                                                    |
| AppData                    | 0~255                                                                | 1                  | Packet mode Application data setting                                                                                                    |
| CA_FLAG                    | ON/OFF                                                               | OFF                | Conditional access flag setting for CAS test                                                                                                    |

## 4.5.2.4 SC 1/2 : AUDIO TYPE(MCI $\rightarrow$ F4 or MCI $\rightarrow$ F5)

| Parameter  | Input Range         | Default | Description                                                         |
|------------|---------------------|---------|---------------------------------------------------------------------|
| SC1/2 TYPE | AUDIO, DATA, PACKET | AUDIO   | Select Service Component type among<br>audio, data(video) or packet |

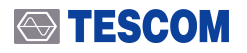

| Parameter                  | Input Range                                                                                                    | Default               | Description                                                                                                    |
|----------------------------|----------------------------------------------------------------------------------------------------|-----------------------|----------------------------------------------------------------------------------------------------|
| SC1/2_Audio                | INTERNAL, EXTERNAL,<br>AUDIO 1~3                                                                                                    | AUDIO3                | To set if audio source is Internal, Internal<br>Memory or External input.                                                      |
| SC1/2_Ptype                | UEP, EEP                                                                                                    | UEP                   | Error Protection type selection. Protection<br>Level depends on type selection.                                                |
| SC1/2eep_Lv<br>SC1/2uep_Lv | UEP : 1 ~ 5<br>EEP : 1~4-A, 1~4-B                                                                                                    | 3                     | Protection Level setting                                                                                                    |
| SC1/2eepBPS<br>SC1/2uepBPS | 32 KBPS, 48 KBPS,<br>56 KBPS, 64 KBPS,<br>80 KBPS, 96 KBPS,<br>112 KBPS, 128 KBPS,<br>160 KBPS, 192 KBPS,<br>224 KBPS, 256 KBPS,<br>320 KBPS, 384 KBPS | 192KBPS               | Data transmission speed setting. The range<br>and basic setting value depends on<br>PROTECT type.                              |
| VERSION                    | MPEG-1, MPEG-2<br>DAB+                                                                                                    | MPEG-1                | Audio codec version setting                                                                                                    |
| MODE                       | STEREO, JOINT,<br>DUAL, MONO                                                                                                    | STEREO                | Audio mode setting. The menu displays only in case of setting Source by Internal.                                              |
| FREQ R                     | 0 ~24000 Hz<br>(125 Hz step)                                                                                                    | 1000 Hz               | Audio frequency setting. The menu<br>displays only in case of setting Source by<br>Internal. The right side of audio frequency |
| LEVEL R                    | 3 dBm0 ~ - 70 dBm0                                                                                                    | 3 dBm0                | Audio Level setting. The menu displays<br>only in case of setting Source by internal.<br>The right side of audio level         |
| FREQ L                     | 0 ~ 24000 Hz<br>(125 Hz step)                                                                                                    | 1000 Hz               | Audio frequency setting. The menu<br>displays only in case of setting Source by<br>Internal. The left side of audio frequency  |
| LEVEL L                    | 3 dBm0 ~ -70 dBm0                                                                                                    | 3 dBm0                | Audio Level setting. The menu displays<br>only in case of setting Source by internal.<br>The left side of audio level          |
| DLS_ON                     | ON, OFF                                                                                                    | ON                    | Internal DLS mode ON/OFF                                                                                                    |
| DLS                        | MAX. 128 characters                                                                                                    | Dynamic Label<br>Test | PAD (Program Associated Data) input,<br>max. 128 letters                                                                       |
| DLS SET                    | 0h ~ Fh                                                                                                    | ОН                    | DLS Character Set type input                                                                                                   |
| LABEL                      | English 16 Characters                                                                                                    | Service<br>comp.2     | Service Component label input                                                                                                  |
| CHAR FLAG                  | 0h ~ FF00h                                                                                                    | ff00H                 | Character Flag of Service Component                                                                                            |
| CHAR SET                   | 0h ~ Fh                                                                                                    | OH                    | Character Set of Service Component                                                                                             |
| LANGUAGE                   | 0 ~ 255                                                                                                    | 9                     | Service Component language input                                                                                               |
| SubChld                    | 0 ~ 54, 63                                                                                                    | 1                     | Set of Sub-Channel Identifier                                                                                                  |
| ASCTY                      | 0~63                                                                                                    | 0                     | Audio Service Component type input                                                                                             |
| CA_FLAG                    | ON/OFF                                                                                                    | OFF                   | Conditional access flag setting for CAS test                                                                                   |

## 4.5.2.5 SC 1/2 : PACKET TYPE(MCI $\rightarrow$ F4 or MCI $\rightarrow$ F5)

| Parameter  | Input Range           | Default  | Description                                                         |
|------------|-----------------------|----------|---------------------------------------------------------------------|
| SC1/2 TYPE | AUDIO, DATA, PACKET   | PACKET   | Select Service Component type among<br>audio, data(video) or packet |
| SOURCE     | INTERNAL, EXTERNAL,   | INTERNAL | To set if audio source is Internal, Internal                        |
|            | AUDIO 1~3             |          | Memory or External input.                                           |
| PROTECT    | UEP, EEP              | EEP      | Error Protection type selection. Protection                         |
|            |                       |          | Level depends on type selection.                                    |
| PRT LEVEL  | UEP:1~5               | 3-A      | Protection Level setting                                            |
|            | EEP:1~4-A,1~4-B       |          |                                                                     |
| BIT RATE   | 32 KBPS, 48 KBPS,     | 192KBPS  | Data transmission speed setting. The range                          |
|            | 56 KBPS, 64 KBPS,     |          | and basic setting value depends on                                  |
|            | 80 KBPS, 96 KBPS,     |          | PROTECT type.                                                       |
|            | 112 KBPS, 128 KBPS,   |          |                                                                     |
|            | 160 KBPS, 192 KBPS,   |          |                                                                     |
|            | 224 KBPS, 256 KBPS,   |          |                                                                     |
|            | 320 KBPS, 384 KBPS    | 10101010 | To colort the time of data to be                                    |
| PATTERIN   | 11110000              | 10101010 | transmitted. The manu displays only in                              |
|            | 11111111              |          | case of setting Source by Internal. In case                         |
|            | 0000000               |          | of 'RS_ALL_O' pattern the MPEG-TS                                   |
|            | RS ALL O              |          | packet which composed by 187 data                                   |
|            | RS ALL 1              |          | bytes(all 0) and sync byte (0x47) will be                           |
|            |                       |          | transmitted to RS encoder and                                       |
|            |                       |          | convolutional interleaver.                                          |
| LABEL      | English 16 Characters | Service  | Service Component label input                                       |
|            |                       | comp.2   |                                                                     |
| CHAR FLAG  | 0h ~ FF00h            | ff00H    | Character Flag of Service Component                                 |
| CHAR SET   | 0h ~ Fh               | ОН       | Character Set of Service Component                                  |
| LANGUAGE   | 0 ~ 255               | 9        | Service Component language input                                    |
| SubChld    | 0 ~ 54, 63            | 1        | Set of Sub-Channel Identifier                                       |
| ADDRESS    | 1 ~ 1023              | 2        | Packet mode Address setting                                         |
| DG         | ON, OFF               | OFF      | Data group flag ON/OFF                                              |
| DSCTY      | 0 ~ 63                | 24       | Data Service Component Type setting. Set                            |
|            |                       |          | up 24 in Korea DMB.                                                 |
| АррТуре    | 0 ~ 2047              | 9        | Packet mode Application type setting                                |
| AppData    | 0 ~ 255               | 1        | Packet mode Application Data setting                                |
| FEC        | ON, OFF               | OFF      | Forward Error Correction ON/OFF setting                             |
| CA_FLAG    | ON, OFF               | OFF      | Conditional access flag setting for CAS test                        |

## 4.5.3 SI (Service Information)

Reconfiguration, Announcement, TII (Transmitter Identification Information), Time can be set in this screen Press SI key for selection.

### 4.5.3.1 Reconfiguration(SI $\rightarrow$ F1)

If Reconfiguration starts, MIC information for Ensemble configuration to be switched newly will be added to the transmitting signal, and transmitted together with the existing MCI information. After the setting time set in **INTERVAL**, the existing information shall not be transmitted while only the new information shall be transmitted. Reconfiguration is used when changing the structure of Ensemble at the Broadcasting Studio and the receiver should receive the signal without interrupting even if the structure of Ensemble has been changed while receiving in broadcast.

Press **F1** key to switch into **[Reconfiguration]** screen and enter the information of Ensemble structure to change and **INTERVAL** value. If **SWITCHING** is ON, Reconfiguration shall be executed. If **SWITCHING** is OFF again, the Ensemble information set in MCI originally shall be transmitted again.

### NOTICE

If the receiver does not support Reconfiguration, it may not be possible to receive the signal in the receiver even if RECONFIG is ON

| Parameter    | Input Range                                    | Default | Description                                                                                                    |
|--------------|------------------------------------------------|---------|----------------------------------------------------------------------------------------------------|
| SWITCHING    | ON, OFF                                        | OFF     | Reconfiguration ON / OFF                                                                                             |
| INTERVAL     | Max. 6 second                                  | 62 FR   | Interval Time setting for Reconfiguration. If<br>Transmission Mode is I, 1 Frame is 96ms,<br>max 6 seconds possible. |
| ТҮРЕ         | SVC1, SVC2, SC1, SC2                           | SVC1    | To set Reconfiguration Service and Service<br>Component.                                                             |
| SC1          | OFF, PRIMARY, SECOND                           | PRIMARY | Displays when TYPE is SVC1 or SVC2.<br>To fix the Service Component connection.                                      |
| SC2          | OFF, PRIMARY, SECOND                           | OFF     | Displays when TYPE is SVC1 or SVC2.<br>To fix the Service Component connection.                                      |
| SC3 ~ SC10   | OFF, PRIMARY, SECOND                           | OFF     | Displays when TYPE is SVC1 or SVC2.<br>To fix the Service Component connection.                                      |
| SC1/2data(R) | INTERNAL, EXTERNAL<br>AUDIO 1/2/3, VIDEO 1/2/3 |         | Displays when TYPE is SC1 or SC2.<br>Select signal source.                                                           |
| Ptype(R)     | UEP, EEP                                       | EEP     | Displays when TYPE is SC1 or SC2.<br>Error Protection type selection.                                                |
| eepLv(R)     | UEP:1~5                                        | 3-A     | Displays when TYPE is SC1 or SC2.                                                                                    |

| Parameter | Input Range     | Default | Description                                  |  |
|-----------|-----------------|---------|----------------------------------------------|--|
| uepLv(R)  | EEP:1~4-A,1~4-B |         | Error Protection Level selection             |  |
| eepBps(R) | 8 ~ 1072        | 544     | Displays when TYPE is SC1 or SC2.            |  |
| uepBps(R) |                 |         | Bit Rate setting                             |  |
| RESET     |                 |         | To change all parameters on                  |  |
|           |                 |         | Reconfiguration screen to the initial value. |  |

## 4.5.3.2 Announcement(SI $\rightarrow$ F2)

Announcement function forces the receiver to change the Service Component automatically while receiving the broadcasting if necessary, and is used to announce the irregular information such as emergency alarm, breaking news, prompt traffic news, weather, event etc. regardless of the receiver selection. From the receiver side, it may provide the function to preset whether or not to receive from various Announcement information provided by the broadcasting station.

Press **F2** key to switch to **[Announcement]** screen and determine whether to support per type of each Announcement. If **SWITCHING** is ON, it shall be moved to Service Component set in SC.

From the setting of each type, ASU means Announcement Support Flag that this service is supported by the sending side (TC-2300B) whereas ASU ASW means ASU Switching that is transmitted actually when executing Announcement. That is, the receiver displays that Announcement Service set as ASU shall be supported before executing Announcement but if executing actually, the service set as ASU ASW shall be received in the corresponding Service Component automatically.

TC-2300B transmits the service information set as ASU additionally but if SWITCHING is ON, it transmits immediately Announcement Message set as ASU ASW to Service Component set in SC.

### **CAUTION**

If there is no Announcement Service set as ASU ASW or selecting from more than 2 Announcement Service, **SWITCHING** does not become ON.

| Parameter | Input Range                                                                                           | Default | Description                                                |
|-----------|----------------------------------------------------------------------------------------------------|---------|------------------------------------------------------------|
| SWITCHING | ON, OFF                                                                                               | OFF     | Announcement start or stop                                 |
| ASW       | ALARM, TRAFFIC, TRAVEL,<br>WARNING, NEWS,<br>WEATHER, EVENT,<br>SPECIAL, RAD_INFO,<br>SPROTS, FINANCE | ALARM   | Select Announcement Switching type                         |
| SC        | SC1 ~ SC8                                                                                             | SC1     | Service Component from which<br>Announcement will come out |
| CLUSTER   | 1 ~ 255                                                                                               | 1       | Number of clusters                                         |
| ALARM     | ON, OFF                                                                                               | ON      | Service support setting                                    |

| Parameter | Input Range | Default | Description             |
|-----------|-------------|---------|-------------------------|
| TRAFFIC   | ON, OFF     | ON      | Service support setting |
| TRAVEL    | ON, OFF     | ON      | Service support setting |
| WARNING   | ON, OFF     | ON      | Service support setting |
| NEWS      | ON, OFF     | ON      | Service support setting |
| WEATHER   | ON, OFF     | ON      | Service support setting |
| EVENT     | ON, OFF     | ON      | Service support setting |
| SPECIAL   | ON, OFF     | ON      | Service support setting |
| RAD_INFO  | ON, OFF     | ON      | Service support setting |
| SPORTS    | ON, OFF     | ON      | Service support setting |
| FINANCE   | ON, OFF     | ON      | Service support setting |

## 4.5.3.3 TII (Transmitter Identification Information)(SI $\rightarrow$ F3)

TII (Transmitter Identification Information) is used to transmit the information of a transmitting station such as a base station and if TII is ON, TII information shall be transmitted to the Null Symbol section.

| Parameter | Input Range | Default | Description          |
|-----------|-------------|---------|----------------------|
| ТІІ       | ON, OFF     | OFF     | TII setting ON / OFF |
| MAIN_ID   | 0 ~ 69      | 0       | MAIN_ID              |
| SUB_ID    | 0 ~ 23      | 0       | SUB_ID               |

### 4.5.3.4 TIME(SI $\rightarrow$ F4)

In **[TIME]** screen, it is available to set the time displayed in the receiver. LTO stands for Local Time Offset (GMT) shall be entered. 1 LTO means 30 minutes.

| Parameter | Input Range | Default | Description                       |  |
|-----------|-------------|---------|-----------------------------------|--|
| YEAR      | 1900 ~ 2200 | 2005    | Year setting                      |  |
| MONTH     | 1 ~ 12      | 1       | Month setting                     |  |
| DAY       | 1 ~ 31      | 1       | Date setting                      |  |
| HOUR      | 0 ~ 23      | 0       | Time (Hour) setting               |  |
| MINUTE    | 0 ~ 59      | 0       | Minute setting                    |  |
| LTO       | -24 ~ 24    | 0       | Local Time Offset. GMT time input |  |
|           |             |         | 1 LTO = 30 minutes                |  |

## 4.5.4 TESTS

#### Audio Performance Measurement

TC-2300B enables to measure Audio characteristics such as SINAD of audio signal, Distortion etc. by receiving the audio output signal of DUT through "AUDIO IN" port of front panel. And also it is available to measure several DUTs at the same time by using Distributor provided by option with RF Divider as shown below.

TC-2300B sends the Audio Tone signal to each shield box via RF Divider and measures the receiving performance and sensitivity of DUT by receiving Audio signal from the DUT speaker via Distributor.

Distributor can be controlled through MUX control port of TC-2300B rear panel. As Distributor has 6 ports, it is available to measure 6 DUTs at the same time.

Audio measurement screen shall be switched by pressing TESTS key and it is available to set the threshold of Pass and Fail from the Configuration ( F3 F3 ) screen. Actual measurement data shall be displayed in Audio ( F1 F1 ) screen and the P/F (Pass or Fail) judgment of each DUT shall be verified from TEST ( F2 F2 ) screen.

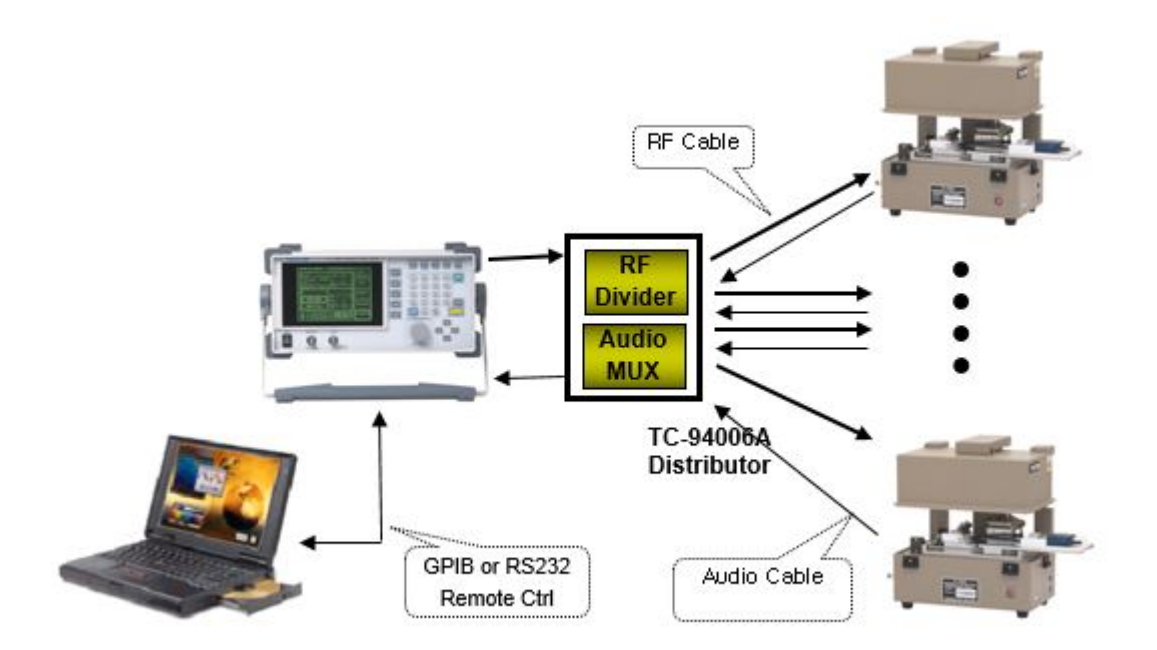

### 4.5.4.1 Audio(TESTS $\rightarrow$ F1)

#### 1. Audio → Continuous Mode

Since the Audio Analyzer could not measure signals while it calculates the values, they are not included to the final measurement values even having signal problems in this period. This could be a problem in digital signal rather than analog, so TC-2300B provides Continuous mode which displays the number of normal signals in persentage from among the whole number of single tone signal measuring signals for certain time.

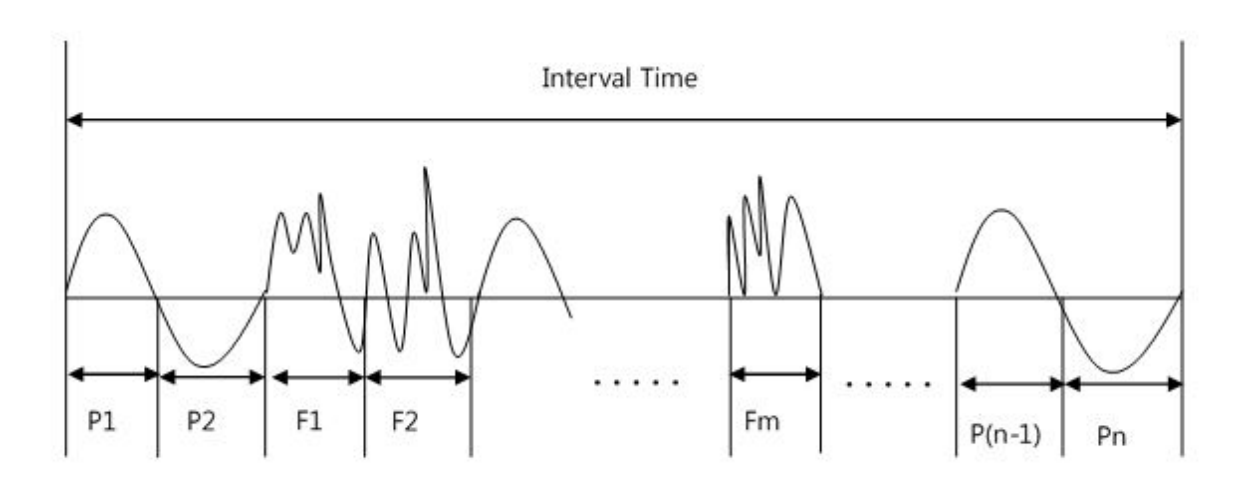

P1 ~ Pn: Normal Tone Signal F1 ~ Fm: Error Tone Signal

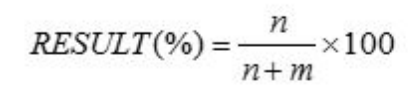

| Parameter | Input Range       | Default  | Description                         |
|-----------|-------------------|----------|-------------------------------------|
| MODE      | ANALYZER, CONTIN. | ANALYZER | Select Audio Measurement mode       |
| REPEAT    | ON, OFF           | ON       | Setting if it measure repeat or not |
| INTERVAL  | 1 ~ 20            | 1        | Setting measurement time            |
| RESULT    |                   |          | Displays measurement results        |

#### 2. Audio/ ANALYZER Mode

| Parameter | Input Range                               | Default  | Description                                                                                                    |
|-----------|-------------------------------------------|----------|----------------------------------------------------------------------------------------------------|
| MODE      | ANALYZER, CINTIN.                         | ANALYZER | Select audio measurement mode                                                                                                    |
| SINAD     |                                           |          | SINAD value of DUT audio signal                                                                                                    |
| DISTN     |                                           |          | Distortion value of DUT audio signal                                                                                                    |
| FREQ      |                                           |          | Frequency value of DUT audio signal                                                                                                    |
| LEVEL     |                                           |          | Frequency value of DUT audio signal                                                                                                    |
| REF FREQ  | 100 HZ, 400 Hz,<br>1 kHz, 2 kHz,<br>3 kHz | 1 kHz    | The base frequency setting for<br>measurement. The audio analyzer analyzes<br>the signal input through AUDIO IN port<br>based on these values. |
| CHANNEL   | 1 ~ 6                                     | 1        | You can change MUX port number and port using Distributor.                                                                                     |
| AVERAGE   | 1 ~ 10                                    | 1        | Decide to take average value when measuring signal values.                                                                                     |

### 4.5.4.2 TEST(TESTS $\rightarrow$ F2)

Press **ENTER** key and the port of Distributor shall be changed automatically and 'Pass' and 'Fail' shall be displayed according to the threshold value set in **[Configuration]**.

| CHANNEL | 1 | 2 | 3 | 4 | 5 | 6 |
|---------|---|---|---|---|---|---|
| SINAD   |   |   |   |   |   |   |
| DISTN   |   |   |   |   |   |   |
| FREQ    |   |   |   |   |   |   |
| LEVEL   |   |   |   |   |   |   |

NOTICE

This is not allowed in "CONTIN" **MODE**.

## 4.5.4.3 Configuration(TESTS $\rightarrow$ F3)

| Parameter  | Input Range     | Default   | Description                                      |
|------------|-----------------|-----------|--------------------------------------------------|
| PORT NUM   | 1 ~ 6           | 1         | Port no. of Distributor                          |
| SET TIME   | 1 ~ 60          | 3         | Automatic change interval time of<br>Distributor |
| SINAD TH   | 0 ~ 40.0 dB     | 30 dB     | SINAD threshold value for P/F judgment           |
| DISTN TH   | 0 ~ 100 %       | 5.0 %     | Distortion threshold value for P/F<br>judgment   |
| FREQ_H_TH  | 100 ~ 10,000 Hz | 1100.0 Hz | Frequency threshold value for P/F judgment       |
| FREQ_L_TH  | 100 ~ 10,000 Hz | 900 Hz    | Frequency threshold value for P/F judgment       |
| LEVEL_H_TH | 10 ~ 2,000 mV   | 510.0 mV  | Level threshold value for P/F judgment           |
| LEVEL_L_TH | 10 ~ 2,000 mV   | 490.0 mV  | Level threshold value for P/F judgment           |

### 4.5.4.4 FM / OFDM Signal Generator(TESTS $\rightarrow$ F4)

TC-2300B has the function of general FM or OFDM signal generator. If selecting SG MODE by FM or OFDM, DAB/DMB signal transmission stops and FM signal or OFDM signal without Null Symbol shall be transmitted. Press TESTS F4 to switch to the setting screen.

## NOTICE

If setting SG MODE by FM or OFDM, DAB/DMB broadcasting stops.

| Parameter  | Input Range                                                                                       | Default     | Description                                                                                                    |
|------------|---------------------------------------------------------------------------------------------------|-------------|----------------------------------------------------------------------------------------------------|
| MODE       | DAB/DMB, FM, FM_STEREO<br>OFDM                                                                    | DAB/DMB     | To select the use of SG function                                                                                 |
| BAND       | Band 2, Band 3<br>Band L                                                                          | Band 3      | Transmission frequency band setting                                                                              |
| FREQUENCY  | Band 2 :<br>87.5 MHz ~108 MHz<br>Band 3 :<br>165 MHz ~ 250 MHz<br>Band L :<br>1452 MHz ~ 1492 MHz | 205.280 MHz | Transmission frequency setting                                                                                   |
| POWER      | -120 ~ 0 dBm                                                                                      | 0 dBm       | Transmission output setting                                                                                      |
| PWR_STEP   | 0.1 ~ 100.0 dB                                                                                    | 1           | In case of POWER setting, the step of increase or decrease when pressing $\uparrow$ or $\downarrow$ key one time |
| PATH LOSS  | 0 ~ 50 dB                                                                                         | 0 dB        | Same as SETUP BASIC PATH LOSS                                                                                    |
| RF OUT     | ON, OFF                                                                                           | ON          | Same as SETUP BASIC RF OUT                                                                                       |
| TONE FRQ   | 0 ~ 100kHz                                                                                        | 0 kHz       | Single Tone frequency setting, in case of FM                                                                     |
| TONE DEV   | -250 ~ 250kHz                                                                                     | 0 kHz       | FM Deviation setting, in case of FM                                                                              |
| TONE_FRQ_R | 0 ~ 100 kHz                                                                                       | 0 kHz       | Right Single Tone frequency setting, in case of FM Stereo                                                        |
| TONE_DEV_R | -280 ~ 280 kHz                                                                                    | 0 kHz       | Right FM Deviation setting, in case of FM<br>Stereo                                                              |
| TONE_FRQ_L | 0 ~ 100 kHz                                                                                       | 0 kHz       | Left Single Tone frequency setting, in case of FM Stereo                                                         |
| TONE_DEV_L | -280 ~ 280 kHz                                                                                    | 0 kHz       | Left FM Deviation setting, in case of FM<br>Stereo                                                               |

## 4.5.5 User Menu

The frequently used parameters can be registered on the User menu Screen as below in order to use them conveniently.

- 1. Move the curser to the desired parameter to register.
- 2. Press FCN + K USER MENU to make the check box to be in the check condition.
- 3. Press USER MENU to switch into User Screen and check if the parameter was registered or not.
- 4. Using F1 ~ F3 (DEL, UP, DOWN), change the Parameters order of USER MENU order.

## 4.6 Saving and Recalling Instrument Setups

The SAVE and RECALL functions allow you to store different instrument setups and retrieve them later. By saving test setups, you can save time by eliminating the task of re-configuring the TC-2300B.

#### SAVE :

1) Make any changes to the instrument that you want to SAVE in a register.

2) Press FCN + Recall .

- 3) Select a save number and use the Rotary knob to enter the SAVE name.
- 4) Press the knob or **ENTER** key

#### Recall:

1) Press Recall key

2) Use key pad to enter the desired setting number or select it by using the rotary knob or arrow key.

### NOTICE

If restarting the system, the most recently saved configuration value shall be set

# 5. Application Program

TC-2300B Application Program is used when transmitting the moving picture or audio file from PC to TC-2300B or upgrading the Firmware. For communication between TC-2300B and PC, use the USB to RS232C cable provided together with the product and if not possible, you may use the same type cable selling in the market.

### NOTICE

For communication between TC-2300B and PC, the USB to RS232C cable driver should be installed in the PC normally.

## 5.1 Installation Application Program

### 5.1.1 Requirements

IBM PC or compatible model (more than Pentium, Windows 2000 / XP)

TC-2300B Application program

## 5.1.2 Setup

- 1. Start the system.
- 2. Execute the TC-2300A\_Application.exe file.
- 3. According to the guideline displayed on the screen, press "Next" button to execute the setup.
- 4. If 'setup completed' screen appears, press "Finish" button to complete the setup.

### **TESCOM**

## 5.2 Application Program GUI

## 5.2.1 Configure(Configuration)

It is for setting up RS232C port number of computer that the application program has been installed already and set-up method is following.

- **1.** Start  $\rightarrow$  Program  $\rightarrow$  TC-2300A\_Application.
- 2. Verify the communication port installed with USB to RS232C cable from Control Panel  $\rightarrow$  System  $\rightarrow$  Device Manager, and set "Port" from Configuration Tab of Program.
- 3. Verify if TC-2300B is connected by USB to RS232C cable adequately.

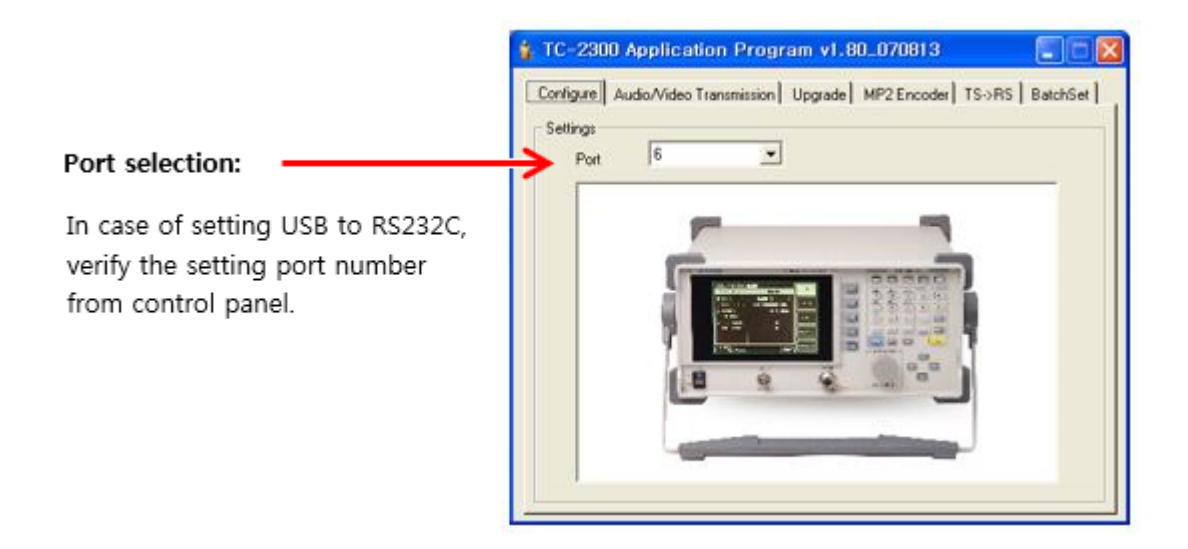

## 5.2.2 Audio/Video Transmission

In order to save Audio/Video Data Source in the internal memory, connect **VIDEO/AUDIO** port of TC-2300B rear panel and USB port of PC by USB to RS-232C Cable and execute the following.

### **CAUTION**

If Data Source is Audio, it should be MP2 type, and in case of Video Data, it should be the file that RS Coding and Convolution Interleaving are completed.

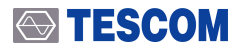

### **CAUTION**

Please do check the specifications of a USB to RS-232C cable if it is not the one provided from

TESCOM. \* Maximum Speed: 921.6 kbps

- \* Connector: DE-09P (DB-9 Male)
- 1. Connect the USB cable between the **VIDEO/AUDIO** port on the rear side of TC-2300B using the provided USB cable to the USB port of the PC.

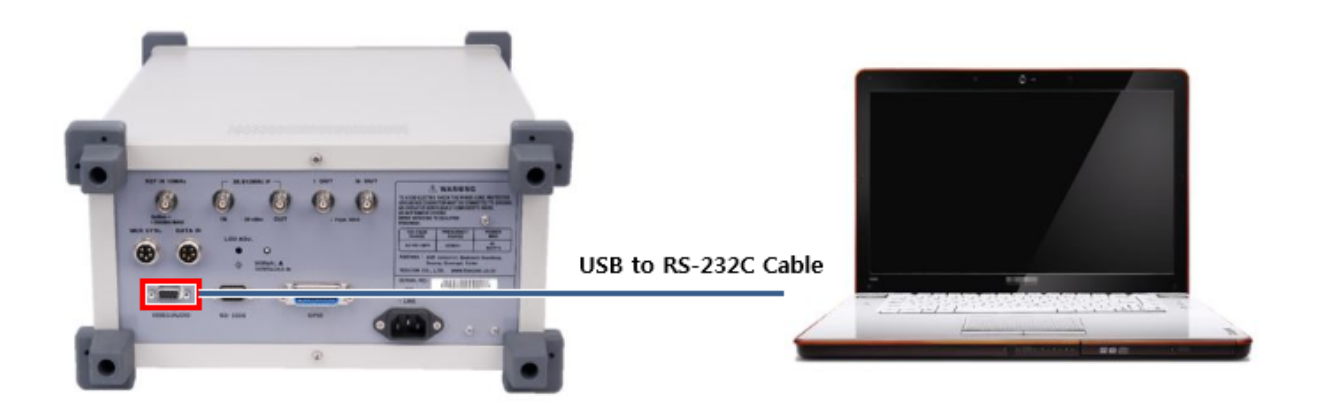

- 2. Press setup  $\rightarrow$  F3 and move to [FILE] menu.
- 3. According to the file type to save, select **TYPE** by VIDEO1 ~ 3 or AUDIO1 ~ 3.
- 4. Turn DOWNLOAD "ON". In this case, other keys don't operate.

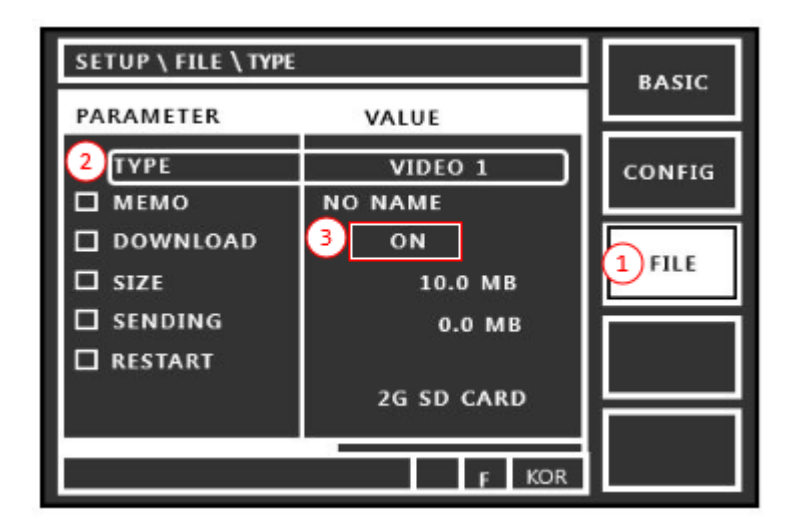

Figure 5-1 Setting screen for file download

- 5. Execute TC-2300B Application Program on PC.
- 6. Select Audio/Video Transmission Tab and click "Add" icon to add the desired files to the file list.

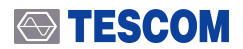

**7.** Check the check box in front of desired file name from the listed files and press "Transfer" button for transmission. During transmission, the proceeding status shall be displayed on the bar below.

#### NOTICE

- 1. If file downloading starts, the files in the existing memory shall be deleted.
- 2. Max file sizes in each memory spaced as below

VIDEO1: 230 M ---- AUDIO1: 30 M VIDEO2: 100 M ---- AUDIO2: 30 M VIDEO3: 1500 M --- AUDIO3: 30 M

|                               |                                                                         | Packet Mode                                    |
|-------------------------------|-------------------------------------------------------------------------|------------------------------------------------|
|                               | TC-2300 Application Program v1.81_100726                                | It must be selected if the                     |
|                               | Configure Audio/Video Transmission Upgrade MP2 Encoder TS->RS Batch5-st | file for packet mode test.                     |
| File selection:               | TESCOM_MDE01.rs                                                         | File transmission repeat:                      |
| To transmit the file          |                                                                         | After file transmission is                     |
| or delete                     |                                                                         | compled, it restarts                           |
|                               |                                                                         | <ul> <li>Add the transmission file</li> </ul>  |
|                               | S. I                                                                    | to the list                                    |
|                               |                                                                         | <ul> <li>Delete the file from</li> </ul>       |
|                               |                                                                         | the list                                       |
| If the file is for Packet Mod | e Transfer                                                              | <ul> <li>Start to transmit the file</li> </ul> |
| he set same value as the      | Packet Mode Option                                                      |                                                |
| PPC of file                   | Bitrates 8 kbps Stop                                                    | <ul> <li>Stop to transmit the file</li> </ul>  |
| BFS OF THE                    |                                                                         |                                                |
| File transmission             | Message                                                                 |                                                |
| status display                |                                                                         |                                                |

- **8.** If file transmission starts, the size of file saved in SIZE and SENDING shall be displayed on GUI screen of TC-2300B at the real time.
- 9. If Data transmission ends, turn DOWNLOAD "OFF" on TC-2300B.
- 10. Some explanation of downloaded file could be added using "MEMO" parameter.

### **CAUTION**

If the file is for packet mode test, Packet" button must be selected and BPS of packet mode option must be set same value of file BPS. Refer to Packet Data mode

### **CAUTION**

If there is some problem during downloading the file, the error message will be displayed on the TC2300A/B screen. In this case, please check the RS-232C cable condition and try again.

\* Maximum Speed: 921.6 kbps

**TESCOM** 

\* Connector: DE-09P (DB-9 Male)

## 5.2.3 Upgrade

This function is used for updating TC-2300B's firmware. For more details on Firmware update, please refer to the Firmware Update section in the manual.

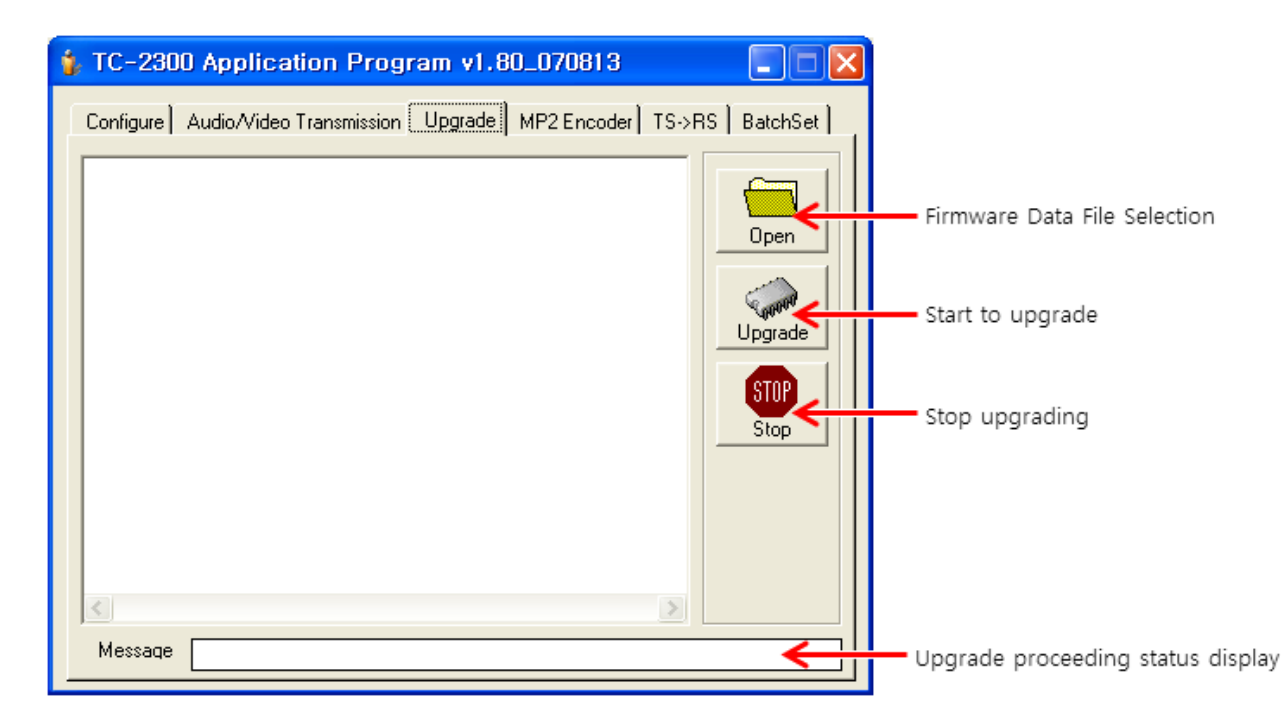

## 5.2.4 MP2 Encoder

This function converts a wave music file to MP2 format.

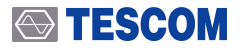

| D:\project\TC2300A\vide | o_audio\audio\윤도현\12-Track-12.wav |          |
|-------------------------|-----------------------------------|----------|
| Mode<br>Sameling rate   | Stereo                            |          |
| MP2 Encoder Option      | 14.161L                           | Encoding |
| Mode                    | Stereo                            | -        |
| Sampling rate           | 48 kHz                            | -        |
| Bitrates                | 128                               | -        |

- 1. Push "Open" icon and select the Wave file. File information will be displayed on Wave File Information window.
- 2. Select MP2 option using MP2 Encoder Option menu.
- **3.** Push "Encoding" icon to convert the file. The converted file name will be same as wave file and extension of file will be \*.mp2.

## 5.2.5 TS file convert (TS->RS)

This function converts MPEG-TS file to RS format file which is encoded by RS coding and Convolutional interleaving. Only RS format file can be download to the TC2300A for T-DMB testing.

- 1. Push the "Convert" icon and select TS file.
- 2. It will convert automatically to RS format file. The file name will be same as TS file name

| 2:\01_AI | 쑴운서\U1_Tester세쑴\U3_1 | TC-23008\05_컨텐츠 | 111조 🗋 🥸 |
|----------|----------------------|-----------------|----------|
|          |                      |                 | - Conv   |
|          | -                    | 1               |          |
|          | Complete             | 23              | 1        |
|          |                      |                 |          |
|          | Conversion is succe  | essfully done.  |          |
|          |                      |                 |          |
|          |                      | 4 =LOI          |          |
|          |                      | - HU            |          |

Figure 5-2 TS file convert

## 5.2.6 Batch Set

This function configures TC2300A/B and save them to internal memory. After saving several configurations, user can select one of them using Recall function.

1. Connect PC and RS-232 port of TC-2300B by USB to RS232C Cross cable.

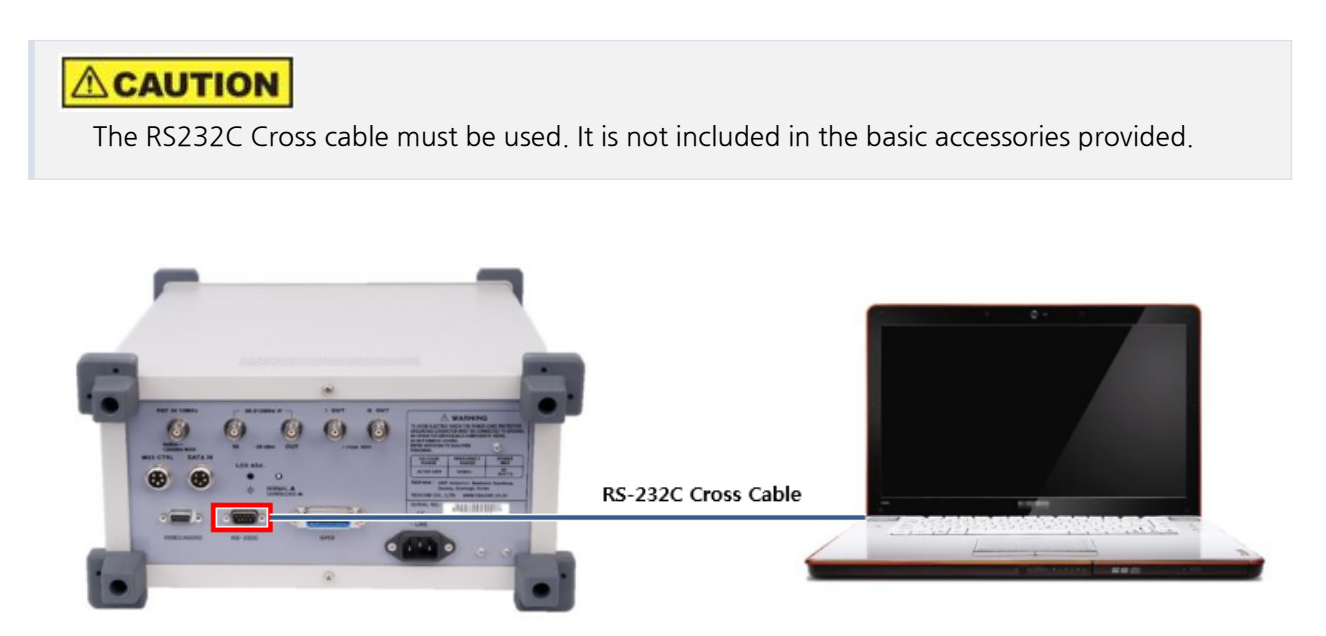

- 2. Press Setup  $\rightarrow$  F2 and move to [CONFIG] menu.
- 3. Set the "RMT CTRL" as RS232C and configure the RS232C parameters as bellow.
  - **A.** BPS: 38400
  - **B.** DATA BITS: 8-bit
  - C. PARITY: Off
  - D. STOP BIT: 1-bit
- 4. Push "Open" icon and select \*.set file which contains several configurations.

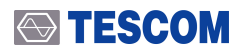

| LC-2300 Application Program v1.81_100726                         |            | · 열기                                                           | X                             |
|------------------------------------------------------------------|------------|----------------------------------------------------------------|-------------------------------|
| Configure   Audia/Video Transmission   Upgrade   MP2 Encoder   T | S BatchSet | 이이 · · · · · · · · · · · · · · · · · ·                         | - +, 2300A_App_V181_New 걸색 ₽  |
| Batch File                                                       |            | 구성 ▼ 새 폴더                                                      | )= • 🔟 🛛                      |
|                                                                  | -          | ☆ 즐겨찾기 ▲ 이름                                                    | 수정한 날짜 유형                     |
| Information                                                      | <br>       | <mark>등 다운포트 &gt; 3</mark> ] dmb.set<br>토 바탕 파면<br>또 최근 위치 =   | 2007-08-13 오후 SET 파일          |
|                                                                  | 5 arch     | ■ 바랑 화면<br>(중)라이브러리<br>(중)문서<br>● 문서                           |                               |
|                                                                  |            | ₩ 사진<br><ul> <li>♪ 음악</li> <li>№ mspark</li> <li>▼ </li> </ul> |                               |
|                                                                  |            | 파일 이름(N): dmb.set                                              | ✓ Set Files ▼                 |
|                                                                  |            |                                                                | ④ 열기(0) ▼ 취소<br><sub>Al</sub> |

5. Push the "Start Batch" icon to send these configurations using remote control function.

| Barch File                                                                                                    |             |
|----------------------------------------------------------------------------------------------------|-------------|
| D:\01_제품문서\01_Tester제품\03_TC-23008\06_리모트 프로그<br>Information                                                        |             |
| SEND=> CONF:MCI:SC2:SubChid 10<br>SC1_SUBCHID: 0<br>SEND=> CONF:MCI:SC1:SubChid 0<br>SAVE 15<br>SEND=> CONF:SAVE 15 | Start Batch |
| RESET<br>SEND-> *RST                                                                                                |             |

6. \*.set file is editable using Text Editor. After editing this file, repeat previous steps,

| dmb.s                                                                              | et - 메모                                                                      | 장                          |       |    |      | 23   | ζ |
|------------------------------------------------------------------------------------|------------------------------------------------------------------------------|----------------------------|-------|----|------|------|---|
| 파일(F)                                                                              | 편집(E)                                                                        | 서식(0)                      | 보기(V) | 도움 | 말(H) |      |   |
| RESET<br>FREQUEN<br>ENSEMBL<br>SVC1_RE<br>SC2_SUB<br>SC1_SUB<br>SC1_SUB<br>SAVE 10 | CY: 181:<br>E_REF: 0<br>E_LABEL<br>F: 1090<br>CHID: 10<br>CHID: 1<br>CHID: 2 | 280000<br>59<br>: U1<br>)  |       |    |      |      | • |
| FREQUEN<br>ENSEMBL<br>ENSEMBL<br>SVC1_RE<br>SC2_SUB<br>SC1_SUB<br>SAVE 11          | CV: 183<br>E_REF: 0<br>E_LABEL<br>F: 1024<br>CHID: 10<br>CHID: 10<br>CHID: 1 | 008000<br>54<br>: YTN<br>0 |       |    |      |      | Ŧ |
| <                                                                                  |                                                                              |                            |       |    |      | ۲    |   |
|                                                                                    |                                                                              |                            |       |    | Ln 3 | 2, 0 |   |

# 6. DAB/DMB Signal Transmission

There are three ways of transmitting DAB/DMB signal described below.

- Internal Audio/Video Source Data Transmission
- Transfer the data saved in the memory
- External Audio/Video Source Data Transmission

## 6.1 Internal Audio/Video Source Data Transmission

The test sequence for Internal Audio/Data Source of Service Component is as follows:

**1.** Press **Setup**  $\rightarrow$  **F1** to set the basic information such as frequency, channel, level etc.

| PARAMETER VALUE |                |        |
|-----------------|----------------|--------|
| BAND            | BAND_3         | CONFIG |
| CHANNEL         | KOR 12A        |        |
| FREQUENCY       | 205.280000 MHz |        |
| E POWER         | -120.0 dBm     | FILE   |
| D P_STEP        | 1.0 dB         |        |
| PATH LOSS       | 0.0 dB         |        |
| RF OUT          | ON             |        |

Figure 6-1 Setup Screen for Audio/Video source data transmission

2. Press MCI key to set Ensemble structure. For default setting value, Service 1 uses Service Component 1 as Primary and Service 2 uses Service Component 2 as Primary. The remaining Service Components are OFF.

| MCI\SVC1\SC1            |                   | ENSMBL | MCI \ SVC2 \ SC2        |                   | ENSMBL |
|-------------------------|-------------------|--------|-------------------------|-------------------|--------|
| PARAMETER               | VALUE             |        | PARAMETER               | VALUE             |        |
| C REFERENCE             | 0<br>PRIMARY      | 1 SVC1 | REFERENCE     SC1       | 0<br>OFF          | SVC1   |
| □ sc2<br>□ sc3          | OFF<br>OFF        | SVC2   | 4] <u>\$c2</u><br>□ sc3 | PRIMARY<br>OFF    | 3 svc2 |
| □ SC4<br>□ SC5<br>□ SC6 | OFF<br>OFF<br>OFF | SC1    | □ sc4<br>□ sc5<br>□ sc6 | OFF<br>OFF<br>OFF | SC1    |
| SC7<br>Pop-up Menu      | OFF<br>F POP      | SC2    | SC7<br>Pop-up Menu      | OFF<br>F POP      | SC2    |

< SVC1 Configuration screen >

< SVC2 Configuration screen >

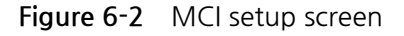

- 3. For SC1(F4) or SC2 (F5) setting, set SC1\_Data or SC2\_Data as "INTERNAL".
  - A. In case that TYPE is Data, select Bit Rate and Data Pattern.
  - **B.** In case that TYPE is Audio, enter the frequency of internal Audio tone, level, Bit Rate.

| MCI \ SC1 \ SOURCE |                | ENSMBL       | MCI \ SC2 \ SOURCE |          | ENSMBL |
|--------------------|----------------|--------------|--------------------|----------|--------|
| PARAMETER          | VALUE          |              | PARAMETER          | VALUE    |        |
| SC1 TYPE           | DATA           | SVC1         | SC2 TYPE           | AUDIO    | SVC1   |
| 2 SC1_Data         | INTERNAL       |              | <br>4 SC2_Data     | INTERNAL |        |
| SC1_Ptype          | EEP            |              | <br>SC2_Ptype      | UEP      |        |
| SC1 eep_Lv         | 3-A            | SVC2         | <br>SC2 uep_Lv     | 3        | SVC2   |
| SC1 eepBPS         | 544 k          |              | <br>SC2 uepBPS     | 192KBPS  |        |
| D PATTERN          | 10101010       | (1)sc1       | <br>VERSION        | MPEG-1   | \$61   |
| LABEL              | Service comp.1 | <b>U</b> str | <br>□ MODE         | STEREO   | 501    |
| CHAR FLAG          | ff00h          |              | <br>🗖 FREQ R       | 1000 Hz  |        |
| Pop-up Menu        | F POP          | SC2          | Рор-ир Мепи        | F POP    | 3sc2   |

<SC1 Configuration>

<SC2 Configuration>

Figure 6-3 Configuration screen for Internal Video or Audio source

4. Verify the Ensemble structure, Audio tone or Data that receives by receiver.

### 

## 6.2 Transfer the data saved in the memory

- 1. Press Setup → F1 to set the basic information such as frequency, channel, level etc. and then turn **RF OUT** "ON". (Refer to Setup Screen for Audio/Video source data transmission )
- 2. Press MCI key to set Ensemble structure. For default setting value, Service 1 uses Service Component 1 as Primary and Service 2 uses Service Component 2 as Primary. The remaining Service Components are OFF. (Refer to MCI setup screen )
- 3. For SC1(F4) or SC2 (F5) setting, set SC1\_Data or SC2\_Data as "VIDEO 1 ~ VIDEO 3" or "AUDIO 1" ~ "AUDIO 3"
  - **A.** Enter the Bit Rate for the file saved in the memory. In case of Audio, the Bit Rate is set automatically and the parameter is not displayed.

| MCI\SC1\SOURCE                         |                                  | ENSMBL | MCI \ SC2 \ SOURCE                             | ENSMBL |
|----------------------------------------|----------------------------------|--------|------------------------------------------------|--------|
| PARAMETER                              | VALUE                            |        | PARAMETER VALUE                                |        |
| SC1 TYPE                               | DATA<br>VIDEO 3                  | SVC1   | SC2 TYPE AUDIO 4 SC2_Data AUDIO 3              | SVC1   |
| SC1_Ptype                              | EEP<br>3-A                       | SVC2   | ☐ SC2_Ptype UEP<br>☐ SC2 uep_Lv 3              | svc2   |
| □ SC1 eepBPS<br>□ LABEL<br>□ CHAR FLAG | 544 k<br>Service comp.1<br>ff00h | 1sc1   | SC2 UEPBPS 192 KBPS VERSION MPEG-1 MODE STEREO | SC1    |
| CHAR SET                               | 0h<br>F POP                      | SC2    | DLS_ON ON Pop-up Menu F POP                    | 3 SC2  |

Figure 6-4 Set-up screen of Video and Audio source saved in the memory.

4. Verify the moving picture or audio that receives by the receiver.

## 

## 6.3 External Audio/Video Source Data Transmission

In order to use External Audio or Video Data source, connect **VIDEO/AUDIO** port of TC-2300B rear panel and USB port of PC by USB to RS232C cable same as the method to download in the memory, and execute the following. If Data source is Audio, it should be MP2 type and in case of Video Data, it should be the file that RS232C Coding and Convolution Interleaving are completed.

1. Connect PC and DATA-IN port of TC-2300B by USB to RS232C cable.

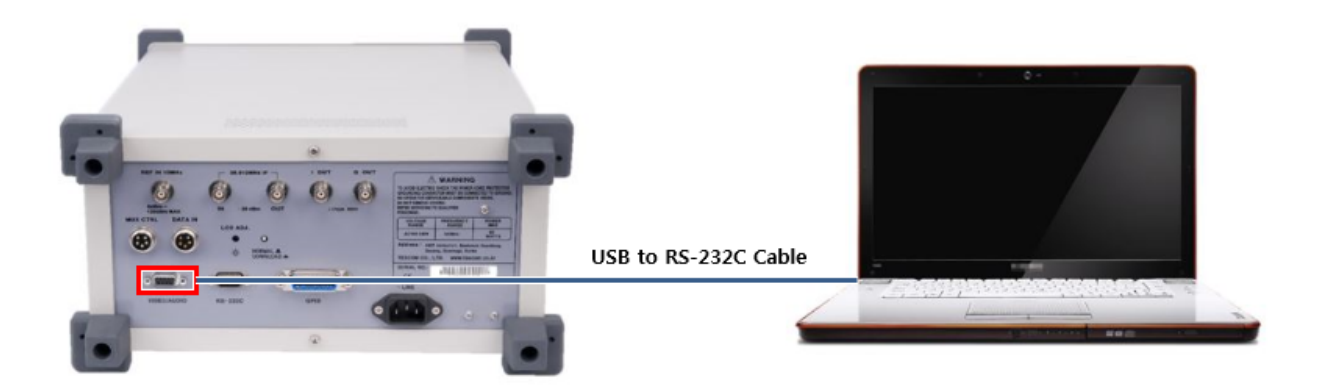

- 2. Press Setup → F1 to set the basic information such as frequency, channel, level etc. and then turn **RF OUT** "ON". (Refer to Setup Screen for Audio/Video source data transmission )
- 3. Press MCI key to set Ensemble structure. For default setting value, Service 1 uses Service Component 1 as Primary and Service 2 uses Service Component 2 as Primary. The remaining Service Components are OFF. (Refer to MCI setup screen )
- **4.** For SC1(**F4**) or SC2 (**F5**) setting, set **SC1\_Data** or **SC2\_Data** as "EXTERNAL" and enter the Bit Rate for the file to transmit correctly.

| MCI\SC1\SOURCE                         | ENSMBL                           |      |
|----------------------------------------|----------------------------------|------|
| PARAMETER                              | VALUE                            |      |
| SC1 TYPE                               | DATA<br>EXTERNAL                 | SVC1 |
| □ SC1_Ptype<br>□ SC1 eep_Lv            | EEP<br>3-A                       | svc2 |
| □ SC1 eepBPS<br>□ LABEL<br>□ CHAR FLAG | 544 k<br>Service comp.1<br>ff00h | 1sc1 |
| CHAR SET                               | Oh<br>E POP                      | SC2  |

Figure 6-5 EXTERNAL source setting screen
### **CAUTION**

Both SC1 Data and SC2 Data set-up cannot be EXTERNAL at the same time. If SC1\_Data is set up as EXTERNAL, set SC2\_Data as "INTERNAL", or "VIDEO 1 ~ VIDEO3, or AUDIO 1 ~ AUDIO 3".

- 5. Execute TC-2300B Application Program on the PC. (Refer to Application Program)
- **6.** Verify the communication port installed with USB to RS232C cable from Control Panel  $\rightarrow$  System  $\rightarrow$  Device Manager, and set "Port" from Configuration Tab of Program.

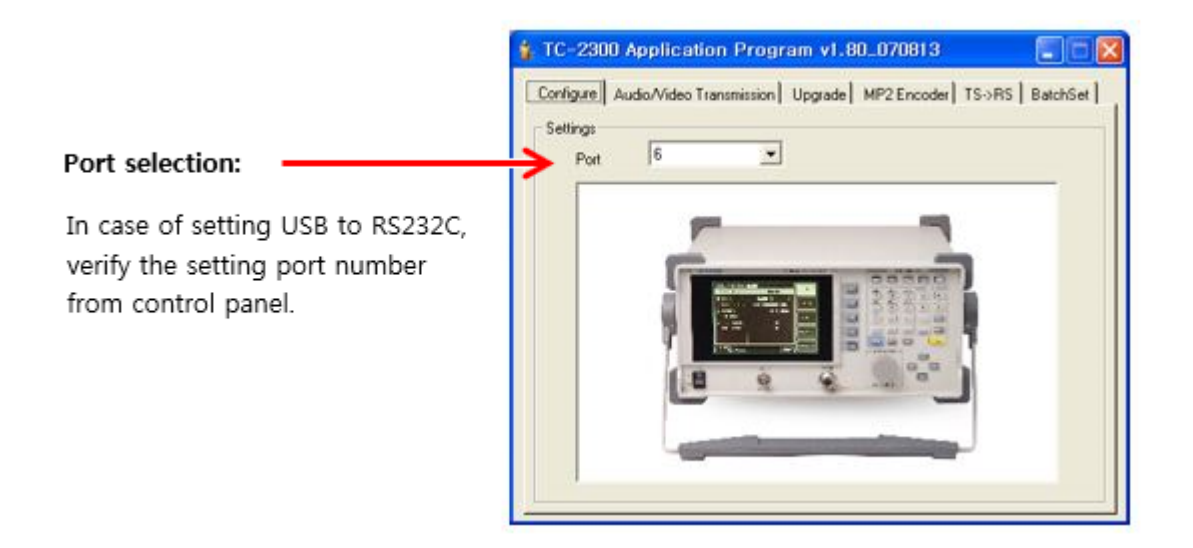

- **7.** Select Audio/Video Transmission Tab and click "Add" icon to add the desired files to transmit to the list.
- 8. Check the check box in front of the desired file name from the listed files and press "Transfer" button to start the transmission. During transmission, the proceeding status shall be displayed on the bar below.

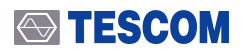

| Configure Audio/Video Transmission Upgrade MP2 Encoder TS->RS BatchSet                                                                                                    | TC-2300 Application Prog  | ram v1.81_100726    |          |            |               |
|----------------------------------------------------------------------------------------------------|---------------------------|---------------------|----------|------------|---------------|
| Packet         Packet         Packet | Configure Audio/Video Tra | nsmission Upgrade M | P2 Encod | er   TS->I | RS BatchSet ] |
| Packet Mode Option Bitrates 8                                                                                                    | KBS_20051019_1.eti        |                     |          |            | 🗆 Packet      |
| Packet Mode Option<br>Bitrates<br>8 	 kbps                                                                                                    |                           |                     |          |            | C Repeat      |
| Packet Mode Option<br>Bitrates<br>8<br>kbps                                                                                                    |                           |                     |          |            | Â             |
| Packet Mode Option<br>Bitrates 8 kbps Stop                                                                                                    |                           |                     |          |            | Delete        |
| Packet Mode Option Bitrates 8 kbps Stop                                                                                                    |                           |                     |          |            | 4<br>Transfer |
| Bitrates 8 Kbps Stop                                                                                                    | Packet Mode Option        |                     |          |            | STOP          |
|                                                                                                    | Bitrates                  | 8                   | Ŧ        | kbps       | Stop          |
| Message                                                                                                    | Message                   |                     |          |            |               |

9. Verify if data transmission is completed successfully from TC-2300B as shown on the below.

| SETUP ₩ BASIC                           | ₩ FREQ (BAND 3)                                        | BASIC  | External Data Transmission Status Display                            |
|-----------------------------------------|--------------------------------------------------------|--------|----------------------------------------------------------------------|
| PARAMETER                               | VALUE                                                  |        | P: Pass, Transmission successfully                                   |
| ☐ BAND<br>□ CHANNEL                     | BAND_3<br>5A                                           | CONFIG | N: No Connection, in case that<br>SOURCE is not selected as External |
| FREQUENCY POWER P_STEP PATH LOSS RF OUT | 174.928000 MHz<br>-120.0 dBm<br>0.5 dB<br>0.0 dB<br>ON | FILE   |                                                                      |
| 165MHz ~ 250M                           | Hz P F FLT                                             |        |                                                                      |

**10.** If Data is transmitted successfully, verify it by the receiver but if transmission failure is displayed, check and connect the cable again or execute the transmission program again.

# 6.4 ETI file Transmission

TC-2300B supports ETI file transmission. To use ETI file, refer to ETI Test Solutions

NOTICE

TC-2300B supports only ETI (NI G.703) format file.

This section contains information on how to keep the instrument in good working order and check its overall performance.

# 7. Performance Test

# 7.1 General Information

The procedures in this chapter allow the verification of the electrical performance of TC-2300B. It contains procedures suitable for determining if the functions of TC-2300B are adjusted properly and whether it meets the performance characteristics as warranted. These tests do not require access to the interior of the instrument.

The setup drawings at the beginning of each test procedure show the test configuration needed for each test. To perform the test procedures, you need to know the basic TC-2300B operation. You should be familiar with the front panel, various test screens, and knob operation. The test procedures give critical instrument settings and connections but not the manufacturing test specification.

### 7.1.1 Recommended test equipment

The equipment required for the performance tests are listed in the table below. Any equipment that satisfies the critical specifications in the table may substitute the recommended model.

The performance tests are based on the assumption that the recommended test equipment is used. Substituting with alternative test equipment may require the modification of some procedures.

| Description        | Minimum Specification                         | Model     |
|--------------------|-----------------------------------------------|-----------|
| Power Meter        | -20 to 27 dBm, 100 kHz to 4 GHz               | HP-8482A  |
| Spectrum Analyzer  | 100 kHz to 6.5 GHz, up to -120 dBm            | HP-8561E  |
| Measuring Receiver | 0.15 to 1300 MHz, 0 to -130 dBm, Freq Counter | HP-8902A  |
| Signal Generator   | 100 kHz ~ 3 GHz, +/- 0.5 dB, +20 ~ -120 dBm   | HP-8648C  |
| Frequency Counter  | +/- 0.1 ppm, 10 Hz ~ 2 GHz, 9 digit           | HP-53181A |
| Network Analyzer   | 30 kHz to 6 GHz                               | HP-8753D  |
| Function Generator | 1 Hz to 15 MHz                                | HP-33120A |
| Down Converter     | VSWR <= 1.5, IP1dB >=+5 dBm                   | HP-11793A |

 Table 7-1
 Measurement List for the User's Device Diagnosis

## 7.1.2 Calibration Cycle

This instrument requires periodic verification of performance. Depending on the use and environmental conditions, the instrument should be checked using the following performance tests at least once every year.

### NOTICE

Unless specified otherwise, a warm-up period of 2 hours is required for these tests.

## 7.1.3 TC-2300B Initial Setup

#### NOTICE

Before starting measurement, set TC-2300B as described below. In signal generator mode, no cable loss is assumed (Path Loss = 0).

- 1. Turn on the power .
- 2. Preheat for two hours.
- 3. Press Recall key Select "RESET" from pop-up menu.
- 4. Press **TESTS**  $\rightarrow$  To access screen, press **F4** key.

# 7.2 Signal Generator

### 7.2.1 Frequency Accuracy

Specification: 100 MHz 1 ppm Equipment: Frequency Counter, HP53181A

1. Test Setup: Connect equipment as shown in the figure below:

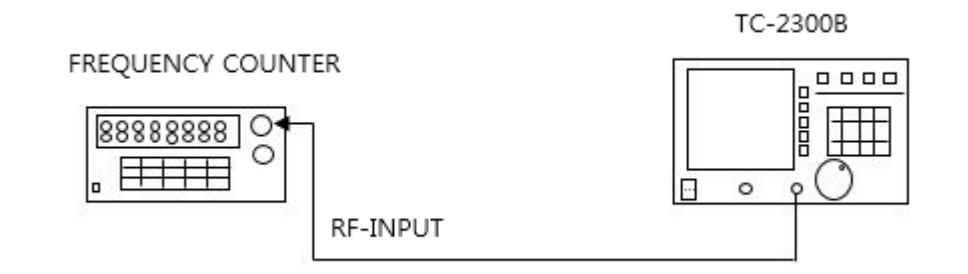

Figure 7-1 Carrier frequencyaccuracy test

- 2. Set controls of TC-2300B as follows:
  - $\circ$  SG\_MODE: FM
- BAND: BAND\_2
- FREQUENCY: 100.00000 MHz
- POWER: 0 dBm
- P\_STEP: 1.0 dB
- $\circ~$  PATH LOSS: 0.0 dB
- $\circ~$  TONE FRQ: 0.000 kHz
- TONE DEV: 0.000 kHz
- RF OUT: ON

3. Press "Start" to begin the test and read the frequency from the frequency counter.

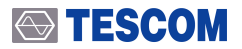

### 7.2.2 CW Mode Power Accuracy

#### Specification: ±1dB

**Equipment:** Measuring receiver (HP-8902A), Power meter (HP-8482A), Signal Generator (HP-8648C), Down converter

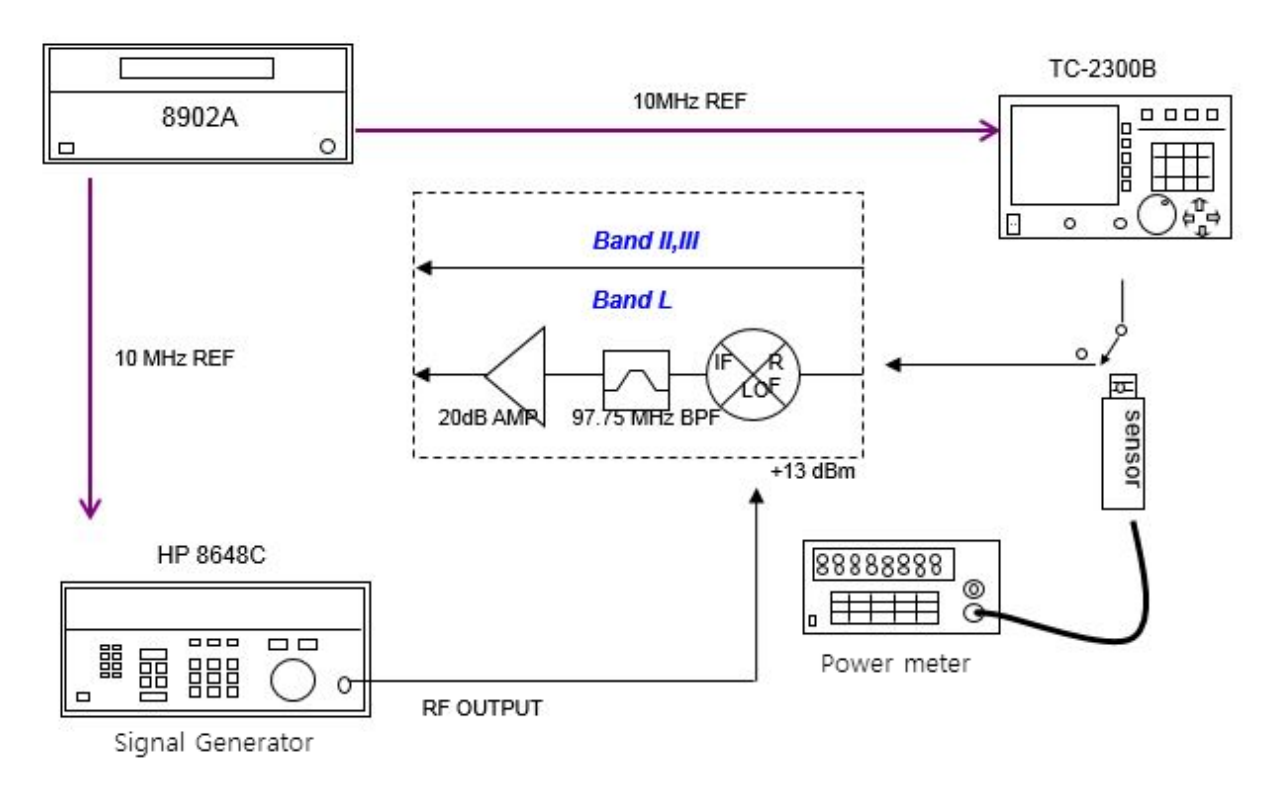

Figure 7-2 Output level accuracy test

- 2. Set controls of TC-2300B as follows:
  - MODE: SG\_FM
  - BAND: BAND\_2
  - FREQUENCY: 87.500000 MHz
  - POWER: 0 dBm
  - $\circ$  P\_STEP: 1.0 dB
  - RF OUT: ON
  - PATH LOSS: 0.0 dB
  - TONE FRQ: 0.000 kHz
  - TONE DEV: 0.000 kHz
- 3. Connect the power sensor to TC-2300B.

**4.** Set TC-2300B output frequency and level according to the table below. Record the power in the table for each setting.

#### BAND\_2

|         | Frequency |           |         |  |  |
|---------|-----------|-----------|---------|--|--|
| Level   | 87.5 MHz  | 97.75 MHz | 108 MHz |  |  |
| 0 dBm   |           |           |         |  |  |
| -10 dBm |           |           |         |  |  |

#### BAND\_3

|         | Frequency |         |         |  |
|---------|-----------|---------|---------|--|
| Level   | 165 MHz   | 212 MHz | 250 MHz |  |
| 0 dBm   |           |         |         |  |
| -10 dBm |           |         |         |  |

#### BAND\_L

|         | Frequency |          |          |  |  |
|---------|-----------|----------|----------|--|--|
| Level   | 1452 MHz  | 1472 MHz | 1492 MHz |  |  |
| 0 dBm   |           |          |          |  |  |
| -10 dBm |           |          |          |  |  |

5. Remove the power sensor and connect the TC-2300B to the Measuring Receiver.

6. Be sure that the measuring receiver is calibrated in Tuned RF mode.

**7.** Set TC-2300B output frequency and level according to the table below. Record the power in the table for each setting.

### 

#### BAND\_2

|          | Frequency |           |         |  |
|----------|-----------|-----------|---------|--|
| Level    | 87.5 MHz  | 97.75 MHz | 108 MHz |  |
| -10 dBm  |           |           |         |  |
| -20 dBm  |           |           |         |  |
| -30 dBm  |           |           |         |  |
| -40 dBm  |           |           |         |  |
| -50 dBm  |           |           |         |  |
| -60 dBm  |           |           |         |  |
| -70 dBm  |           |           |         |  |
| -80 dBm  |           |           |         |  |
| -90 dBm  |           |           |         |  |
| -100 dBm |           |           |         |  |
| -110 dBm |           |           |         |  |
| -120 dBm |           |           |         |  |

#### BAND\_3

|          | Frequency |         |         |  |
|----------|-----------|---------|---------|--|
| Level    | 165 MHz   | 212 MHz | 250 MHz |  |
| -10 dBm  |           |         |         |  |
| -20 dBm  |           |         |         |  |
| -30 dBm  |           |         |         |  |
| -40 dBm  |           |         |         |  |
| -50 dBm  |           |         |         |  |
| -60 dBm  |           |         |         |  |
| -70 dBm  |           |         |         |  |
| -80 dBm  |           |         |         |  |
| -90 dBm  |           |         |         |  |
| -100 dBm |           |         |         |  |
| -110 dBm |           |         |         |  |
| -120 dBm |           |         |         |  |

#### BAND\_L

|          | Frequency |          |          |  |
|----------|-----------|----------|----------|--|
| Level    | 1452 MHz  | 1472 MHz | 1492 MHz |  |
| -10 dBm  |           |          |          |  |
| -20 dBm  |           |          |          |  |
| -30 dBm  |           |          |          |  |
| -40 dBm  |           |          |          |  |
| -50 dBm  |           |          |          |  |
| -60 dBm  |           |          |          |  |
| -70 dBm  |           |          |          |  |
| -80 dBm  |           |          |          |  |
| -90 dBm  |           |          |          |  |
| -100 dBm |           |          |          |  |
| -110 dBm |           |          |          |  |
| -120 dBm |           |          |          |  |

**8.** Set TC-2300B output frequency and level according to the table below. Set the RF frequency of the HP 8648C to equal the TC-2300B output frequency plus 97.75 MHz. Path loss of Mixer should be added. (Path loss of Mixer is measured at -20 dBm).

#### BAND\_L

|          | Frequency |          |          |  |
|----------|-----------|----------|----------|--|
| Level    | 1452 MHz  | 1472 MHz | 1492 MHz |  |
| -10 dBm  |           |          |          |  |
| -20 dBm  |           |          |          |  |
| -30 dBm  |           |          |          |  |
| -40 dBm  |           |          |          |  |
| -50 dBm  |           |          |          |  |
| -60 dBm  |           |          |          |  |
| -70 dBm  |           |          |          |  |
| -80 dBm  |           |          |          |  |
| -90 dBm  |           |          |          |  |
| -100 dBm |           |          |          |  |
| -110 dBm |           |          |          |  |
| -120 dBm |           |          |          |  |

#### 

### 7.2.3 OFDM Mode Power Accuracy

# Specification: ±1 dB Equipment: Measuring receiver(HP-8902A), Power meter(HP-8482A)

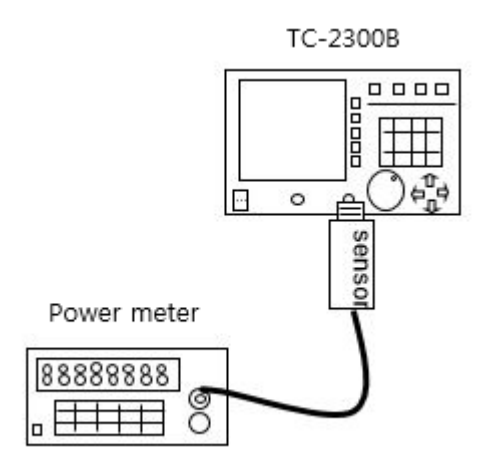

- 2. Set controls of TC-2300B as follows:
  - SG\_MODE : OFDM
  - BAND : BAND\_2
  - FREQUENCY : 87.500000 MHz
  - POWER:0 dBm
  - P\_STEP: 1.0 dB
  - PATH LOSS: 0.0 dB
  - RF OUT: ON
- 3. Connect the power sensor to TC-2300B.
- **4.** Set TC-2300B output frequency and level according to the table below. Record the power in the table for each setting.

### 

#### BAND\_2

|         | Frequency |           |         |  |  |
|---------|-----------|-----------|---------|--|--|
| Level   | 87.5 MHz  | 97.75 MHz | 108 MHz |  |  |
| 0 dBm   |           |           |         |  |  |
| -10 dBm |           |           |         |  |  |
| -20 dBm |           |           |         |  |  |

#### BAND\_3

|         | Frequency |         |         |  |  |
|---------|-----------|---------|---------|--|--|
| Level   | 165 MHz   | 212 MHz | 250 MHz |  |  |
| 0 dBm   |           |         |         |  |  |
| -10 dBm |           |         |         |  |  |
| -20 dBm |           |         |         |  |  |

#### BAND\_L

|         | Frequency                  |  |  |  |  |
|---------|----------------------------|--|--|--|--|
| Level   | 1452 MHz 1472 MHz 1492 MHz |  |  |  |  |
| 0 dBm   |                            |  |  |  |  |
| -10 dBm |                            |  |  |  |  |
| -20 dBm |                            |  |  |  |  |

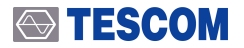

### 7.2.4 In-Band Harmonics/Non-Harmonics spurious

Specification: -40 dBc Equipment: Spectrum analyzer (HP-8561E)

1. Test Setup: Connect equipment as shown in the figure below:

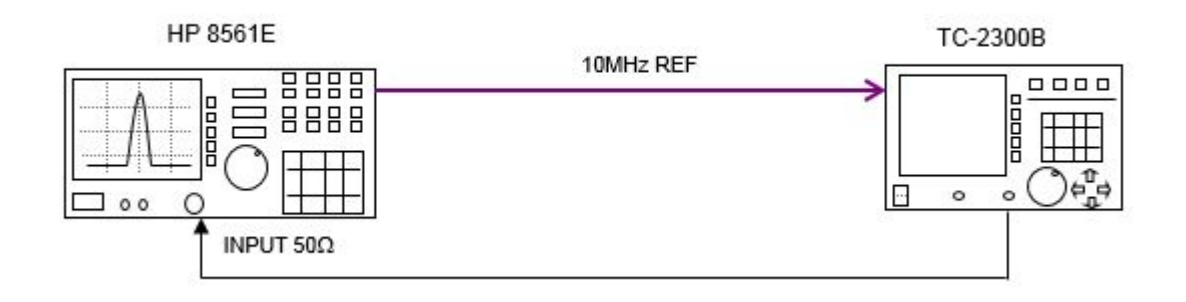

- 2. Set controls of TC-2300B as follows:
- SG\_MODE : FM
- BAND : BAND\_2
- FREQUENCY : 87.500000 MHz
- $\circ$  POWER : 0 dBm
- P\_STEP: 1.0 dB
- PATH LOSS: 0.0 dB
- RF OUT: ON
- $\circ~$  TONE FRQ  $\ddagger$  0.000 kHz
- $\circ~$  TONE DEV : 0.000 kHz

3. Connect the Spectrum Analyzer to TC-2300B.

- 4. Press PRESET key of Spectrum Analyzer and set each Band as follows:
  - BAND\_2
    - Center Frequency: 100 MHz
    - SPAN: 40 MHz
    - REF LINE: 0 dBm
    - PEAK SEARCH 키를 눌러 MARKER △를 설정한다.
  - BAND\_3:
    - Center Frequency: 210 MHz
    - SPAN: 100 MHz
    - REF LINE: 0dBm
  - BAND\_L:
    - Center Frequency: 1470 MHz

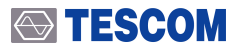

- SPAN: 50 MHz
- REF LINE: 0 dBm
- PEAK SEARCH 키를 눌러 MARKER∆를 설정한다.
- 5. Set TC-2300B output frequency and level according to the table below. To measure spurious of In-Band, use the NEXT-PEAK function in the Spectrum Analyzer. When the output frequency of the TC-2300B is changed, MARKER  $\Delta$  should be set again, as in step 4.

#### BAND\_2

|           | Frequency                  |       |       |  |
|-----------|----------------------------|-------|-------|--|
| Level     | 87.5 MHz 97.75 MHz 108 MHz |       |       |  |
| NEXT PEAK | [dBc]                      | [dBc] | [dBc] |  |

#### BAND\_3

|           | Frequency               |       |       |  |
|-----------|-------------------------|-------|-------|--|
| Level     | 165 MHz 212 MHz 250 MHz |       |       |  |
| NEXT PEAK | [dBc]                   | [dBc] | [dBc] |  |

#### BAND\_L

|           | Frequency                  |       |       |  |
|-----------|----------------------------|-------|-------|--|
| Level     | 1452 MHz 1472 MHz 1492 MHz |       |       |  |
| NEXT PEAK | [dBc]                      | [dBc] | [dBc] |  |

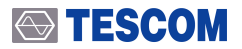

### 7.2.5 Out-Band Harmonics/Non-Harmonics spurious

#### Specification: -30 dBc Equipment: Specturm analyzer (HP-8561E)

1. Test Setup: Connect equipment as shown in the figure below:

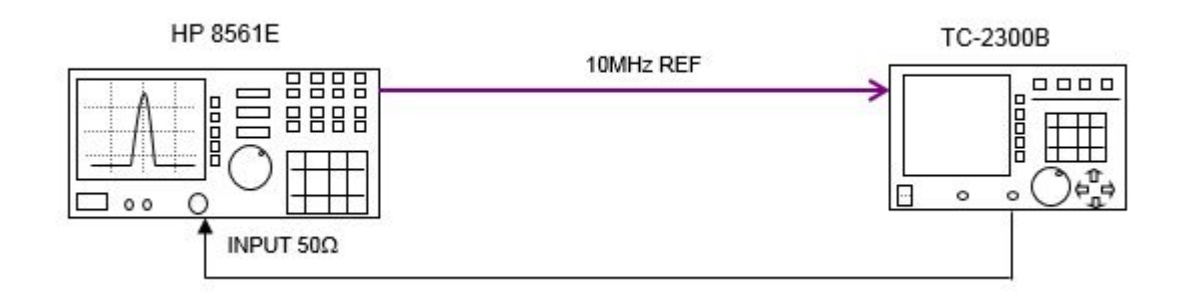

- 2. Set controls of TC-2300B as follows:
- $\circ$  SG\_MODE : FM
- $\circ$  BAND : BAND\_2
- FREQUENCY : 87.500000 MHz
- $\circ$  POWER : 0 dBm
- P\_STEP: 1.0 dB
- PATH LOSS: 0.0 dB
- RF OUT: ON
- TONE FRQ : 0.000 kHz
- TONE DEV: 0.000 kHz

3. Connect the Spectrum Analyzer to the TC-2300B; Set controls of Spectrum Analyzer as follows:

- $\circ~$  Press **PRESET** key
- SPAN: FULL SPAN
- $\circ~$  REF LINE: 0 dBm ~
- $\circ$  Press **PEAK SEARCH** key -> set MARKER  $\Delta$

4. Set TC-2300B output frequency and level according to the table below. To measure peaks of In-Band, use the NEXT-PEAK function in the Spectrum Analyzer. When the output frequency of the TC-2300B is changed, MARKER  $\Delta$  should be set again, as in step 3.

#### BAND\_2

|           | Frequency                  |       |       |  |  |
|-----------|----------------------------|-------|-------|--|--|
| Level     | 87.5 MHz 97.75 MHz 108 MHz |       |       |  |  |
| NEXT PEAK | [dBc]                      | [dBc] | [dBc] |  |  |

#### BAND\_3

|           | Frequency               |       |       |  |  |
|-----------|-------------------------|-------|-------|--|--|
| Level     | 165 MHz 212 MHz 250 MHz |       |       |  |  |
| NEXT PEAK | [dBc]                   | [dBc] | [dBc] |  |  |

#### BAND\_L

|           | Frequency                  |       |       |  |
|-----------|----------------------------|-------|-------|--|
| Level     | 1452 MHz 1472 MHz 1492 MHz |       |       |  |
| NEXT PEAK | [dBc]                      | [dBc] | [dBc] |  |

### 7.2.6 Residual FM

```
Specification: \leq 40 Hz (Band II, III), \leq 80 Hz (Band L)
Equipment: Measuring Receiver(HP-8902A), Signal Generator(HP-8648C ), Down converter
```

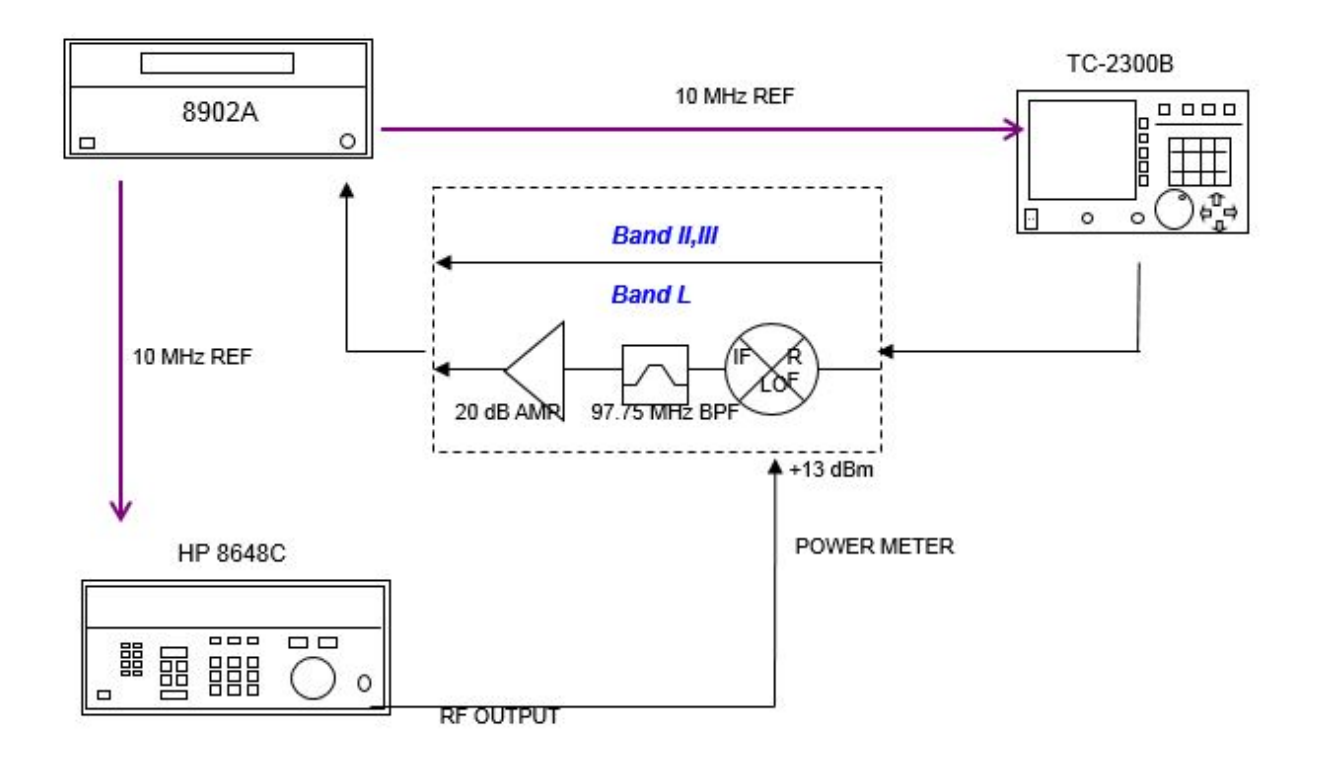

- 2. Set controls of TC-2300B as follows:
- SG\_MODE : FM
- $\circ$  BAND : BAND\_2
- FREQUENCY : 97.750000 MHz
- $\circ~$  POWER :-10 dBm
- P\_STEP: 1.0 dB
- PATH LOSS: 0.0 dB
- RF OUT: ON
- $\circ~$  TONE FRQ : 0.000 kHz
- TONE DEV : 0.000 kHz

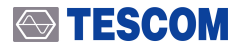

- 3. Set Measuring Receiver as follows:
- Press BLUE and Press PRESET Key
- Press FM.
- Set HP Filter as 300 Hz.
- Set LP Filter as 15 kHz.
- $\circ~$  Set DETECTOR as RMS and press <code>BLUE</code> key and <code>AVG</code> key.
- **4.** Connect the Measuring Receiver to TC-2300B. To measure BAND\_L frequency, the Down converter should be used.
- **5.** Set TC-2300B output frequency and level according to the table below. Record the power in the table for each setting.

|                | Frequency |         |          |  |
|----------------|-----------|---------|----------|--|
| Residual<br>FM | 97.75 MHz | 212 MHz | 1472 MHz |  |
| RMS            | [Hz]      | [Hz]    | [Hz]     |  |

### 7.2.7 Residual AM

#### Specification: $\leq$ 0.5 % Equipment: Measuring receiver(HP-8902A), Signal Generator(HP-8648C), Down converter

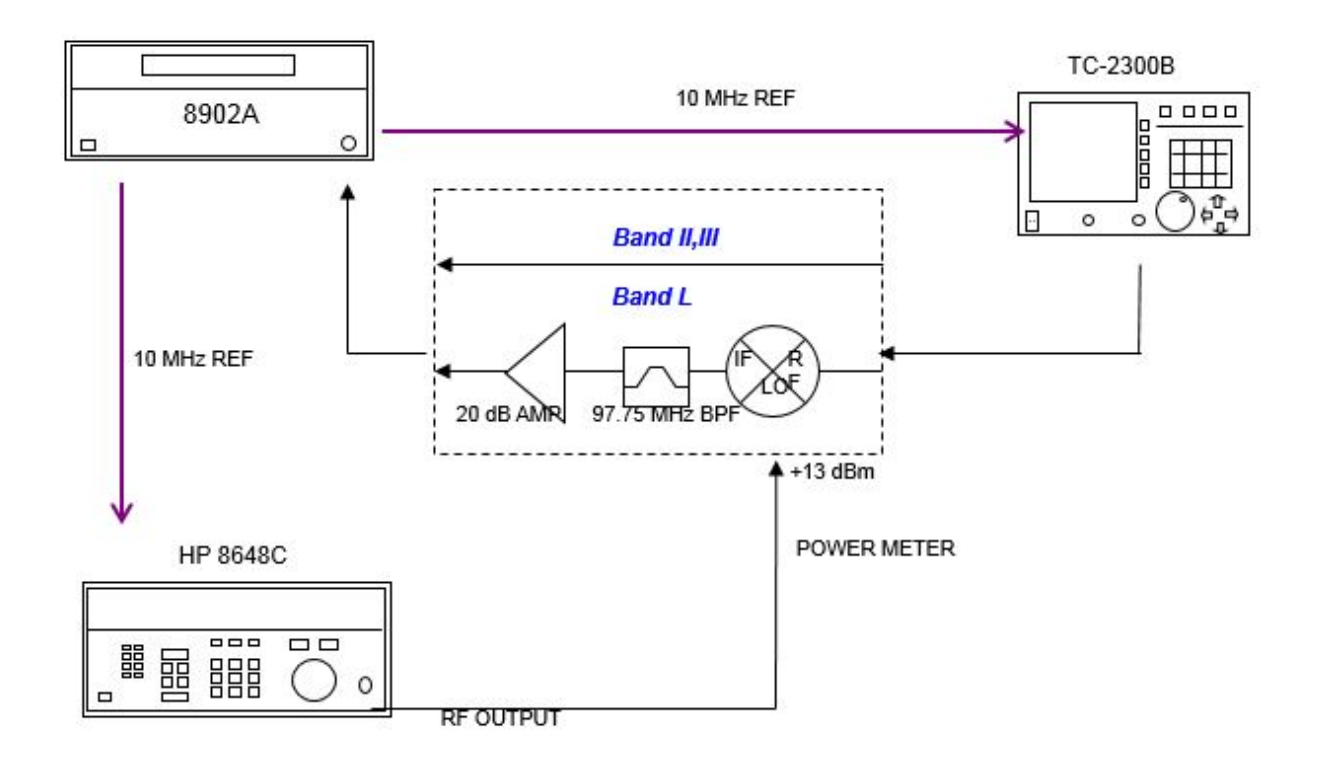

- 2. Set controls of TC-2300B as follows:
  - SG\_MODE : FM
  - $\circ$  BAND : BAND\_2
  - FREQUENCY : 97.750000MHz
  - $\circ~$  POWER :-10 dBm
  - $\circ$  P\_STEP: 1.0 dB
  - PATH LOSS: 0.0 dB
  - $\circ~$  RF OUT: ON
  - $\circ~$  TONE FRQ : 0.000 kHz
  - TONE DEV: 0.000 kHz

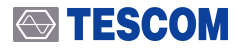

- 3. Set Measuring Receiver as follows:
- Press **BLUE** and Press **PRESET**
- $\circ~$  Press AM key
- Set HP Filter as 300 Hz.
- Set LP Filter as 15 kHz.
- $\circ~$  Set DETECTOR as RMS and press <code>BLUE</code> key and <code>AVG</code> key.
- **4.** Connect the Measuring Receiver to TC-2300B. To measure BAND\_L frequency, the Down converter should be used.
- **5.** Set TC-2300B output frequency according to the table below. Record the result in the table for each setting.

|             | Frequency                  |  |  |  |
|-------------|----------------------------|--|--|--|
| Residual AM | 97.75 MHz 212 MHz 1472 MHz |  |  |  |
| RMS         | [%] [%]                    |  |  |  |

### 7.2.8 OFDM Spectrum MASK

Specification: -35 dBc @ 1 MHz offset, 1 dBc @ 720 kHz offset Equipment: Spectrum analyzer (HP-8561E )

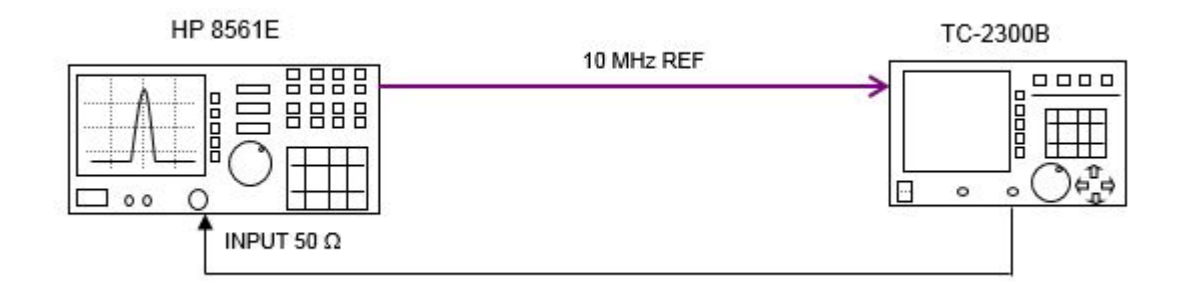

- 2. Set controls of TC-2300B as follows:
- SG\_MODE : OFDM
- BAND : BAND\_2
- FREQUENCY : 97.750000 MHz
- ∘ POWER :-10 dBm
- P\_STEP: 1.0 dB
- PATH LOSS: 0.0 dB
- $\circ~$  RF OUT: ON
- 3. Connect the Spectrum Analyzer to TC-2300B, Set frequency band as follows:
- 4. Connect the Spectrum Analyzer to TC-2300B, Set frequency band as follows:
  - Press PRESET Key
  - BAND\_2
    - Center Frequency: 97.75 MHz
    - SPAN: 3 MHz
    - RBW: 30 kHz, VBW: 10 Hz
    - REF LINE: -10 dBm
    - Press **PEAK SEARCH** -> Set MARKER  $\Delta$
  - BAND\_3
    - Center Frequency: 212 MHz
    - SPAN: 3 MHz
    - RBW: 30 kHz, VBW: 10 Hz
    - REF LINE: -10 dBm
    - Press **PEAK SEARCH** -> Set MARKER  $\Delta$

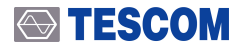

- BAND\_L
  - Center Frequency: 1472 MHz
  - SPAN: 3 MHz
  - RBW: 30 kHz, VBW: 10 Hz
  - REF LINE: -10 dBm
  - Press **PEAK SEARCH** -> Set MARKER  $\Delta$
- 5. Set TC-2300B output frequency according to the table below. Record the level in the table for each setting. When the output frequency of the TC-2300B is changed, MARKER  $\Delta$  should be set again, as in step 3.

#### BAND\_2

|       | MARKER Frequency |          |          |        |
|-------|------------------|----------|----------|--------|
| Level | -1 MHz           | -720 kHz | +720 kHz | +1 MHz |
|       | [dBc]            | [dBc]    | [dBc]    | [dBc]  |

#### BAND\_3

|       | MAKER Frequency |          |          |        |
|-------|-----------------|----------|----------|--------|
| Level | -1 MHz          | -720 kHz | +720 kHz | +1 MHz |
|       | [dBc]           | [dBc]    | [dBc]    | [dBc]  |

#### BAND\_L

|       | MARKER Frequency                |       |       |       |  |  |
|-------|---------------------------------|-------|-------|-------|--|--|
| Level | -1 MHz -720 kHz +720 kHz +1 MHz |       |       |       |  |  |
|       | [dBc]                           | [dBc] | [dBc] | [dBc] |  |  |

### 7.2.9 Output VSWR

#### Specification: <1.5

Equipment: Network analyzer (HP-8753D),

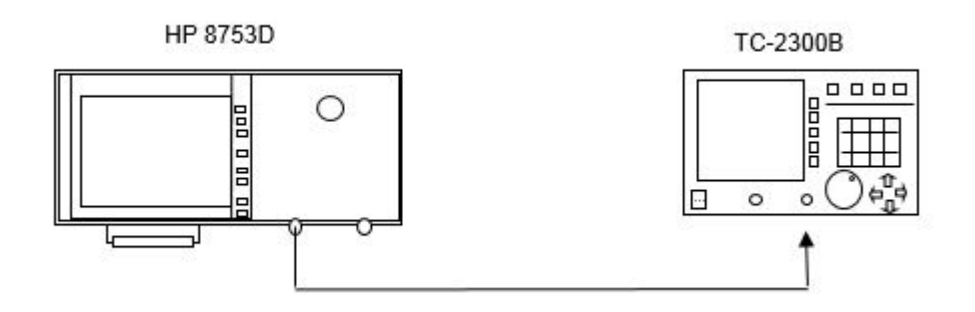

- 2. Set controls of TC-2300B as follows:
- SG\_MODE: FM
- BAND : BAND\_2
- FREQUENCY : 97.750000 MHz
- POWER : 0 dBm
- P\_STEP: 1.0 dB
- PATH LOSS: 0.0 dB
- RF OUT: ON
- TONE FRQ: 0.000 KHz
- TONE DEV: 0.000 KHz
- Press SETUP key -> Press F2 -> Select [CONFIG]
- $\circ~\mbox{ENABLE}$  "IF OUT" .
- 3. Set Network Analyzer as follows:
  - Set Network Analyzer as "S11" mode
    - Press START and Select 50 MHz
    - Press STOP and Select 1500 MHz
    - Press FORMAT and select SWR.
- 4. Connect PORT1 of Network Analyzer to TC-2300B RF OUT.
- **5.** Set TC-2300B output frequency according to the table below. Record the result in the table for each setting.

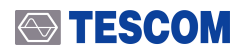

|       | Frequency |         |          |
|-------|-----------|---------|----------|
| Level | 97.75 MHz | 212 MHz | 1472 MHz |
| VSWR  |           |         |          |

# 7.3 Audio Analyzer

### 7.3.1 Audio characteristics

Equipment: Function Generator (HP33120A) Specification:

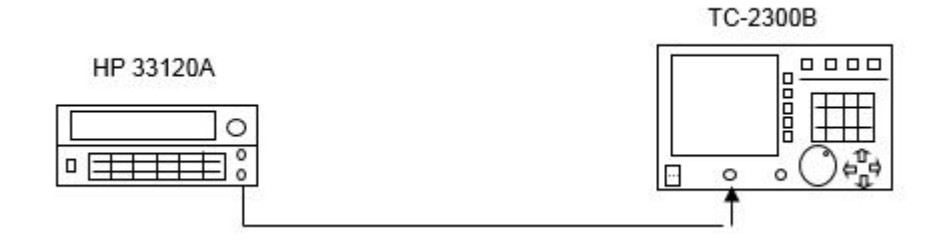

- 2. Set controls of TC-2300B as follows:
  - Press **TESTS** key  $\rightarrow$  Press **F1** and select Audio Analyzer screen
  - Set MODE to ANALYZER
- 3. Set Function Generator:
  - WAVEFORM : SIN
- FREQUENCY : 1000 Hz
- AMP:1 Vpp
- 4. Connect Function Generator to TC-2300B Audio IN port.
- **5.** Set AMP of Function Generator according to the table below. Record the level on the table for each setting.

|           | Amp   |         |
|-----------|-------|---------|
| Parameter | 1 Vpp | 0.2 Vpp |
| SINAD     |       |         |
| DISTN     |       |         |
| FREQ      |       |         |
| LEVEL     |       |         |

The PC may control TC-2300B remotely through the RS232C or GPIB interface using a comprehensive set of commands. This section provides the necessary information to operate TC-2300B under RS232C or GPIB control.

# 8. Programming Guide

# 8.1 Introduction

The TC-2300B supports RS232C and GPIB Interface, located at the rear panel for remote operation under PC control. GPIB is used for high speed interfaces because it uses an 8-bit parallel bus. To use GPIB, a special interface card is needed. RS232C is a slow serial interface, but it does not need any special devices, and is easy to use.

# 8.2 Commands

### 8.2.1 Command Structure

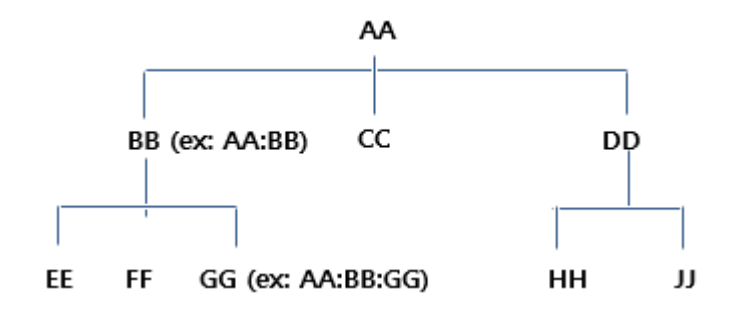

• You must follow a particular path to reach lower level subcommands. For example, if you wish to access the GG command, you must follow the path AA to BB to GG (AA:BB:GG).

• Commands consist of **set commands** and **query commands** (usually simply called commands and queries).

• Set commands change instrument settings or perform a specific action. Queries cause the TC-2300B to return data and information about its status. Most commands have both a set form and query form.

• The query form of the command is started with "READ" and the set form of the command is stared with "CONF". For example, one of the set commands is **CONF:SETUP:BASIC:POWER -95** and one of the query commands is **READ:SETUP:BASIC:POWER?** 

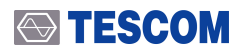

- When a **colon** is placed between two command mnemonics, it moves the current path down one level in the command tree.
- A space is used to separate parameters from commands. AA:BB:FF 20

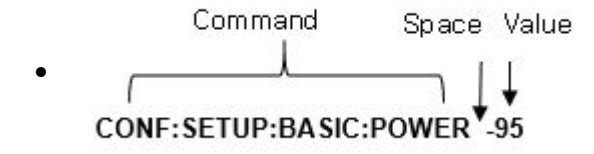

#### NOTICE

If the RS232C is used for remote control interface, all commands should be finished by LF (Line Feed, Chr(10)).

### 8.2.2 Command Parameter Types

- Integer Parameter : CONF:SETUP:BASIC:POWER <Value><LF>
- Discrete Parameter : CONF:SETUP:BASIC:RF {ON | OFF}<LF>

### 8.2.3 Responses to Query

- Integer: Return an integer value, e.g. 0, 100, 256, -230.
- Discrete: Return a selection..

| Command & Query         | Response |
|-------------------------|----------|
| READ:SETUP:BASIC:POWER? | -10      |
| READ:SETUP:BASIC:RF?    | ON       |

#### NOTICE

If the RS232C is used for remote control interface, all responses are finished by LF (Line Feed, Chr(10)).

# 8.3 RS232C Interface

### 8.3.1 RS232C Connection

The TC-2300B uses a 9-pin RS232C cable. To make a connection to the 25-pin RS232C connector, a 9-pin to 25-pin adapter can be used. The cable pin configuration is shown below.

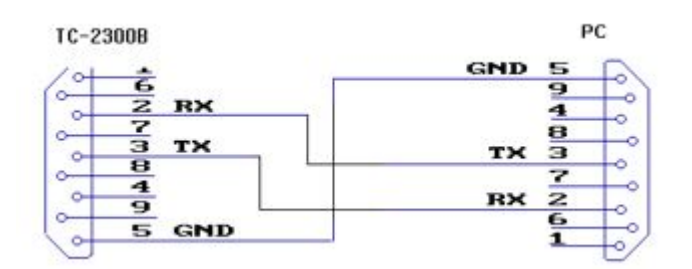

### 8.3.2 Set up TC-2300B

To use the RS232C, the parameters of the TC-2300B should be set up according to the following sequence

- 1. Move [CONFIG] screen by pressing setup key and F2 key.
- 2. Set RMT CTRL parameter as "RS232C".
- 3. Set BPS, DATA BITS, PARITY, and STOP BIT parameters the same as the PC set-up.

| Parameter | Range                                                                   | Default Value | Description        |
|-----------|-------------------------------------------------------------------------|---------------|--------------------|
| BPS       | 600, 1200, 1800, 2400,4800, 9600,<br>19200,38400, 57600, 115200, 230400 | 19200         | Interface speed    |
| DTA BITS  | 5-bit, 6-bit, 7-bit, 8-bit                                              | 8-bit         | Length of data bit |
| PARITY    | Off, Even, Odd                                                          | Off           | Error check bit    |
| STOP BIT  | 1-bit, 2-bit                                                            | 1-bit         | Number of STOP bit |

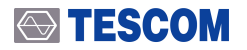

### 8.3.3 Remote Programming guide

Remote Programming guide using RS232C on a Windows system

#### 1. Programming sequence

- A. Set Port (COM1-COM4).
- B. Set up Baud Rate(9600 bps), Parity Bit (None), Data Bit(8 bit), Stop Bit(1 bit).
- C. Open port (COM1-COM4).
- D. Send RS232C command through serial port.
- E. Check command execution result on TC-2300B screen.
- F. If command execute successfully, response will be sent. Send next command after received response.

#### 2. Tip for programming

- A. A colon is used between commands.
- B. A space is only used between parameter values and commands.
- C. All commands should be finished by LF (Line Feed, Chr(10))
- **D.** If command is write command, response is "ACK" or if command is query, response is query value. You must send next command after response.

### 

# 8.4 GPIB Interface

### 8.4.1 Check points to use the GPIB interface

- 1. Each device should use a unique GPIB address. If one GPIB address is used for two or more devices, those devices will not work.
- 2. Up to 15 devices can be connected to one GPIB BUS.
- **3.** Up to 20m of cable can be used.
- 4. More than 2/3 devices must be turned on for stable GPIB network.
- **5.** Star or Linear methods can be used for adding devices to the GPIB network. Loop or Parallel methods are prohibited.

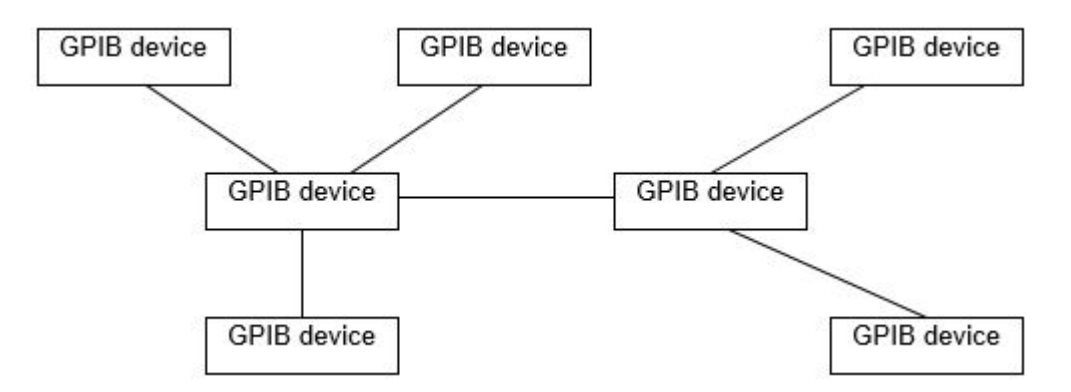

Figure 8-1 Typical GPIB network configuration

### 8.4.2 Set up TC-2300B

To use the GPIB, the parameters of the TC-2300B should be set up according to the following sequence

- 1. Move [CONFIG] screen by pressing Setup key and F2 F2 key.
- 2. Set RMT CTRL parameter as "GPIB".
- **3.** Set **GPIB ADDR** parameter the same as the PC set-up. The same address is not allowed for other instruments.

# 8.5 Command Tables

### 8.5.1 GPIB Common Commands (IEEE 488.2)

| Command | Range | Description                          |
|---------|-------|--------------------------------------|
| *IDN?   | n/a   | Identification query                 |
| *CLS    | n/a   | Clear status command                 |
| *RST    | n/a   | Full preset command                  |
| *ESR?   | n/a   | Standard event status register query |
| *ESE    | n/a   | Standard event status enable command |
| *ESE?   | n/a   | Standard event status enable query   |
| *SRE    | n/a   | Service request enable command       |
| *SRE?   | n/a   | Service request enable query         |
| *STB?   | n/a   | Read status byte query               |
| *OPC    | n/a   | Operation complete command           |
| *OPC?   | n/a   | Operation complete query             |

### 8.5.2 System Command

| Command              | Range      | Description                      |
|----------------------|------------|----------------------------------|
| READ:EXT_REF?        | Query only | State of external reference      |
| EXEC:REMOTE:DISP:ON  | n/a        | Display remote command on screen |
| EXEC:REMOTE:DISP:OFF | n/a        | Don't remote command on screen   |
| EXEC:REMOTE:EXIT     | n/a        | Exit from remote mode            |
| CONF:SAVE            | 1~23       | Save all configuration           |
| CONF:RECALL          | 1~23       | Recall saved configuration       |

# 8.5.3 Setup BASIC

| Command                 | Range                | Description     |
|-------------------------|----------------------|-----------------|
| READ:SETUP:BASIC:FREQ?  | Query only           | Frequency query |
| CONF:SETUP:BASIC:FREQ   | 87.5 ~ 108 (Band II) | Frequency       |
|                         | 174 ~ 250 (Band III) |                 |
|                         | 1452 ~ 1492 (Band L) |                 |
| READ:SETUP:BASIC:POWER? | Query only           | Power query     |
| CONF:SETUP:BASIC:POWER  | -120.0 ~ 0.0         | Power           |
| Command                     | Range      | Description     |
|-----------------------------|------------|-----------------|
| READ:SETUP:BASIC:PATH_LOSS? | Query only | Path Loss query |
| CONF:SETUP:BASIC:PATH_LOSS  | 0.0 ~ 50.0 | Path Loss       |
| READ:SETUP:BASIC:RF?        | Query only | RF ON/OFF query |
| CONF:SETUP:BASIC:RF         | ON, OFF    | RF ON/OFF       |

## NOTICE

Should set enough time(1sec) for delay if you get wanted power exactly after change power.

## 8.5.4 Setup CONFIG

| Command                      | Range           | Description                   |
|------------------------------|-----------------|-------------------------------|
| READ:SETUP:CONFIG:IF_OUT?    | Query only      | IF OUT status query           |
| CONF:SETUP:CONFIG:IF_OUT     | ENABLE, DISABLE | IF OUT enable or disable      |
| READ:SETUP:CONFIG:EXT_IF_IN? | Query only      | External IF status query      |
| CONF:SETUP:CONFIG:EXT_IF_IN  | ENABLE, DISABLE | External IF enable or disable |

## 8.5.5 Setup File

| Command                   | Range      | Description                           |
|---------------------------|------------|---------------------------------------|
| CONF:SETUP:FILE:RESTART   | n/a        | Restart downloaded files to play from |
|                           |            | beginning                             |
| READ:SETUP:FILE:TYPE?     | Query only | Data Type query                       |
| CONF:SETUP:FILE:TYPE      |            | Data Type                             |
| READ:SETUP:FILE:DOWNLOAD? | Query only | File Download ON/OFF query            |
| CONF:SETUP:FILE:DOWNLOAD  | ON, OFF    | File Download ON/OFF                  |
| READ:SETUP:FILE:SIZE_V1?  | Query only | VIDEO1 file size query                |
| READ:SETUP:FILE:SIZE_V2?  | Query only | VIDEO2 file size query                |
| READ:SETUP:FILE:SIZE_V3?  | Query only | VIDEO3 file size query                |
| "READ:SETUP:FILE:SIZE_A1? | Query only | AUDIO1 file size query                |
| READ:SETUP:FILE:SIZE_A2?  | Query only | AUDIO2 file size query                |
| READ:SETUP:FILE:SIZE_A3?  | Query only | AUDIO2 file size query                |
| READ:SETUP:FILE:SD_CARD?  | Query only | SD Memory status query                |

## 8.5.6 MCI ENSMBL (Ensemble)

| Command                       | Range            | Description                 |
|-------------------------------|------------------|-----------------------------|
| READ:MCI:ENSEMBLE:ETI?        | Query only       | ETI function ON/OFF query?  |
| CONF:MCI:ENSEMBLE:ETI         | ON, OFF          | ETI function ON/OFF         |
| CONF:MCI:ENSEMBLE:ETI_SOURCE  | VIDEO 1~3        | ETI Signal source           |
| CONF:MCI:ENSEMBLE:ETI_SOURCE? | Query only       | ETI Signal source query     |
| READ:MCI:ENSEMBLE:TXMODE?     | Query only       | Transmission Mode query     |
| CONF:MCI:ENSEMBLE:TXMODE      | 1 ~ 4            | Transmission Mode           |
| READ:MCI:ENSEMBLE:COUNTRY?    | Query only       | Country Code query          |
| CONF:MCI:ENSEMBLE:COUNTRY     | 0~15             | Country Code                |
| READ:MCI:ENSEMBLE:REF?        | Query only       | Reference query             |
| CONF:MCI:ENSEMBLE:REF         | 0 ~ 1048575      | Reference                   |
| READ:MCI:ENSEMBLE:ECC?        | Query only       | Enhanced Country Code query |
| CONF:MCI:ENSEMBLE:ECC         | 0 ~ 255          | Enhanced Country Code       |
| READ:MCI:ENSEMBLE:LABEL?      | Query only       | Label query                 |
| CONF:MCI:ENSEMBLE:LABEL       | Max16 characters | Label                       |
| READ:MCI:ENSEMBLE:CHARFLAG?   | Query only       | Character Flag query        |
| CONF:MCI:ENSEMBLE:CHARFLAG    | 0x0 ~ 0xFF00     | Character Flag              |
| READ:MCI:ENSEMBLE:CHARSET?    | Query only       | Character Set query         |
| CONF:MCI:ENSEMBLE:CHARSET     | 0x0 ~ 0xF        | Character Set               |
| READ:MCI:ENSEMBLE:SVC1?       | Query only       | Service1 status query       |
| CONF:MCI:ENSEMBLE:SVC1        | ON, OFF          | Service1 ON/OFF             |
| READ:MCI:ENSEMBLE:SVC2?       | Query only       | Service2 status query       |
| CONF:MCI:ENSEMBLE:SVC2        | ON, OFF          | Service2 ON/OFF             |
| READ:MCI:ENSEMBLE:SVC3?       | Query only       | Service3 status query       |

## 8.5.7 MCI SVC1 (Service 1)

| Command            | Range       | Description                      |
|--------------------|-------------|----------------------------------|
| READ:MCI:SVC1:REF? | Query only  | Reference query                  |
| CONF:MCI:SVC1:REF  | 0 ~ 1048575 | Reference                        |
| READ:MCI:SVC1:SC1? | Query only  | Service Component 1 status query |
| CONF:MCI:SVC1:SC1  | ON, OFF     | Service Component 1 ON/OFF       |
| READ:MCI:SVC1:SC2? | Query only  | Service Component 2 status query |
| CONF:MCI:SVC1:SC2  | ON, OFF     | Service Component 2 ON/OFF       |
| READ:MCI:SVC1:SC3? | Query only  | Service Component 3 status query |
| CONF:MCI:SVC1:SC3  | ON, OFF     | Service Component 3 ON/OFF       |

| Command                 | Range                 | Description                       |
|-------------------------|-----------------------|-----------------------------------|
| READ:MCI:SVC1:SC4?      | Query only            | Service Component 4 status query  |
| CONF:MCI:SVC1:SC4       | ON, OFF               | Service Component 4 ON/OFF        |
| READ:MCI:SVC1:SC5?      | Query only            | Service Component 5 status query  |
| CONF:MCI:SVC1:SC5       | ON, OFF               | Service Component 5 ON/OFF        |
| READ:MCI:SVC1:SC6?      | Query only            | Service Component 6 status query  |
| CONF:MCI:SVC1:SC6       | ON, OFF               | Service Component 6 ON/OFF        |
| READ:MCI:SVC1:SC7?      | Query only            | Service Component 7 status query  |
| CONF:MCI:SVC1:SC7       | ON, OFF               | Service Component 7 ON/OFF        |
| READ:MCI:SVC1:SC8?      | Query only            | Service Component 8 status query  |
| CONF:MCI:SVC1:SC8       | ON, OFF               | Service Component 8 ON/OFF        |
| READ:MCI:SVC1:SC9?      | Query only            | Service Component 9 status query  |
| CONF:MCI:SVC1:SC9       | ON, OFF               | Service Component 9 ON/OFF        |
| READ:MCI:SVC1:SC10?     | Query only            | Service Component 10 status query |
| CONF:MCI:SVC1:SC10      | ON, OFF               | Service Component 10 ON/OFF       |
| READ:MCI:SVC1:LABEL?    | Query only            | Label query                       |
| CONF:MCI:SVC1:LABEL     | Max 16 characters     | Label                             |
| READ:MCI:SVC1:CHARFLAG? | Query only            | Character Flag query              |
| CONF:MCI:SVC1:CHARFLAG  | 0x0 ~ 0xFF00          | Character Flag                    |
| READ:MCI:SVC1:CHARSET?  | Query only            | Character Set query               |
| CONF:MCI:SVC1:CHARSET   | 0x0 ~ 0xF             | Character Set                     |
| READ:MCI:SVC1:PROGRAM?  | Query only            | Program Type query                |
| CONF:MCI:SVC1:PROGRAM   | Refer to TC-2300B GUI | Program Type                      |

## 8.5.8 MCI SVC2 (Service 2)

| Command            | Range       | Description                      |
|--------------------|-------------|----------------------------------|
| READ:MCI:SVC2:REF? | Query only  | Reference query                  |
| CONF:MCI:SVC2:REF  | 0 ~ 1048575 | Reference                        |
| READ:MCI:SVC2:SC1? | Query only  | Service Component 1 status query |
| CONF:MCI:SVC2:SC1  | ON, OFF     | Service Component 1 ON/OFF       |
| READ:MCI:SVC2:SC2? | Query only  | Service Component 2 status query |
| CONF:MCI:SVC2:SC2  | ON, OFF     | Service Component 2 ON/OFF       |
| READ:MCI:SVC2:SC3? | Query only  | Service Component 3 status query |
| CONF:MCI:SVC2:SC3  | ON, OFF     | Service Component 3 ON/OFF       |
| READ:MCI:SVC2:SC4? | Query only  | Service Component 4 status query |
| CONF:MCI:SVC2:SC4  | ON, OFF     | Service Component 4 ON/OFF       |
| READ:MCI:SVC2:SC5? | Query only  | Service Component 5 status query |
| CONF:MCI:SVC2:SC5  | ON, OFF     | Service Component 5 ON/OFF       |

| Command                 | Range                 | Description                       |
|-------------------------|-----------------------|-----------------------------------|
| READ:MCI:SVC2:SC6?      | Query only            | Service Component 6 status query  |
| CONF:MCI:SVC2:SC6       | ON, OFF               | Service Component 6 ON/OFF        |
| READ:MCI:SVC2:SC7?      | Query only            | Service Component 7 status query  |
| CONF:MCI:SVC2:SC7       | ON, OFF               | Service Component 7 ON/OFF        |
| READ:MCI:SVC2:SC8?      | Query only            | Service Component 8 status query  |
| CONF:MCI:SVC2:SC8       | ON, OFF               | Service Component 8 ON/OFF        |
| READ:MCI:SVC2:SC9?      | Query only            | Service Component 9 status query  |
| CONF:MCI:SVC2:SC9       | ON, OFF               | Service Component 9 ON/OFF        |
| READ:MCI:SVC2:SC10?     | Query only            | Service Component 10 status query |
| CONF:MCI:SVC2:SC10      | ON, OFF               | Service Component 10 ON/OFF       |
| READ:MCI:SVC2:LABEL?    | Query only            | Label query                       |
| CONF:MCI:SVC2:LABEL     | Max 16 characters     | Label                             |
| READ:MCI:SVC2:CHARFLAG? | Query only            | Character Flag query              |
| CONF:MCI:SVC2:CHARFLAG  | 0x0 ~ 0xFF00          | Character Flag                    |
| READ:MCI:SVC2:CHARSET?  | Query only            | Character Set query               |
| CONF:MCI:SVC2:CHARSET   | 0x0 ~ 0xF             | Character Set                     |
| READ:MCI:SVC2:PROGRAM?  | Query only            | Program Type query                |
| CONF:MCI:SVC2:PROGRAM   | Refer to TC-2300B GUI | Program Type                      |

## 8.5.9 MCI SC1 (Service Component 1)

| Command                 | Range                                                                                                    | Description          |
|-------------------------|----------------------------------------------------------------------------------------------------|----------------------|
| READ:MCI:SC1:PROTECT?   | Query only                                                                                                    | Protect Type query   |
| CONF:MCI:SC1:PROTECT    | EEP, UEP                                                                                                    | Protect Type         |
| READ:MCI:SC1:UEP_LEVEL? | Query only                                                                                                    | UEP Level query      |
| CONF:MCI:SC1:UEP_LEVEL  | 1 ~ 5                                                                                                    | UEP Level            |
| READ:MCI:SC1:UEP_BPS?   | Query only                                                                                                    | Bit Rate query (UEP) |
| CONF:MCI:SC1:UEP_BPS    | 32 kBPS, 48 kBPS, 56<br>kBPS,<br>64 kBPS, 80 kBPS, 96<br>kBPS,<br>112 kBPS, 128 kBPS, 160<br>kBPS, 192 kBPS, 224<br>kBPS,<br>256 kBPS, 320 kBPS, 384<br>kBPS | Bit Rate (UEP)       |
| READ:MCI:SC1:EEP_LEVEL? | Query only                                                                                                    | EEP Level query      |
| CONF:MCI:SC1:EEP_LEVEL  | 1-A ~ 4-A, 1-B ~ 4-B                                                                                                    | EEP Level            |
| READ:MCI:SC1:EEP_BPS?   | Query only                                                                                                    | Bit Rate query (EEP) |

| Command                   | Range                                                          | Description                     |
|---------------------------|----------------------------------------------------------------|---------------------------------|
| CONF:MCI:SC1:EEP_BPS      | 8 ~ 1072                                                       | Bit Rate (EEP)                  |
| READ:MCI:SC1:SOURCE?      | Query only                                                     | Signal Source status query      |
| CONF:MCI:SC1:SOURCE       | INTERNAL, EXTERNAL<br>VIDEO 1~3/AUDIO 1~3                      | Signal Source                   |
| READ:MCI:SC1:TYPE?        | Query only                                                     | SC 1 Type query                 |
| CONF:MCI:SC1:TYPE         | AUDIO, DATA                                                    | SC 1 Type                       |
| READ:MCI:SC1:FREQ_R?      | Query only                                                     | Tone Frequency (Right) query    |
| CONF:MCI:SC1:FREQ_R       | 0 ~ 240000                                                     | Tone Frequency (Right)          |
| READ:MCI:SC1:FREQ_L?      | Query only                                                     | Tone Frequency (Left) query     |
| CONF:MCI:SC1:FREQ_L       | 0 ~ 240000                                                     | Tone Frequency (Left)           |
| READ:MCI:SC1:VERSION?     | Query only                                                     | MPEG Version query              |
| CONF:MCI:SC1:VERSION      | MPEG-1, MPEG-2, DAB+                                           | MPEG Version                    |
| READ:MCI:SC1:MODE?        | Query only                                                     | Audio Mode query                |
| CONF:MCI:SC1:MODE         | STERO, JOINT, DUAL,<br>MONO                                    | Audio Mode                      |
| READ:MCI:SC1:DLS?         | Query only                                                     | DLS query                       |
| CONF:MCI:SC1:DLS          | Max 128 Characters                                             | DLS                             |
| READ:MCI:SC1:DLS_CHARSET? | Query only                                                     | DLS Character Set query         |
| CONF:MCI:SC1:DLS_CHARSET  | 0x0 ~ 0xF                                                      | DLS Character Set               |
| READ:MCI:SC1:PATTERN?     | Query only                                                     | Data Pattern query              |
| CONF:MCI:SC1:PATTERN      | 10101010, 11110000<br>11111111, 00000000<br>RS_ALL_0, RS_ALL_1 | Data Pattern                    |
| READ:MCI:SC1:DSCTY?       | Query only                                                     | DSCTY query                     |
| CONF:MCI:SC1:DSCTY        | 0 ~ 63                                                         | DSCTY                           |
| READ:MCI:SC1:LABEL?       | Query only                                                     | Label query                     |
| CONF:MCI:SC1:LABEL        | Max 16 Characters                                              | Label                           |
| READ:MCI:SC1:CHARFLAG?    | Query only                                                     | Character Flag query            |
| CONF:MCI:SC1:CHARFLAG     | 0x0 ~ 0xFF00                                                   | Character Flag                  |
| READ:MCI:SC1:CHARSET?     | Query only                                                     | Character Set query             |
| CONF:MCI:SC1:CHARSET      | 0x0 ~ 0xF                                                      | Character Set                   |
| READ:MCI:SC1:LANGUAGE?    | Querly only                                                    | Language query?                 |
| CONF:MCI:SC1:LANGUAGE     | 1 ~ 255                                                        | Language                        |
| READ:MCI:SC1:LEVEL_R?     | Query only                                                     | Level (right) Query             |
| CONF:MCI:SC1:LEVEL_R      | 3 ~ -70                                                        | Level (right)                   |
| READ:MCI:SC1:LEVEL_L?     | Query only                                                     | Level (left) Query              |
| CONF:MCI:SC1:LEVEL_L      | 3 ~ -70                                                        | Level(left)                     |
| READ:MCI:SC1:SubChId?     | Query only                                                     | Subchannel identification Query |
| CONF:MCI:SC1:SubChld      | 0 ~ 54, 63                                                     | Subchannel identification       |
| READ:MCI:SC1:PktAddr?     | Query only                                                     | Packet Address Query            |

| Command               | Range      | Description                        |
|-----------------------|------------|------------------------------------|
| CONF:MCI:SC1:PktAddr  | 1 ~ 1023   | Packet Address identification      |
| READ:MCI:SC1:DG?      | Query only | Data group flag Query              |
| CONF:MCI:SC1:DG       | ON, OFF    | Data Group flag                    |
| READ:MCI:SC1:AppType? | Query only | Packet Application Type Query      |
| CONF:MCI:SC1:AppType  | 0 ~ 2047   | Packet Application Type            |
| READ:MCI:SC1:AppData? | Query only | Packet Application Data Query      |
| CONF:MCI:SC1:AppData  | 0 ~ 255    | Packet Application Data            |
| READ:MCI:SC1:FEC?     | Query only | Forward Error Correction Query     |
| CONF:MCI:SC1:FEC      | ON, OFF    | Forward Error Correction           |
| READ:MCI:SC1:ASCTY?   | Query only | Audio Service component type Query |
| CONF:MCI:SC1:ASCTY    | 0~63       | Audio Service component type       |
| READ:MCI:SC1:CA_FLAG? | Query only | Conditional access flag query      |
| CONF:MCI:SC1:CA_FLAG  | ON, OFF    | Conditional access flag            |

## 8.5.10 MCI -> SC2 (Service Component 2)

| Command                 | Range                                                                                                    | Description                |
|-------------------------|----------------------------------------------------------------------------------------------------|----------------------------|
| READ:MCI:SC2:PROTECT?   | Query only                                                                                                    | Protect Type query         |
| CONF:MCI:SC2:PROTECT    | EEP, UEP                                                                                                    | Protect Type               |
| READ:MCI:SC2:UEP_LEVEL? | Query only                                                                                                    | UEP Level query            |
| CONF:MCI:SC2:UEP_LEVEL  | 1 ~ 5                                                                                                    | UEP Level                  |
| READ:MCI:SC2:UEP_BPS?   | Query only                                                                                                    | Bit Rate query (UEP)       |
| CONF:MCI:SC2:UEP_BPS    | 32kBPS, 48 kBPS, 56<br>kBPS,<br>64 kBPS, 80 kBPS, 96<br>kBPS,<br>112 kBPS, 128 kBPS, 160<br>kBPS, 192 kBPS, 224<br>kBPS,<br>256 kBPS, 320 kBPS, 384<br>kBPS | Bit Rate (UEP)             |
| READ:MCI:SC2:EEP_LEVEL? | Query only                                                                                                    | EEP Level query            |
| CONF:MCI:SC2:EEP_LEVEL  | 1-A ~ 4-A, 1-B ~ 4-B                                                                                                    | EEP Level                  |
| READ:MCI:SC2:EEP_BPS?   | Query only                                                                                                    | Bit Rate query (EEP)       |
| CONF:MCI:SC2:EEP_BPS    | 8 ~ 1072                                                                                                    | Bit Rate (EEP)             |
| READ:MCI:SC2:SOURCE?    | Query only                                                                                                    | Signal Source status query |
| CONF:MCI:SC2:SOURCE     | INTERNAL, EXTENAL<br>VIDEO 1~3/AUDIO 1~3                                                                                                    | Signal Source              |
| READ:MCI:SC2:TYPE?      | Query only                                                                                                    | SC 2 Type query            |

| Command                   | Range                                                          | Description                     |
|---------------------------|----------------------------------------------------------------|---------------------------------|
| CONF:MCI:SC2:TYPE         | AUDIO, DATA                                                    | SC 2 Type                       |
| READ:MCI:SC2:FREQ_R?      | Query only                                                     | Tone Frequency (Right) query    |
| CONF:MCI:SC2:FREQ_R       | 0 ~ 240000                                                     | Tone Frequency (Right)          |
| READ:MCI:SC2:FREQ_L?      | Query only                                                     | Tone Frequency (Left) query     |
| CONF:MCI:SC2:FREQ_L       | 0 ~ 240000                                                     | Tone Frequency (Left)           |
| READ:MCI:SC2:VERSION?     | Query only                                                     | MPEG Version query              |
| CONF:MCI:SC2:VERSION      | MPEG-1, MPEG-2, DAB+                                           | MPEG Version                    |
| READ:MCI:SC2:MODE?        | Query only                                                     | Audio Mode query                |
| CONF:MCI:SC2:MODE         | STERO, JOINT, DUAL,<br>MONO                                    | Audio Mode                      |
| READ:MCI:SC2:DLS?         | Query only                                                     | DLS query                       |
| CONF:MCI:SC2:DLS          | Max 128 Characters                                             | DLS                             |
| READ:MCI:SC2:DLS_CHARSET? | Query only                                                     | DLS Character Set query         |
| CONF:MCI:SC2:DLS_CHARSET  | 0x0 ~ 0xF                                                      | DLS Character Set               |
| READ:MCI:SC2:PATTERN?     | Query only                                                     | Data Pattern query              |
| CONF:MCI:SC2:PATTERN      | 10101010, 11110000<br>11111111, 00000000<br>RS_ALL_0, RS_ALL_1 | Data Pattern                    |
| READ:MCI:SC2:DSCTY?       | Query only                                                     | DSCTY query                     |
| CONF:MCI:SC2:DSCTY        | 0 ~ 63                                                         | DSCTY                           |
| READ:MCI:SC2:LABEL?       | Query only                                                     | Label query                     |
| CONF:MCI:SC2:LABEL        | Max 16 Characters                                              | Label                           |
| READ:MCI:SC2:CHARFLAG?    | Query only                                                     | Character Flag query            |
| CONF:MCI:SC2:CHARFLAG     | 0x0 ~ 0xFF00                                                   | Character Flag                  |
| READ:MCI:SC2:CHARSET?     | Query only                                                     | Character Set query             |
| CONF:MCI:SC2:CHARSET      | 0x0 ~ 0xF                                                      | Character Set                   |
| READ:MCI;SC2;LANGUAGE?    | Querly only                                                    | Language query?                 |
| CONF;MCI;SC2;LANGUAGE     | 1 ~ 255                                                        | Language                        |
| READ:MCI:SC1:LEVEL_R?     | Query only                                                     | Level (right) Query             |
| CONF:MCI:SC1:LEVEL_R      | 3 ~ -70                                                        | Level (right)                   |
| READ:MCI:SC1:LEVEL_L?     | Query only                                                     | Level (left) Query              |
| CONF:MCI:SC1:LEVEL_L      | 3 ~ -70                                                        | Level(left)                     |
| READ:MCI:SC1:SubChld?     | Query only                                                     | Subchannel identification Query |
| CONF:MCI:SC1:SubChld      | 0 ~ 54, 63                                                     | Subchannel identification       |
| READ:MCI:SC1:PktAddr?     | Query only                                                     | Packet Address Query            |
| CONF:MCI:SC1:PktAddr      | 1 ~ 1023                                                       | Packet Address identification   |
| READ:MCI:SC1:DG?          | Query only                                                     | Data group flag Query           |
| CONF:MCI:SC1:DG           | ON, OFF                                                        | Data Group flag                 |
| READ:MCI:SC1:AppType?     | Query only                                                     | Packet Application Type Query   |
| CONF:MCI:SC1:AppType      | 0 ~ 2047                                                       | Packet Application Type         |

| Command               | Range      | Description                        |
|-----------------------|------------|------------------------------------|
| READ:MCI:SC1:AppData? | Query only | Packet Application Data Query      |
| CONF:MCI:SC1:AppData  | 0 ~ 255    | Packet Application Data            |
| READ:MCI:SC1:FEC?     | Query only | Forward Error Correction Query     |
| CONF:MCI:SC1:FEC      | ON, OFF    | Forward Error Correction           |
| READ:MCI:SC2:ASCTY?   | Query only | Audio Service component type Query |
| CONF:MCI:SC2:ASCTY    | 0~63       | Audio Service component type       |
| READ:MCI:SC2:CA_FLAG? | Query only | Conditional access flag query      |
| CONF:MCI:SC2:CA_FLAG  | ON, OFF    | Conditional access flag            |

## 8.5.11 SI RECONF

| Command                  | Range            | Description                    |
|--------------------------|------------------|--------------------------------|
| CONF:SI:RECONF:SWITCHING | ON, OFF          | RECONFIGURATION ON/OFF         |
| CONF:SI:RECONF:INTERVAL  | 1 ~ 62(MAX 6sec) | RECONFIGURATION START INTERVAL |

## 8.5.12 SI ANNCE

| Command                 | Range                                                                                                   | Description              |
|-------------------------|----------------------------------------------------------------------------------------------------|--------------------------|
| CONF:SI:ANNCE:SWITCHING | ON, OFF                                                                                                 | Announcement ON/OFF      |
| CONF:SI:ANNCE:ASW       | ALARM, TRAFFIC,<br>TRAVEL, WARNING,<br>NEWS, WEATHER,<br>EVENT, SPECIAL,<br>RAD_INFO,SPORTS,<br>FINANCE | Announcement ASW         |
| CONF:SI:ANNCE:SC        | SC 1(~10)                                                                                               | Service Component choice |
| CONF:SI:ANNCE:CLUSTER   | 0 ~ 255                                                                                                 | Announcement Cluster     |
| CONF:SI:ANNCE:ALARM     | ON, OFF                                                                                                 | ALARM                    |
| CONF:SI:ANNCE:TRAFFIC   | ON, OFF                                                                                                 | TRAFFIC                  |
| CONF:SI:ANNCE:TRAVEL    | ON, OFF                                                                                                 | TRAVEL                   |
| CONF:SI:ANNCE:WARNING   | ON, OFF                                                                                                 | WARNING                  |
| CONF:SI:ANNCE:NEWS      | ON, OFF                                                                                                 | NEWS                     |
| CONF:SI:ANNCE:WEATHER   | ON, OFF                                                                                                 | WEATHER                  |
| CONF:SI:ANNCE:EVENT     | ON, OFF                                                                                                 | EVENT                    |
| CONF:SI:ANNCE:SPECIAL   | ON, OFF                                                                                                 | SPECIAL                  |
| CONF:SI:ANNCE:RAD_INFO  | ON, OFF                                                                                                 | RAD_INFO                 |
| CONF:SI:ANNCE:SPORTS    | ON, OFF                                                                                                 | SPORTS                   |

#### **TESCOM**

| Command               | Range   | Description |
|-----------------------|---------|-------------|
| CONF:SI:ANNCE:FINANCE | ON, OFF | FINANCE     |

## 8.5.13 SI TII

| Command              | Range      | Description      |
|----------------------|------------|------------------|
| READ:SI:TII:SUB_ID?  | Query only | SUB_ID query     |
| CONF:SI:TII:SUB_ID   | 0 ~ 23     | SUB_ID           |
| READ:SI:TII:MAIN_ID? | Query only | MAIN_ID query    |
| CONF:SI:TII:MAIN_ID  | 0 ~ 69     | MAIN_ID          |
| READ:SI:TII:TII?     | Query only | TII status query |
| CONF:SI:TII:TII      | ON, OFF    | TII ON/OFF       |

## 8.5.14 SI TIME

| Command              | Range       | Description                   |
|----------------------|-------------|-------------------------------|
| READ:SI:TIME:YEAR?   | Query only  | Year query                    |
| CONF:SI:TIME:YEAR    | 1900 ~ 2200 | Year                          |
| READ:SI:TIME:MONTH?  | Query only  | Month query                   |
| CONF:SI:TIME:MONTH   | 1 ~ 12      | Month                         |
| READ:SI:TIME:DAY?    | Query only  | Day query                     |
| CONF:SI:TIME:DAY     | 1 ~ 31      | Day                           |
| READ:SI:TIME:HOUR?   | Query only  | Hour query                    |
| CONF:SI:TIME:HOUR    | 0 ~ 23      | Hour                          |
| READ:SI:TIME:MINUTE? | Query only  | Minute query                  |
| CONF:SI:TIME:MINUTE  | 0 ~ 59      | Minute                        |
| READ:SI:TIME:LTO?    | Query only  | LTO (Local Time Offset) query |
| CONF:SI:TIME:LTO     | -24 ~ 24    | LTO (Local Time Offset)       |

## 8.5.15 TESTS -> AUDIO

| Command                 | Range      | Description      |
|-------------------------|------------|------------------|
| READ:TESTS:AUDIO:SINAD? | Query only | SINAD query      |
| READ:TESTS:AUDIO:DISTN? | Query only | Distortion query |
| READ:TESTS:AUDIO:FREQ?  | Query only | Frequency query  |
| READ:TESTS:AUDIO:LEVEL? | Query only | Level query      |

| Command                    | Range               | Description               |
|----------------------------|---------------------|---------------------------|
| READ:TESTS:AUDIO:MODE?     | Query only          | Audio Test Mode query     |
| CONF:TESTS:AUDIO:MODE      | ANALYZER, CONTIN.   | Audio Test Mode           |
| READ:TESTS:AUDIO:REF_FREQ? | Query only          | Reference Frequency query |
| CONF:TESTS:AUDIO:REF_FREQ  | 100 Hz, 400 Hz,     | Reference Frequency       |
|                            | 1 kHz, 2 kHz, 3 kHz |                           |
| READ:TESTS:AUDIO:CHANNEL?  | Query only          | Audio MUX Channel query   |
| CONF:TESTS:AUDIO:CHANNEL   | 1 ~ 6               | Audio MUX Channel         |
| READ:TESTS:AUDIO:AVERAGE?  | Query only          | Average query             |
| CONF:TESTS:AUDIO:AVERAGE   | 1 ~10               | Average                   |
| READ:TESTS:AUDIO:REPEAT?   | Query only          | Repeat status query       |
| CONF:TESTS:AUDIO:REPEAT    | ON, OFF             | Repeat                    |
| READ:TESTS:AUDIO:INTERVAL? | Query only          | Interval query            |
| CONF:TESTS:AUDIO:INTERVAL  | 1 ~ 20              | Interval                  |
| READ:TESTS:AUDIO:RESULT?   | Query only          | Result query              |

## 8.5.16 TESTS -> SG

| Command                    | Range             | Description                   |
|----------------------------|-------------------|-------------------------------|
| READ:TESTS:SG:MODE?        | Query only        | SG Mode query                 |
| CONF:TESTS:SG:MODE         | DAB/DMB, FM, OFDM | SG Mode                       |
| READ:TESTS:SG:TONE_FRQ?    | Query only        | Tone Frequency query          |
| CONF:TESTS:SG:TONE_FRQ     | 0 ~ 100           | Tone Frequency                |
| READ:TESTS:SG:TONE_DEV?    | Query only        | FM Deviation query            |
| CONF:TESTS:SG:TONE_DEV     | 0 ~ 500           | FM Deviation                  |
| READ:TESTS:SG:TONE_FRQ_R?  | Query only        | Right Tone Frequency query    |
| CONF:TESTS:SG:TONE_FRQ_R   | 0 ~ 100           | Right Tone Frequency          |
| READ:TESTS:SG:TONE_DEV_R?  | Query only        | Right Tone FM Deviation query |
| CONF:TESTS:SG:TONE_DEV_R   | 0~280             | Right Tone FM Deviation       |
| READ:TESTS:SG:TONE_FRQ_L?; | Query only        | Left Tone Frequency query     |
| CONF:TESTS:SG:TONE_FRQ_L   | 0 ~ 100           | Left Tone Frequency           |
| READ:TESTS:SG:TONE_DEV_L?; | Query only        | Left Tone FM Deviation query  |

#### NOTICE

After the following commands, next command should be same command of opposite status Others are ignored.

CONF:SETUP:BASIC:RF ON should follow CONF:SETUP:BASIC:RF OFF.

CONF:SI:RECONF:SWITCHING OFF should follow CONF:SI:RECONF:SWITCHING ON.

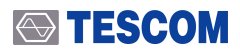

CONF:SI:ANNCE:SWITCHING OFF should follow CONF:SI:ANNCE:SWITCHING ON..

# PART 5. Appendix

- 1. TC-2300B FIG Information
- 2. TC-2300B Service structure information
- 3. TC-2300B Service Component structure information
- 4. Possible setting of UEP
- 5. Possible setting depends on BPS mode
- 6. TC-2300B Language Information
- 7. Regional Frequency Table
- 8. Country ID
- 9. Character Set
- 10. Korea T-DMB Service Parameter

# Appendix A.

# **Additional Information**

## A.1 FIG Information

TC-2300B transmits following FIGs

| FIG type | FIG Application                      | Description                                                                                                    |
|----------|--------------------------------------|----------------------------------------------------------------------------------------------------|
| FIG0/0   | Ensemble information                 | Contain information about Ensemble ID and CIF Count                                                                                                    |
| FIG0/1   | Sub channel organization             | Contain information about size of and number of Sub channel. TC-2300B can support up-to 10 Sub channel.                                                                                       |
| FIG0/2   | Basic Service and Service Component  | Contain information about number of Service,<br>characteristics and relationship between Service and<br>Service components. TC-2300B can support up-to 6<br>Service and 10 Service Component. |
| FIG0/5   | Service Component language           | Contain information about language of Service<br>Component                                                                                                    |
| FIG0/8   | Service Component global definition  | Declare Service Component as global to be used in other Ensembles                                                                                                    |
| FIG0/9   | Country, LTO and International table | Contain information about time                                                                                                    |
| FIG0/10  | Data and Time                        | Contain information about time                                                                                                    |
| FIG0/17  | Program Type                         | Contain information about Program type of Service.<br>Ex) new, weather, music etc.                                                                                                    |
| FIG0/18  | Announcement Support                 | Contain information about supported Announcement type                                                                                                    |
| FIG0/19  | Announcement switching               | Contain information about Announcement                                                                                                    |
| FIG1/0   | Ensemble Label                       | Contain information about Ensemble Label                                                                                                    |
| FIG1/1   | Service Label                        | Audio type Service Label                                                                                                    |
| FIG1/2   | Program Type Download                | Dynamically define the meaning of a Pty coarse code or<br>a Pty fine code                                                                                                    |
| FIG1/4   | Service Component Label              | Service Component Label                                                                                                    |
| FIG1/5   | Service Label                        | Data type Service Label                                                                                                    |

## A.2 Service structure information

| TC-2300B supports up-to six services. Two services (SVC1~SVC2) are user editable and other four |
|-------------------------------------------------------------------------------------------------|
| services (SVC3~SVC6) are fixed. Following Table shows the default value of service              |

|     | SVC1    | SVC2    | SVC3    | SVC4    | SVC5    | SVC6 |
|-----|---------|---------|---------|---------|---------|------|
| SC1 | Primary | Off     | Off     | Off     | Off     | Off  |
| SC2 | Off     | Primary | Off     | Off     | Off     | Off  |
| SC3 | Off     | Off     | Off     | Off     | Off     | Off  |
| SC4 | Off     | Off     | Primary | Off     | Off     | Off  |
| SC5 | Off     | Off     | Off     | Off     | Off     | Off  |
| SC6 | Off     | Off     | Off     | Primary | Off     | Off  |
| SC7 | Off     | Off     | Off     | Off     | Off     | Off  |
| SC8 | Off     | Off     | Off     | Off     | Primary | Off  |
| SC9 | Off     | Off     | Off     | Off     | Off     | Off  |

## A.3 Service Component structure information

TC-2300B supports up-to ten service components. Two service components (SC1~SC2) are user editable and other eight service components (SC3~SC10) are fixed. Following Table shows the default value of service component

|             | SC1   | SC2    | SC3      | SC4      | SC5      | SC6      | SC7      | SC8      | SC9      | SC10     |
|-------------|-------|--------|----------|----------|----------|----------|----------|----------|----------|----------|
| SOURCE      | VIDEO | VIDEO  | Internal | Internal | Internal | Internal | Internal | Internal | Internal | Internal |
|             | 3     | 3      |          |          |          |          |          |          |          |          |
| PROTECT     | EEP   | UEP    | UEP      | UEP      | UEP      | UEP      | UEP      | UEP      | UEP      | UEP      |
| PRT LEVEL   | 3-A   | 3      | 2        | 2        | 2        | 2        | 2        | 2        | 2        | 2        |
| BIT RATE    | 544   | 128    | 32       | 32       | 32       | 32       | 32       | 32       | 32       | 32       |
| (kbps)      |       |        |          |          |          |          |          |          |          |          |
| TYPE        | DATA  | AUDIO  | AUDIO    | AUDIO    | AUDIO    | AUDIO    | AUDIO    | AUDIO    | AUDIO    | AUDIO    |
| FREQ R (Hz) | -     | 1000   | 1500     | 2000     | 2500     | 3000     | 3500     | 4000     | 4500     | 5000     |
| FREQ L (Hz) | -     | 1000   | 1500     | 2000     | 2500     | 3000     | 3500     | 4000     | 4500     | 5000     |
| VERSION     | -     | MPEG-  | MPEG-    | MPEG-    | MPEG-    | MPEG-    | MPEG-    | MPEG-    | MPEG-    | MPEG-    |
|             |       | 1      | 1        | 1        | 1        | 1        | 1        | 1        | 1        | 1        |
| MODE        | -     | Stereo | MONO     | MONO     | MONO     | MONO     | MONO     | MONO     | MONO     | MONO     |

## A.4 Possible setting of UEP

Following table shows possible setting of BPS and Protection level for Audio Service Component with UEP protection type.

|           | Protection |   |   |   |   |
|-----------|------------|---|---|---|---|
| BPS(kbps) | 1          | 2 | 3 | 4 | 5 |
| 32        | 0          | 0 | 0 | 0 | 0 |
| 48        | 0          | 0 | 0 | 0 | 0 |
| 56        | ×          | 0 | 0 | 0 | 0 |
| 64        | 0          | 0 | 0 | 0 | 0 |
| 80        | 0          | 0 | 0 | 0 | 0 |
| 96        | 0          | 0 | 0 | 0 | 0 |
| 112       | ×          | 0 | 0 | 0 | 0 |
| 128       | 0          | 0 | 0 | 0 | 0 |
| 160       | 0          | 0 | 0 | 0 | 0 |
| 192       | 0          | 0 | 0 | 0 | 0 |
| 224       | 0          | 0 | 0 | 0 | 0 |
| 256       | 0          | 0 | 0 | 0 | 0 |
| 320       | ×          | 0 | × | 0 | 0 |
| 384       | 0          | × | 0 | × | 0 |

## A.5 Possible setting depends on BPS mode

Following table shows possible setting of BPS and Mode for Audio Service Component with MPEG-1.

|           | Mode   |       |      |        |
|-----------|--------|-------|------|--------|
| BPS(kbps) | stereo | joint | dual | Single |
| 32        | ×      | ×     | ×    | 0      |
| 48        | ×      | ×     | ×    | 0      |
| 56        | ×      | ×     | ×    | 0      |
| 64        | 0      | 0     | 0    | 0      |
| 80        | ×      | ×     | ×    | 0      |
| 96        | 0      | 0     | 0    | 0      |
| 112       | 0      | 0     | 0    | 0      |
| 128       | 0      | 0     | 0    | 0      |
| 160       | 0      | 0     | 0    | 0      |
| 192       | 0      | 0     | 0    | 0      |
| 224       | 0      | 0     | 0    | ×      |
| 256       | 0      | 0     | 0    | ×      |
| 320       | 0      | 0     | 0    | ×      |
| 384       | 0      | 0     | 0    | ×      |

Following table shows possible setting of BPS is as follow for Audio Service Component with MPEG-2.

• 8, 16, 24, 32, 40, 48, 56, 64, 80, 96, 112, 128, 144, 160

## A.6 TC-2300B Language Information

Following table shows language information used for DAB/DMB.

## A.6.1 European languages

#### **CAUTION**

INCLUDE\_ERROR(ELEMENT\_REMOVED)

## A.6.2 Other language

### **CAUTION**

INCLUDE\_ERROR(ELEMENT\_REMOVED)

## A.7 Regional Frequency Table

### A.7.1 BAND\_3

#### **CAUTION**

INCLUDE\_ERROR(ELEMENT\_REMOVED)

## A.7.2 Band\_L

INCLUDE\_ERROR(ELEMENT\_REMOVED)

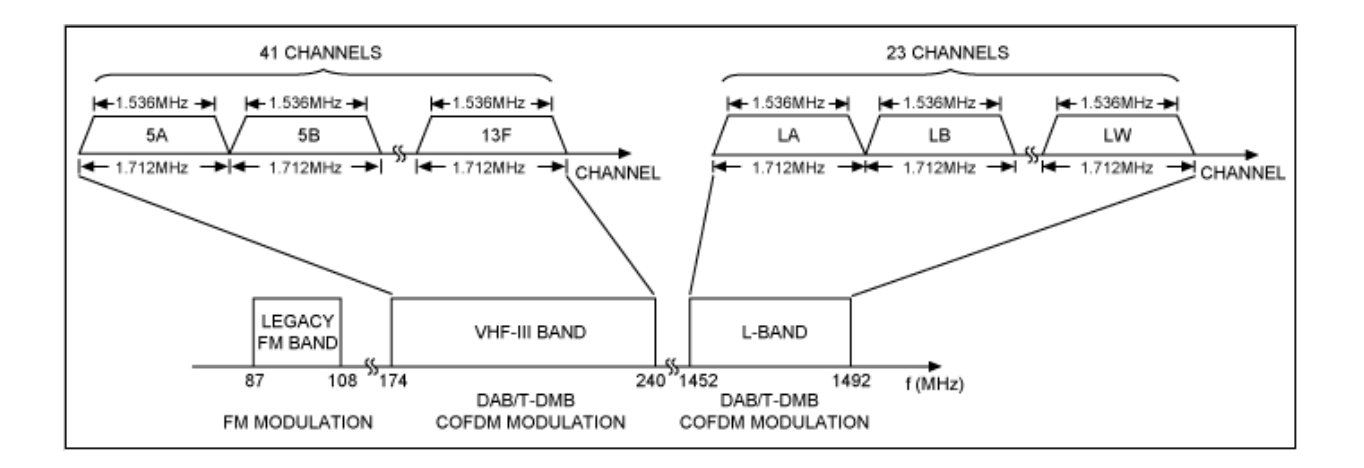

Band- I:47~68MHz (DRM+) Band- II:87.35~108MHz (FM, DRM+) Band- III:174~230MHz (DAB, DVB-T) Band-IV/V:470~862MHz (DVB-T/H) Band-L:1452~1490MHz(DAB, Satellite Radio)

T-DMB(Korea) : H.264 @30fps (320 x 240) BSACT-DMB(China) : H.264 @30fps (320 x 240), AAC+/BSAC

## A.8 Country ID

#### A.8.1 ITU Region 1 (European broadcasting area)

INCLUDE\_ERROR(ELEMENT\_REMOVED)

## A.8.2 ITU Region 1 (African broadcasting area)

**A**CAUTION

INCLUDE\_ERROR(ELEMENT\_REMOVED)

## A.8.3 ITU Region 1 (Former Soviet Union broadcasting area)

#### **CAUTION**

INCLUDE\_ERROR(ELEMENT\_REMOVED)

### A.8.4 ITU Region 2 (North and South America)

**A**CAUTION

INCLUDE\_ERROR(ELEMENT\_REMOVED)

## A.8.5 ITU Region 3 (Asia and Pacific)

#### **CAUTION**

INCLUDE\_ERROR(ELEMENT\_REMOVED)

## A.9 Character set

Qualify the character information contained in the FIG type 1 field. The following character sets are defined

- 0 : complete EBU Latin based repertoire
- 1 : EBU Latin based common core, Cyrillic, Greek
- 2 : EBU Latin based core, Arabic, Hebrew, Cyrillic and Greek
- 3: ISO Latin Alphabet No 2
- f: ISO 10646-1 using UTF-8 transformation format

The remaining codes are reserved for future definition.

#### **TESCOM**

## A.10 Korea T-DMB Service Parameter

Data Collected: 2006. 05. 12

We will update this list of parameter when it changed.

### **CAUTION**

INCLUDE\_ERROR(ELEMENT\_REMOVED)

# Appendix B.

# **BER TEST**

## **B.1 BER Test Solutions**

(since s/w version 1.150)

#### **B.1.1** Introduction

There are several test methods to estimate a receiver quality such as receiving sensitivity, frequency selectivity etc. BER can be a standard method to decide normal receiving status to measure items above. So it is very important to measure BER test effectively and precisely for the receiver quality examinations. It could be several methods to measure BER, This instruction explains two methods using Data Pattern which is predefined and using Audio Analyzer function of TC-2300A/B.

DAB system is designed to transfer several broadcasts simultaneously. Fig1 is the block diagram of DAB transfer system. Seeing that possible broadcasting contents, there are movie service channels added from Korea, channels for data service and channels for audio service. However looking at processing data procedure, all channels are passed through the same procedure. Therefore if we measure BER using a channel randomly, we can decide the others would have same BER values.

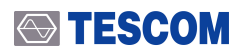

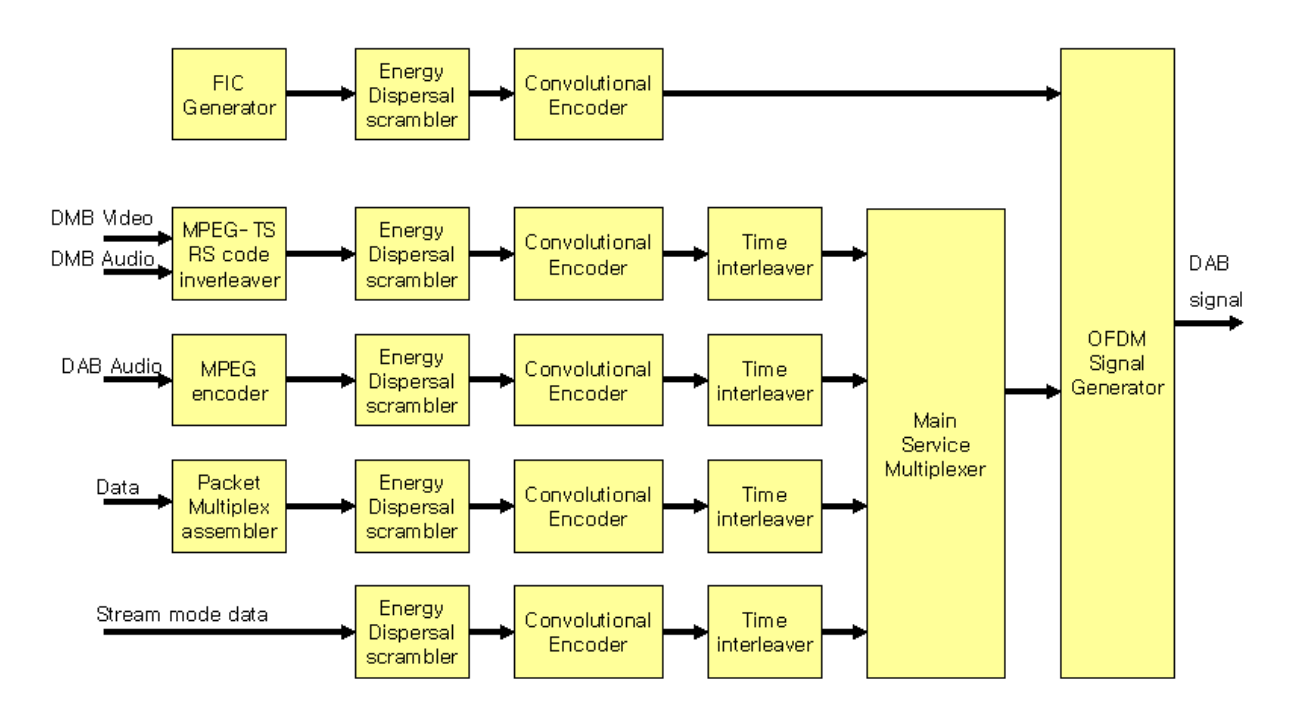

Figure B-1 DAB/DMB Transmitter Block diagram

### B.1.2 BER test using fixed data pattern (PRBS)

In this chapter propose the BER measurement method using stream mode data channel. Measure stream mode data a using pre-defined pattern at the receiver. Fig 1. shows the data input going through Energy Dispersal Scrambler. This block is to randomize the data input using PRBS generator. Although the input data are all '0', all '1' or having certain pattern, if the output data of block is PRBS Random data, consequently the data passing through from RF block have PRBS Random features.

To measure the BER using this method, the test program (BER Meter) should be added at the inside of receiver shown at Fig 2. BER Meter is a self-calculating block analyzing data from TC-2300A/B data and differences after decoding Steam Mode Data from TC-2300A/B.

TC-2300A/B Parameter Setting for BER test using Fixed Data Pattern shows equipment setting for BER test using Fixed Data Pattern. TC-2300A/B Parameter Setting for BER test using Fixed Data Pattern is made by base parameter which is changed from reset status. For Reset, select from pop-up menu of Recall key.

#### B.1.2.1 Basic Setting

Verify that Service Component is set as Data channel for BER test. Press MCI key at Main Function, press F4 to move SC1 screen, and set Parameters below.

| Parameter | Default  | User define           |
|-----------|----------|-----------------------|
| SOURCE    | INTERNAL | INTERNAL              |
| PROTECT   | UEP      | EEP                   |
| PRT LEVEL | 3-A      | 3-A (recommended)     |
| BIT RATE  | 128K     | 576K (recommended)    |
| TYPE      | AUDIO    | DATA                  |
| PATTERN   | 10101010 | 0000000 (recommended) |

 Table B-1
 TC-2300A/B Parameter Setting for BER test using Fixed Data Pattern

The reason for recommending PRT LEVEL 3-A is using 3-A in Korea DMB. If you change PRT LEVEL, you need to compare the value after setting the same value because BER value is changed. When you finish the setting like above, connect to the receiver after setting frequency and power which is going to be used. Now we have to consider the interference from external signals. If the external signals(public radio signal) are coming like output signal or even more strong, the BER value is influenced from it, using shield room or shield box is recommended for shielding. In no case shielding, it is good to use unreserved channel to minimize the interferences.

#### B.1.2.2 BER Measurement Configuration

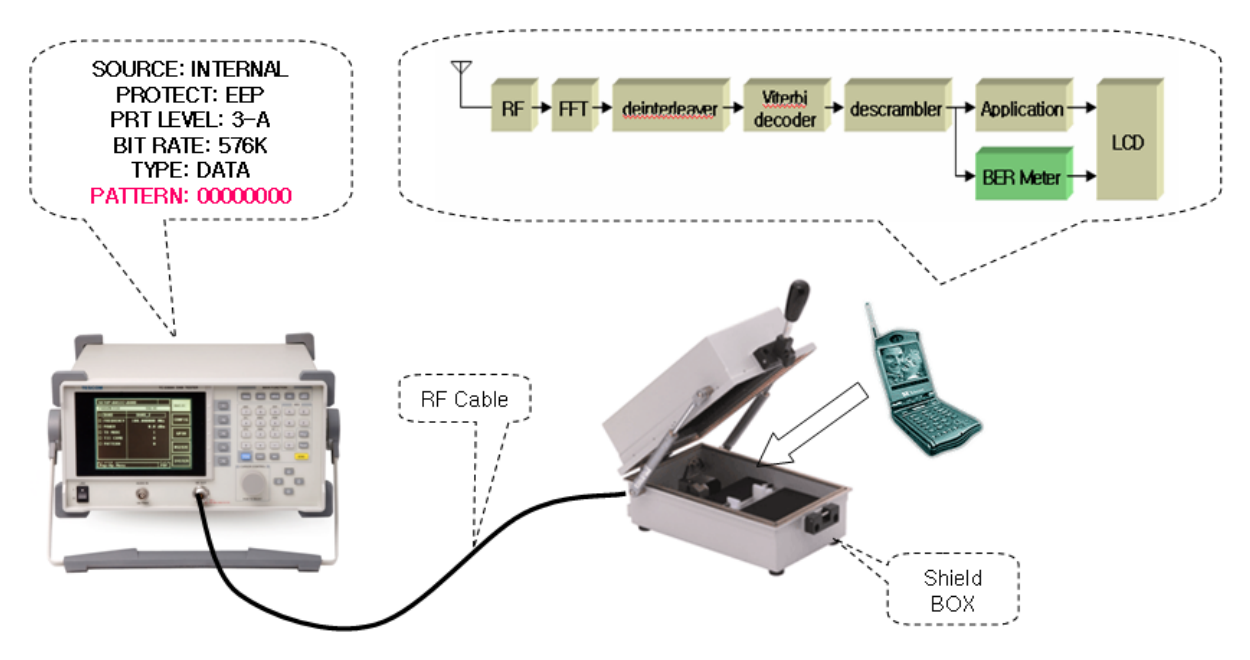

Figure B-2 BER Test of DAB using Fixed Data Pattern

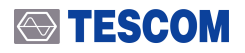

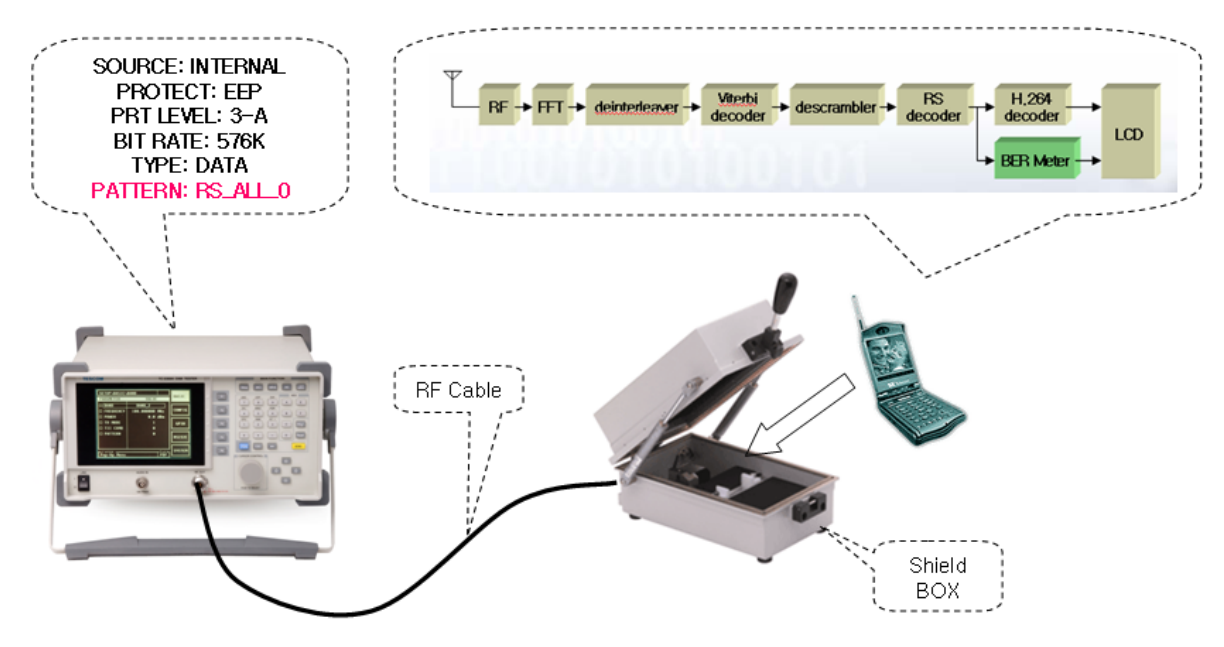

Figure B-3 BER Test of DMB using Fixed Data Pattern

#### B.1.2.3 BER Measurement

BER is measured at receiver and error counting program should be programmed in receiver. Set the tester to receive Service Component which is set in TC-2300A/B Parameter Setting for BER test using Fixed Data Pattern using DAB Decoder chip of receiver. The Decoder Chip's output data is the same with TC-2300A/B Pattern as to most of Decoder chip output data after processing reversely sending block of BER Test of DAB using Fixed Data Pattern . If pattern data is set '00000000', the output of Decoder chip is all '0'. Receiving '1' bit is regarded as an error.

A lot of data should be collected for the reliable BER value. In case of using this proposed method, likelihood using Random Data of PRBS because of 'Energy Dispersal Scrambler' of DBA system, 'Monte Carlo Sampling' could be applied when we calculate BER reliability. For example, for the reliable BER of 10E-4, over 1,000,000 bit(one hundred times) should be measured. Accordingly, in case of setting 576KBPS Data rate, we can get reliable data using data which is received over two second.

#### B.1.3 BER test using Audio Analyzer

This chapter introduces indirect BER measurement to measure audio quality using Audio analyzer. While the procedure in BER test using fixed data pattern (PRBS) is only possible in case of adding BER Meter program, this chapter propose a good solution without adding other program or devices, also can measure audio quality and BER at the same time.

The basic concept of using Audio Analyzer for BER test is in case that the receiver can get DAB/DMB RF signal from TC-2300A/B, the output signal from speaker or ear jack going well, in case that the receiver doesn't get the signal from TC-2300A/B, the audio signal could be distorted or no signal. So analyzing audio output signal using audio analyzer can be a testing standard whether the receiver is receiving RF signal or not.

#### B.1.3.1 Basic Setting

Set Service Component of TC-2300A/B to audio channel and set audio signal to 1 kHz tone. The speaker output signal became to 1 kHz tone signal, verify measuring the quality of output tone signal. For this test, set Service Component as below and press MCI key at Main Function key to move Service Component screen and set the parameter as below.

| Parameter | Default  | User define          |
|-----------|----------|----------------------|
| SOURCE    | INTERNAL | INTERNAL             |
| PROTECT   | UEP      | UEP                  |
| PRT LEVEL | 3-A      | 3 (recommended)      |
| BIT RATE  | 128 К    | 192 K (recommended)  |
| ТҮРЕ      | AUDIO    | AUDIO                |
| FREQ R/L  | 1000 Hz  | 1000Hz               |
| VERSION   | MPEG-1   | MPEG-1 (recommended) |
| MODE      | STEREO   | STEREO (recommended) |

|           | TC 0000 (0 0         | 6 ( DED                      |              |               |
|-----------|----------------------|------------------------------|--------------|---------------|
| Table B-2 | IC-2300A/B Parameter | <sup>.</sup> Setting for BER | test using A | udio Analyzer |

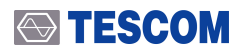

#### B.1.3.2 BER measurement system configuration using audio Analyzer

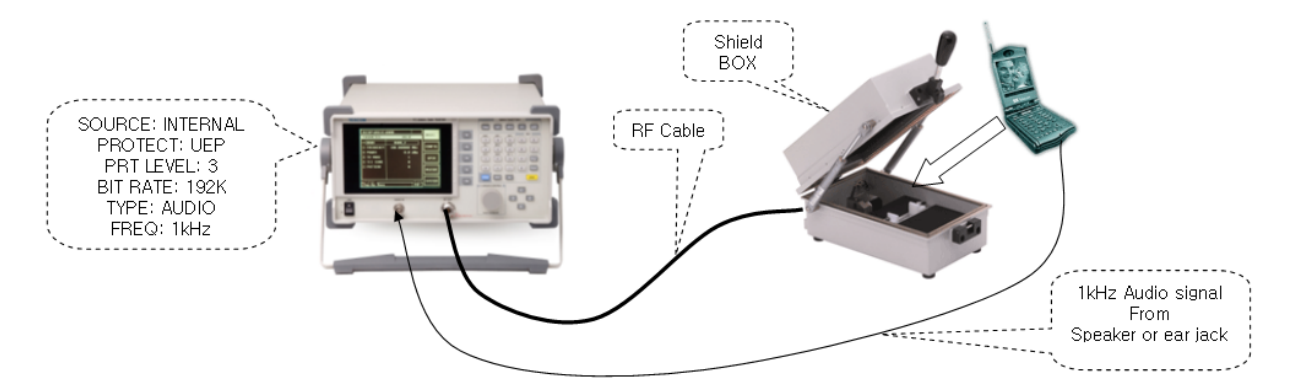

Figure B-4 System Block Diagram for BER Test using Audio Analyzer

#### B.1.3.3 BER measurement

System Block Diagram for BER Test using Audio Analyzer Input audio output signal to audio analyzer input port of TC-2300A/B and measure the input audio status from the receiver using audio analyzer screen of TC-2300A/B. To move Audio Analyzer screen, press TESTS key at Main Function, press F1 to select AUDIO. There is Analyzer mode and Continuous Mode in Audio measurement mode, using Continuous mode is recommended for BER Test.

1. Audio Measurement for Analyzer Mode

Set ANALYZER mode on Audio Display to analyzer mode. SINAD, DISTORTION, LEVEL, FREQ are measured in this mode. If the quality of audio output from receiver speaker is satisfactory, SINAD is measured in high value(for example, over 35 dB), DISTORTION is lower(less than 5%). Therefore we can decide whether the current receiver is receiving the RF signal correctly using SINAD, DISTORTION and LEVEL.

2. Audio Measurement for Continuous Mode

SINAD or Distortion is suitable for the analog system. A Digital system like DAB/DMB has unique characteristic when audio quality vary as receiving status of Data Packet is good, when it is bad the quality falls rapidly on the contrary. So if we use audio quality measurement using SINAD or DISTORTION proposed at 3.3.1, in case of having big differences from measured data, sometimes some errors could be happened defining bad product to good one. In case of Digital system, it is more effective that whether there is a signal cutoff for certain time or not(for example, 3 second).

When Audio Analyzer is set Continuous mode, the RESULT is displayed and the result is measured in %. Set the measuring time by changing INTERVAL value. The RESULT value means, if in case audio signal is input for the INTERVAL section without cutoff at all, it has 100% value. If it has cutoff, the measured value is declined.

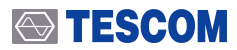

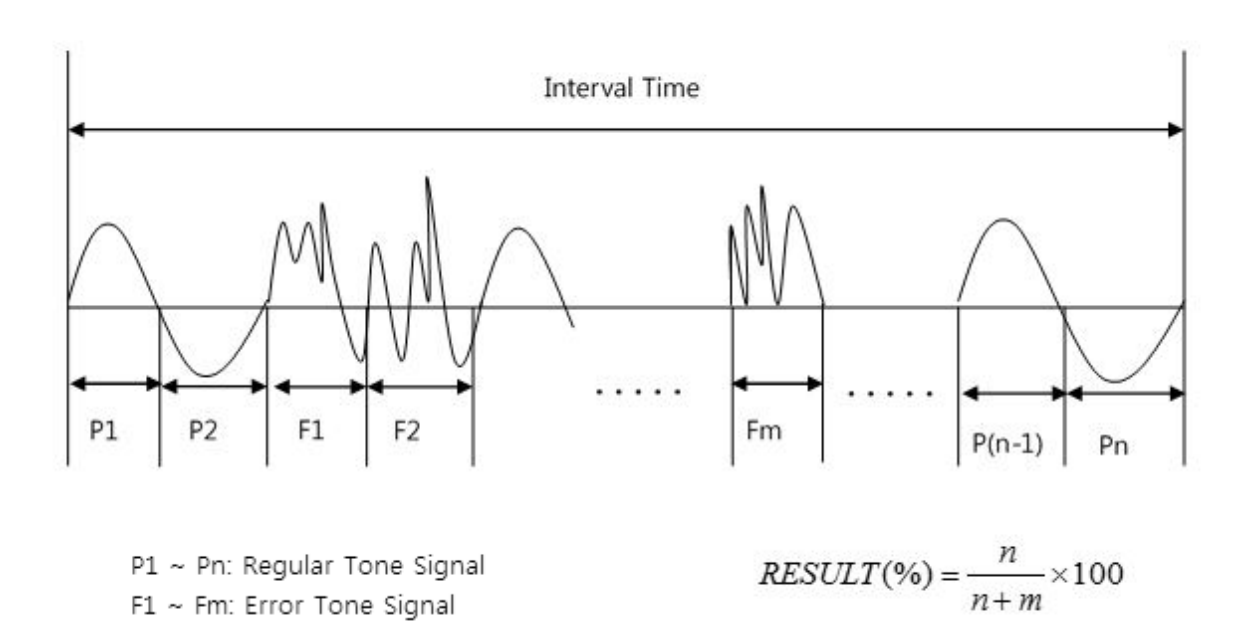

## Appendix C.

## Packet Data mode

(Since S/W Version 1.400)

## C.1 Overview

The packet mode allows different data service components to be carried within the same sub-channel. The permissible data rates for the sub-channel shall be multiples of 8 kbps. Data may be carried in data groups (0, see clause 5.3.3) or transported using packets alone, Fig 1. The value of the DG flag (0, see clause 6.3.2) indicates which mode is used.

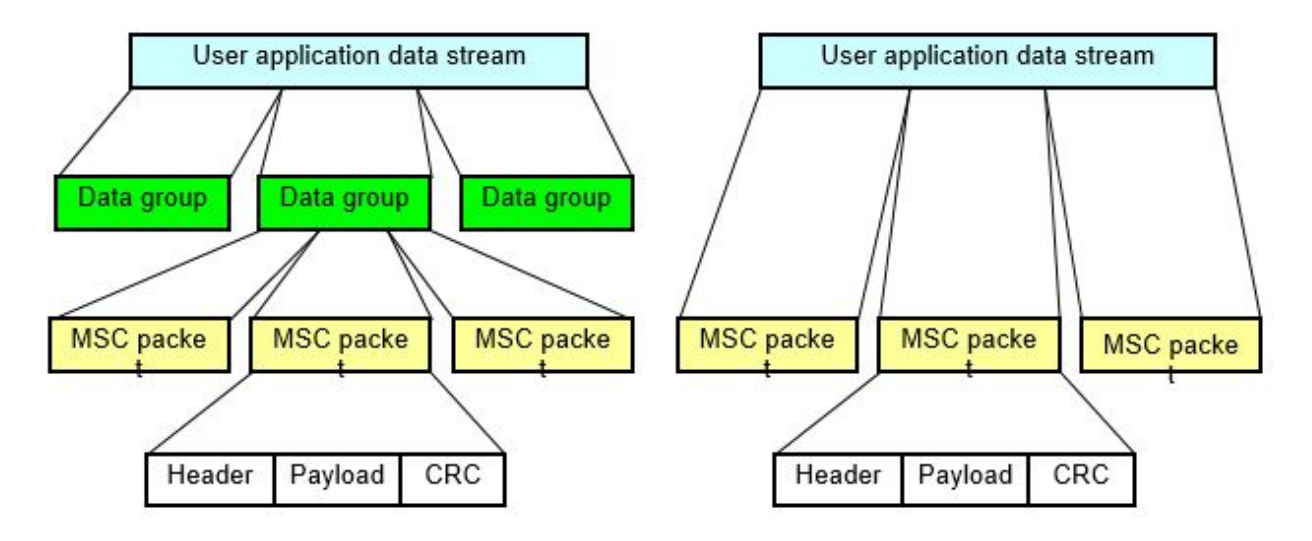

Figure C-1 Packet data with and without data groups

Within MSC sub-channel frame several packets from different applications can be transmitted at a time, [Figure 11]Sub-channel frame structure 2. Padding packets inserted if current packet do no fit in the space left in the sub-channel frame or when no application data available. However, **TC-2300A/B supports only one application per service component**.

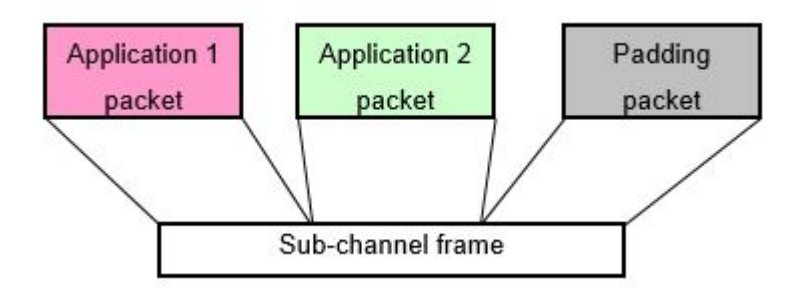

Figure C-2 Sub-channel frame structure

MSC data service in packet mode is allowed to have bit rate of multiples of 8 kbps. s frames are transmitted in 24 ms, sub-channel frame length for given bit rate **BR** (in units of kbps) can be found as follows:

$$FL = BR \times t = BR \left[\frac{kbit}{s}\right] \times t \left[\frac{s}{frame}\right] = BR \left[\frac{kbit}{s}\right] \times 0.024 \left[\frac{s}{frame}\right] = 3 \times BR \frac{bytes}{frame}$$

For example, at bit rate of 32 kbps sub-channel frame length is 332=96bytes. Four packet lengths are defined: 24, 48, 72 and 96 bytes. So in s example sub-channel frame may carry four 24byte long packets, two 48byte long packet, two 24byte long packets and one 48byte long packet and so on.

packet beginning (either data or padding packet) must coincide with MSC sub-channel frame beginning. packet may not split between sub-channel frames.

### C.2 Tester operation

TC-2300A/B ca transmit user supplied data file must contain properly formatted sequence of sub-channel frames. on program and tester esure that frames properly mapped into sub-channel. This application note explains te packet mode test using the tescom sample file. In this application note, the file is downloaded from PC to the TC2300A/B's internal memory through RS-232C data channel.

#### C.2.1 Application program settings

Select the "Packet" check box. If the data stream does not contain repetitions of the service, it is a good idea to check the "Repeat" option also. From the drop-down list located in the bottom part of the screen, select the appropriate bit rate of the service component.

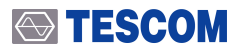

| 🔹 TC-2300 Application Program v1.81_100726                  |             |
|-------------------------------------------------------------|-------------|
| Configure Audio/Video Transmission Upgrade MP2 Encoder TS-> | RS BatchSet |
| ▼ tpeg_tescom32.dat                                         | 🔽 Packet    |
|                                                             | 🔽 Repeat    |
|                                                             | Add         |
|                                                             | Delete      |
|                                                             | Transfer    |
| Packet Mode Option                                          | STOP        |
| Bitrates 8 kbps                                             | Stop        |
| Message                                                     |             |

Figure C-3 Application program settings for packet mode

#### C.2.2 Tester settings

In the MCI screen for Service Component 1 (SC1) or Service Component 2 (SC2) select:

- SC1 TYPE or SC2 TYPE: PACKET.
- SC1\_Data or SC2\_Data: VIDEO\_1, VIDEO\_2 or VIDEO\_3
- SC1\_Ptype:EEP
- SC1eep\_Lv: 3-A
- SC1eepBPS: according to prepared file.

Other settings are defined as follows.

#### DSCTy (Data Service Component Type)

should contain a decimal number describing the type of service. According to DSCTy types, the following settings are defined:

#### Table C-1 DSCTy types

| Dec | DSCTy types                                 |
|-----|---------------------------------------------|
| 0   | Unspecified data                            |
| 1   | Traffic message Channel (TMC)               |
| 2   | Emergency Warning System (EWS)              |
| 3   | Interactive Text Transmission System (ITTS) |
| 4   | Paging                                      |
| 5   | Transparent Data Channel (TDC)              |
| 24  | MPEG-2 Transport Stream, see [30]           |
| 59  | Embedded IP packets                         |
| 60  | Multimedia Object Transfer (MOT)            |
| 61  | Proprietary service: no DSCTy signalled     |
| 62  | Not used                                    |
| 63  | Not used                                    |

#### NOTICE

BWS uses DSCTy equal to 60 (MOT).

#### PktAddr

This field must contain the address used for data packet encoding.

#### DG(Data group flag)

Data group flag. ON if data groups are used. This must correspond to the settings of the user file encoding.

#### AppType

User Application type (see 0, clause 8.1.20). The following settings are currently defined:

| User Application Type (hexadecimal) | User Application               | Reference            |
|-------------------------------------|--------------------------------|----------------------|
| 0x000                               | Reserved for future definition |                      |
| 0x001                               | Not used                       |                      |
| 0x002                               | MOT Slideshow                  | TS 101 499 [22]      |
| 0x003                               | MOT Broadcast Web Site         | TS 101 498 [21]      |
| 0x004                               | TPEG                           |                      |
| 0x005                               | DGPS                           |                      |
| 0x006                               | ТМС                            | TS 102 368 [23]      |
| 0x007                               | EPG                            | TS 102 818 [24]      |
| 0x008                               | DAB                            | Java TS 101 993 [25] |
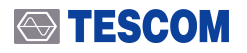

| User Application Type (hexadecimal) | User Application                      | Reference       |
|-------------------------------------|---------------------------------------|-----------------|
| 0x009                               | DMB                                   | TS 102 428 [31] |
| 0x00a to 0x3ff                      | Reserved for future definition        |                 |
| 0x400 to 0x449                      | Reserved for proprietary applications |                 |
| 0x44a                               | Journaline®                           | Fraunhofer IIS  |
| 0x44b to 0x7ff                      | Reserved for proprietary applications |                 |

# C.3 BWS Test

Download the BWS file into the TC2300A/B internal memory according to above explained procedure. Please go on Service Component 1(SC1) or Service Component 2(SC2) screen and set parameters as follows.

- SC1 TYPE or SC2 TYPE: PACKET.
- SC1\_Data or SC2\_Data: VIDEO\_1, VIDEO\_2 or VIDEO\_3
- SC1\_Ptype:EEP
- SC1eep\_Lv: 3-A
- SC1eepBPS: according to prepared file.
- DSCTy: 60 (MOT)
- AppType: 3 (BWS)
- AppData: 1 (Basic Integrated Receiver)

### NOTICE

AppData: Used to signal application specific information. The interpretation of these fields is determined by the user application as identified by the User Application Type. At present TC-2300A/B supports only one user application and user application data is limited to 1 byte, whose value is assigned by this setting.

For application type MOT BWS, user application data defines ProfileId as follows Table C-3 Registered BWS profiles:

| ProfileId | Description               | Specification reference |
|-----------|---------------------------|-------------------------|
| 0x00      | Reserved                  |                         |
| 0x01      | Basic Integrated Receiver | Profile see 7.2.1       |
| OxFF      | Unrestricted (PC)         | Profile see 7.2.2       |

#### Table C-3 Registered BWS profiles

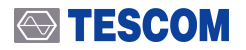

Built-in service component broadcasts BWS application. It consists of 3 web-pages:

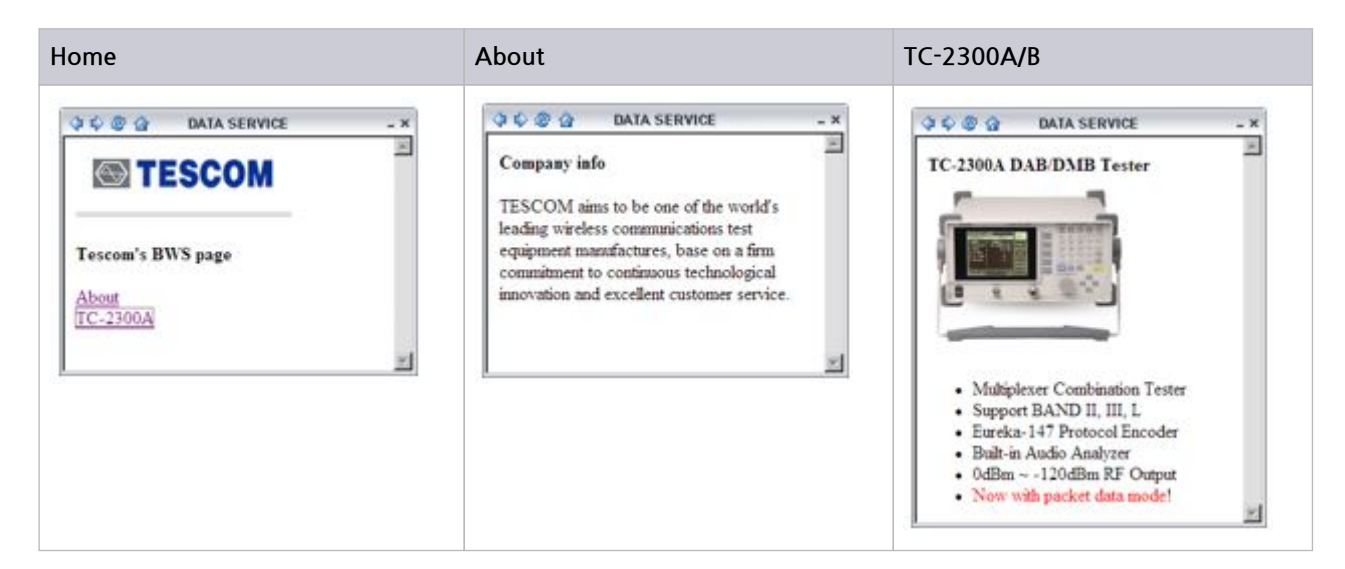

# C.4 TPEG Test

Download the TPEG file into the TC2300A/B internal memory according to above explained procedure. Please go on Service Component 1(SC1) or Service Component 2(SC2) screen and set parameters as follows.

- SC1 TYPE or SC2 TYPE: PACKET.
- SC1\_Data or SC2\_Data: VIDEO\_1, VIDEO\_2 or VIDEO\_3
- SC1\_Ptype:EEP
- SC1eep\_Lv: 3-A
- SC1eepBPS: according to prepared file. (32kbps for tescom TPEG file)
- DSCTy: 60 (MOT)
- AppType: 4 (TPEG)

Other settings are defined as default.

#### **66** References

[1] ETSI EN 300 401: "Radio broadcasting systems; Digital Audio Broadcasting (DAB) to mobile, portable and fixed receivers".

[2] ETSI TS 101 756: "Digital Audio Broadcasting (DAB); Registered Tables".

[3] ETSI TS 101 498-1: "Digital Audio Broadcasting (DAB); Broadcast website; Part 1: User application specification".

# Appendix D.

# **DAB+ TEST**

(Since S/W Version 1.600)

## **D.1** Overview

The DAB system standard defines the way that audio services are carried when using the MPEG Layer II. The new specification defines the way that audio services are carried when using MPEG 4 HE AAC v2.

Layer II audio permits two sampling rates, 48 kHz and 24 kHz. Each audio frame contains samples for 24 ms or 48 ms, respectively; and each contains the same number of bytes. The audio frames are carried in one or two, respectively, DAB logical frames. For AAC, two transforms are specified. For DAB, only the 960 transform is permitted with sampling rates of 48 kHz, 32 kHz, 24 kHz and 16 kHz. Each AU (audio frame) contains samples for 20 ms, 30 ms, 40 ms or 60 ms, respectively. In order to provide an architectural model similar to Layer II audio, and simple synchronization, the AUs are built into audio super frames of 120ms, which are then carried in five DAB logical frames. In order to provide additional error control, Reed Solomon coding virtual interleaving is applied. The overall scheme is shown in Figure D-1 Conceptual diagram of the outer coder and interleaver

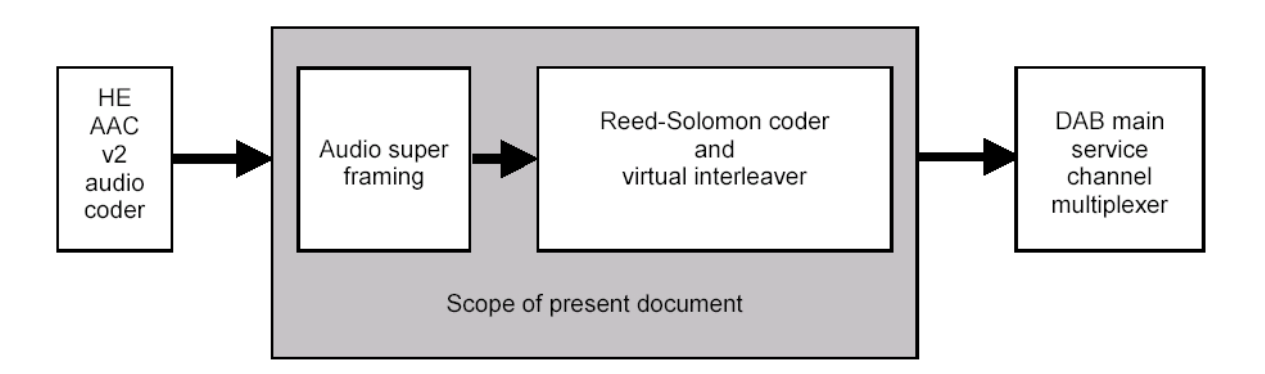

Figure D-1 Conceptual diagram of the outer coder and interleaver

The TC-2300A/B supports only the "DAB main service channel multiplexer" in Fig 1. So the AAC audio file, which is RS encoded and interleaved, should be downloaded to the TC-2300A/B's internal memory for DAB+ testing. The following section gives detailed information about the file downloading method and setting of the TC2300A/B.

# D.2 File Download

For DAB+ testing, AAC audio should be downloaded to the TC-2300A/B's internal memory. This section explains how to download files to the TC-2300A/B.

## D.2.1 Tester settings for file download

1. Connect the USB cable between the VIDEO/AUDIO port on the rear side of TC-2300B using the provided USB cable to the USB port of the PC.

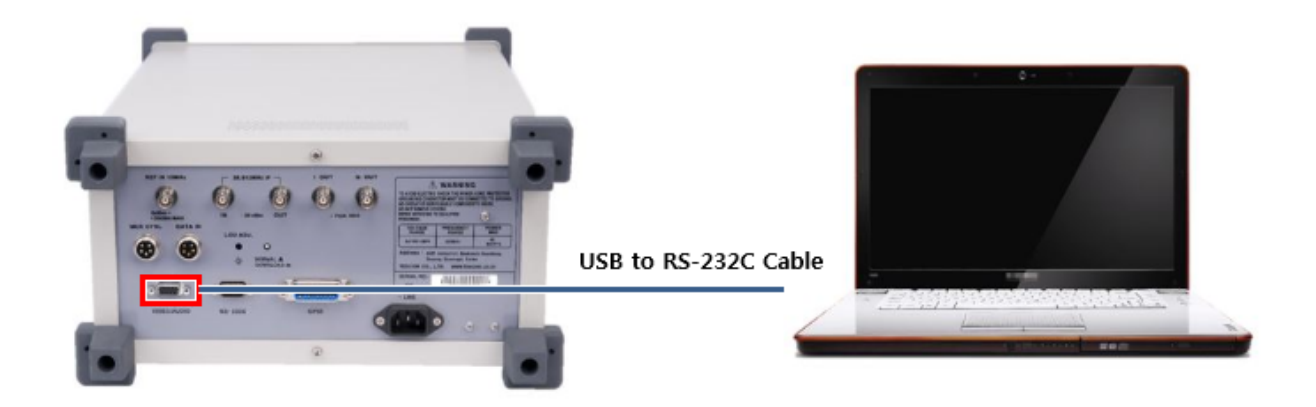

### **ACAUTION**

Please do check the specifications of a USB to RS-232C cable if it is not the one provided from TESCOM.

- \* Maximum Speed: 921.6 kbps
- \* Connector: DE-09P (DB-9 Male)
- 2. Press Setup  $\rightarrow$  F3 F3 and move to [FILE] menu.
- **3.** Move to the Setup/FILE screen. Set the "TYPE" as AUDIO1 (AUDIO2 and AUDIO3 are two other possible choices).

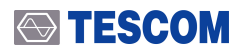

**4.** Move the cursor to the "DOWNLOAD" parameters and Turn **DOWNLOAD** "ON". In this case, other keys don't operate.

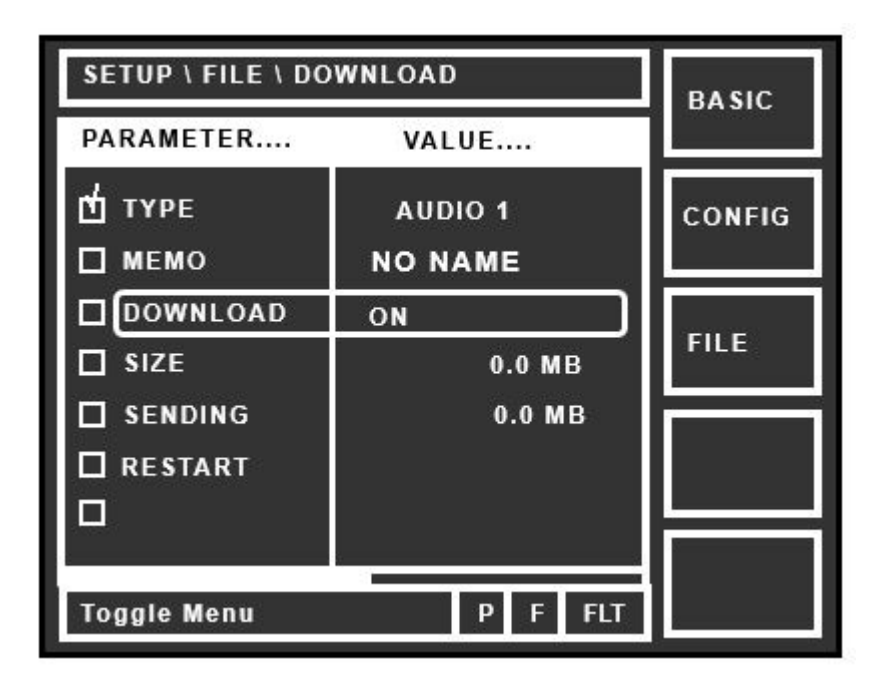

Figure D-2 Setting the TC-2300A/B's for file download

# D.3 Application program settings

- 1. Execute TC-2300B Application Program on PC.
- 2. Select Audio/Video Transmission Tab and click "Add" icon to add the desired files to the file list.
- 3. Select the "Packet" check box.
- **4.** From the drop-down list at the bottom of the screen, select the appropriate bit rate of the service component. If you are using the file which tescom provided, you can get the bit rate information from the file name. For instance, if you are using the "dap\_p\_96kbps.dat" file, the bit rate must be 96 kbps.
- 5. When the tester and the PC application program are set, click the "Transfer" icon to download the file to the TC-2300A/B's internal memory.

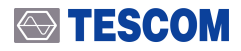

| Configure | Audio/Video Transmission Upgra | de MP2 Encoder TS->RS BatchSe | et |
|-----------|--------------------------------|-------------------------------|----|
| ✔ dab_p_  | 96kbps.dat                     | Packet                        | >  |
|           |                                | ☐ Repeat                      |    |
|           |                                | Add                           |    |
|           |                                | Delete                        |    |
|           |                                | <b>M</b><br>Transfer          |    |
| Packet M  | ode Option                     |                               |    |

Figure D-3 User application settings

- **6.** If file transmission starts, the size of file saved in SIZE and SENDING shall be displayed on GUI screen of TC-2300B at the real time.
- 7. If Data transmission ends, turn DOWNLOAD "OFF" on TC-2300B.
- 8. Some explanation of downloaded file could be added using "MEMO" parameter.

# **D.4 Tester Settings**

On the MCI screen for Service Component 1 (SC1) or Service Component 2 (SC2), select:

- SC1 TYPE or SC2 TYPE: AUDIO
- SC1\_Audio or SC2\_Audio: AUDIO 1(AUDIO 2 and AUDIO 3 are two other possible choices)
- VERSION: DAB+
- BIT RATE: according to prepared file. (96 kbps for this example)

Other settings are the same as the reset state. Now everything is ready to test DAB+.

| MCI \ SC1 \ SOURCE |         | ENSMBL |
|--------------------|---------|--------|
| PARAMETER          | VALUE   |        |
| SC1 TYPE           | AUDIO   | SVC1   |
| □SC1_Data          | AUDIO 1 |        |
| SC1_Ptype          | EEP     |        |
| SC1 eep_Lv         | 3-A     | SVC2   |
| SC1 eepBPS         | 96 k    |        |
| VERSION            | DAB+    | SC1    |
| 🗖 MODE             | STEREO  | 501    |
| DLS_ON             | ON      |        |
| Pop-up Menu        | F POP   | SC2    |

#### **66** References

[1] ETSI EN 300 401: "Radio broadcasting systems; Digital Audio Broadcasting (DAB) to mobile, portable and fixed receivers".

[2] ETSI TS 101 756: "Digital Audio Broadcasting (DAB); Registered Tables".

[3] ETSI TS 102 536: "Digital Audio Broadcasting (DAB); Transport of Advanced Audio Coding (AAC) audio".

# Appendix E.

# **ETI Test Solutions**

(Since S/W Version 2.000)

# E.1 Overview

The ETI file describes the characteristics of a signal suitable for transporting a full DAB Ensemble, comprising a number of sub-channels and a formatted Fast Information Channel (FIC), between the DAB Ensemble provider and the Transmission network provider. It means that if the ETI file is recorded specific broadcasting station's DAB/DMB signal, it contains all information about that station's. Using this file with the TC2300A/B's ETI function, that specific broadcasting station's DAB/DMB signal could be regenerated in the LAB.

Figure E-1 Conceptional DAB/DMB emission block diagram showing the location of the ETI is copied from ETS 300 401 [1] and shows the conceptual block diagram of the emission part of the DAB system. The conceptual location of the ETI is shown on the diagram.

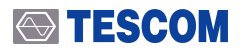

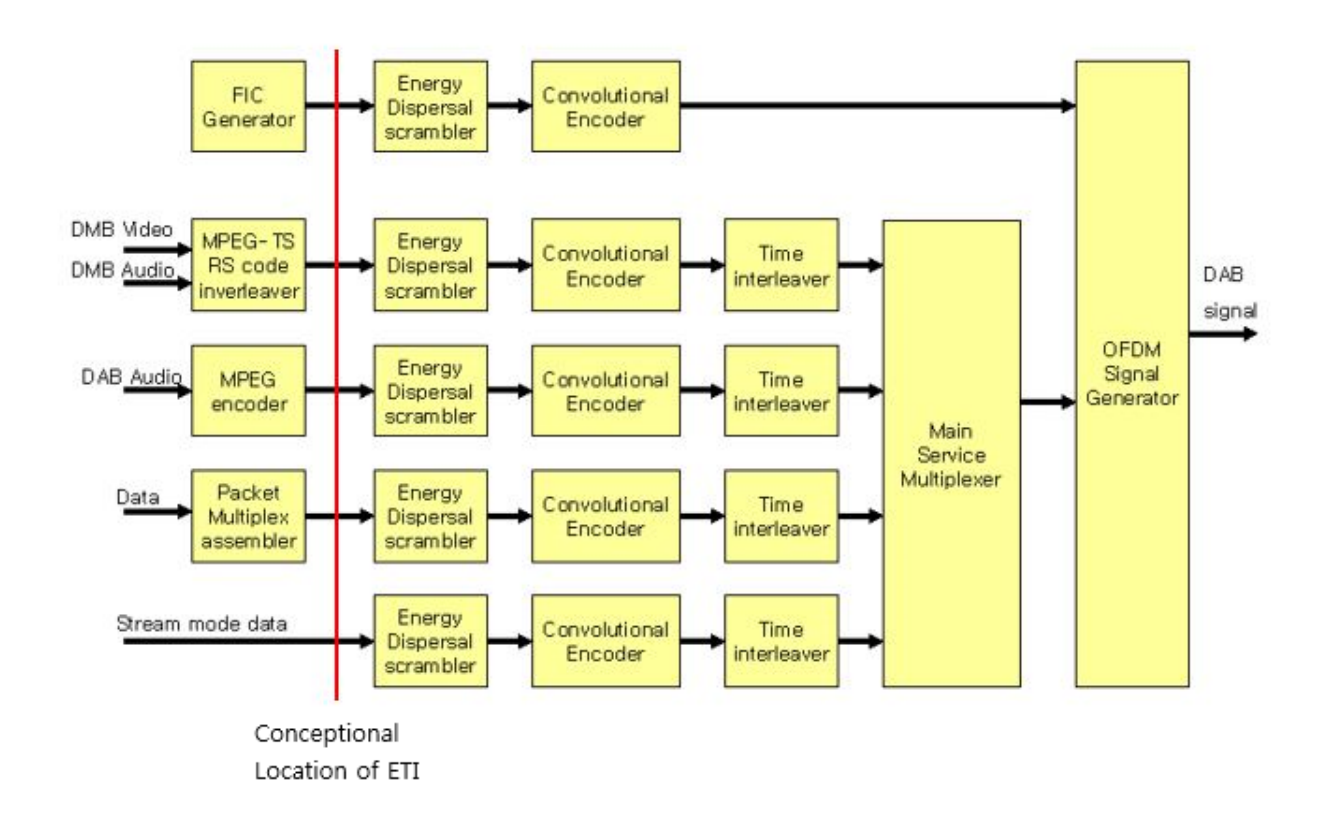

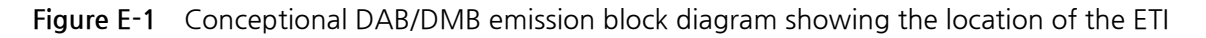

# E.2 File Download

To test using the ETI file, that ETI file must be downloaded to the internal memory of the TC2300A/B.

## E.2.1 TC-2300A/B setting for file download

1. Connect the USB cable between the VIDEO/AUDIO port on the rear side of TC-2300B using the provided USB cable to the USB port of the PC.

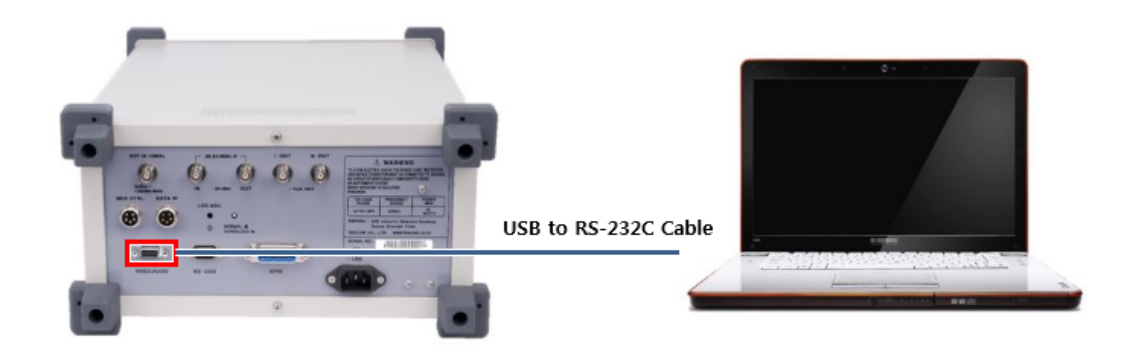

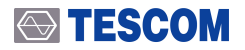

### **CAUTION**

Please do check the specifications of a USB to RS-232C cable if it is not the one provided from TESCOM.

- \* Maximum Speed: 921.6 kbps
- \* Connector: DE-09P (DB-9 Male)
- 1. Move on 'MCI/ENSMBL' screen by pressing the F1 button.
- 2. Move the cursor to the 'ETI' parameter ('ETI' initial value set to OFF as follow)

| MCI\ENSMBL\ETI |         | ENSMBI |
|----------------|---------|--------|
| PARAMETER      | VALUE   | ENSMOL |
|                | OFF     | SVC1   |
| TX MODE        | 1       |        |
| REFERENCE      | 0       | 6140.0 |
| COUNTRY        | ef      | 3002   |
| DECC           | f1h     |        |
|                | TESCOM  | SC1    |
| CHAR FLAG      | ff00h   |        |
|                |         | SC2    |
| Toggle Menu    | P F FLT |        |

3. Move on 'MCI/ENSMBL' screen and set the "ETI" parameter ON as follow.

| MCI\ENSMBL\ETI                           |                          | ENSMBL  |
|------------------------------------------|--------------------------|---------|
| PARAMETER                                | VALUE                    | ENGINEE |
| ETI<br>ETISOURCE                         | ON<br>VIDEO 1            | SVC1    |
|                                          |                          | SVC2    |
| STATUS<br>TX_MODE<br>STREAM N<br>FRAME L | SYNC OK<br>1<br>2<br>555 | SC1     |
| FRAME CNT<br>Toggle Menu                 | 157<br>F TOG             | SC2     |

## **TESCOM**

### **CAUTION**

Always "ETI" to **ON** in the state , "ETI" file must be downloaded to the equipment .

- 4. Press Setup  $\rightarrow$  F3 F3 and move to [FILE] menu.
- 5. Move on 'SETUP/FILE' screen and set VIDEO\_1, VIDEO2, or VIDEO\_3 the "TYPE" parameter. The figure below shows an example of the ETI download files to VIDEO 1.
- 6. Set the "DWONLOAD" parameter ON as follow.

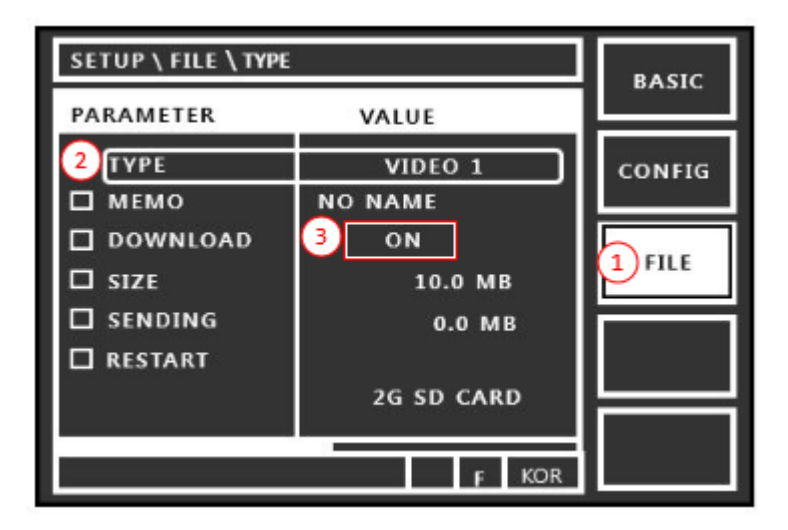

Figure E-2 ETI file download screen

## E.2.2 PC Application Program Setting

- 1. Execute TC-2300B Application Program on PC.
- 2. Select Audio/Video Transmission Tab and click "Add" icon to add the desired files to the file list.
- **3.** Check the check box in front of desired file name from the listed ETI files and press "Transfer" button for transmission. During transmission, the proceeding status shall be displayed on the bar below.

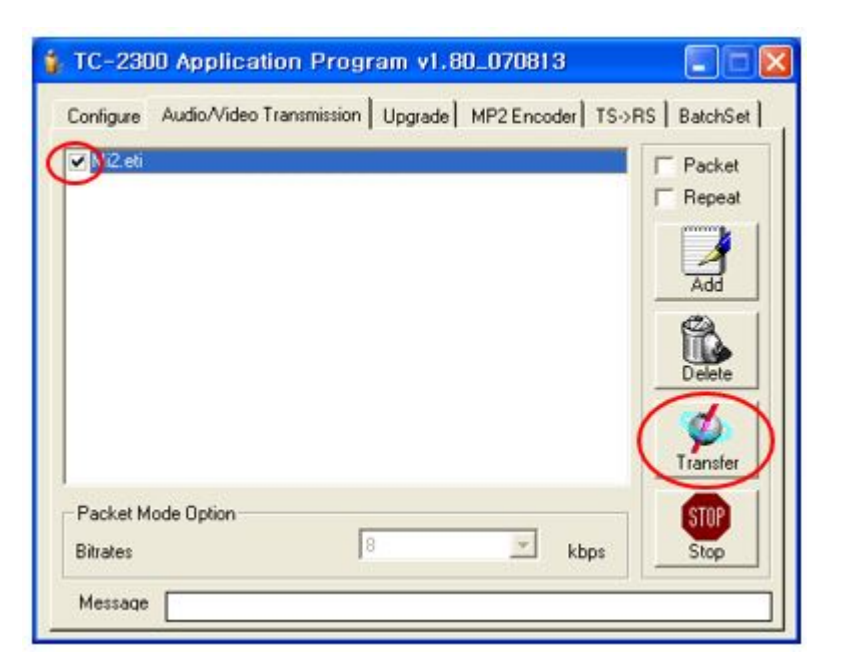

- **4.** If file transmission starts, the size of file saved in SIZE and SENDING shall be displayed on GUI screen of TC-2300B at the real time.
- 5. If Data transmission ends, turn DOWNLOAD "OFF" on TC-2300B.
- 6. Some explanation of downloaded file could be added using "MEMO" parameter.

#### **CAUTION**

If there is some problem during downloading the file, the error message will be displayed on the TC2300A/B screen. In this case, please check the RS-232C cable condition and try again.

- \* Maximum Speed: 921.6 kbps
- \* Connector: DE-09P (DB-9 Male)

# E.3 Tester setting for ETI test

After download the ETI file, move on 'MCI/ENSMBLE' and set the "ETI" parameter ON after OFF. Set the proper RF frequency and power and test using the DUT.

| MCI\ENSMBL\ETI |         | ENSMBI |
|----------------|---------|--------|
| PARAMETER      | VALUE   | ENSMOL |
|                | OFF )   | SVC1   |
| TX MODE        | 1       |        |
| REFERENCE      | 0       | 6140.0 |
| COUNTRY        | ef      | SVCZ   |
| DECC           | f1h     |        |
|                | TESCOM  | SC1    |
| CHAR FLAG      | ff00h   |        |
|                |         | SC2    |
| Toggle Menu    | P F FLT |        |

| MCI\ENSMBL\ETI                 |                          | ENSMBI |
|--------------------------------|--------------------------|--------|
| PARAMETER                      | VALUE                    | ENGINE |
| ETI<br>ETISOURCE               | ON<br>VIDEO 1            | SVC1   |
|                                |                          | SVC2   |
| TX_MODE<br>STREAM N<br>FRAME L | SYNC OK<br>1<br>2<br>555 | SC1    |
| Toggle Menu                    | 157<br>F TOG             | SC2    |

## **A**CAUTION

ETI SOURCE is possible to select only those files which are saved in VIDEO 1 ~ VIDEO 3. "ETI EXTERNAL" file transfer function is not supported.

### **66** References

[1] ETSI EN 300 401: "Radio broadcasting systems; Digital Audio Broadcasting (DAB) to mobile, portable and fixed receivers".

[2] ETS 300 799: "Digital Audio Broadcasting (DAB); Distribution interfaces; Ensemble Transport Interface (ETI)".